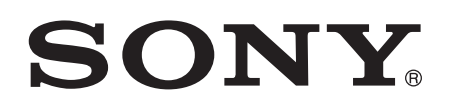

# Kasutusjuhend

Xperia<sup>™</sup> Z3 Compact D5803/D5833

# Sisukord

| Alustamine                                                  | 6  |
|-------------------------------------------------------------|----|
| Teave selle kasutusjuhendi kohta                            | 6  |
| Ülevaade                                                    | 6  |
| Kokkupanek                                                  | 7  |
| Seadme esmakordne käivitamine                               | 9  |
| Miks mul on vaja Google™-i kontot?                          | 9  |
| Seadme laadimine                                            | 10 |
| Seadme põhifunktsioonid                                     | 11 |
| Puuteekraani kasutamine                                     | 11 |
| Ekraani lukustamine ja lukust avamine                       | 13 |
| Avakuva                                                     | 13 |
| Rakendustekuva                                              | 15 |
| Rakendustes liikumine                                       | 16 |
| Minirakendused                                              | 16 |
| Vidinad                                                     | 17 |
| Otseteed ja kaustad                                         | 19 |
| Taust ja teemad                                             | 19 |
| Kuvatõmmise tegemine                                        | 20 |
| Ekraani salvestamine                                        | 20 |
| Olek ja teadaanded                                          | 21 |
| Olekuriba ikoonid                                           | 22 |
| Rakenduste ülevaade                                         | 23 |
| Rakenduste allalaadimine                                    | 25 |
| Rakenduste allalaadimine Google Play™-st                    | 25 |
| Rakenduste allalaadimine muudest allikatest                 | 25 |
| Internet ja võrgud                                          | 26 |
| Veebilehtede sirvimine                                      | 26 |
| Interneti ja MMS-i seaded                                   | 26 |
| Wi-Fi®.                                                     | 27 |
| Mobiilsideühenduse jagamine                                 | 29 |
| Andmesidekasutuse haldamine                                 | 31 |
| Mobiilsidevõrkude valimine                                  | 32 |
| Virtuaalsed eravõrgud (VPN-id)                              | 32 |
| Andmete sünkroonimine seadmes                               | 34 |
| Veebikontodega sünkroonimine                                | 34 |
| Sünkroonimine rakendusega Microsoft® Exchange'i ActiveSvnc® | 34 |
| Outlook®-iga sünkroonimine arvuti abil                      | 35 |
| Põhiseaded                                                  | 36 |
| Seadetele juurdepääsemine                                   | 36 |
|                                                             |    |

| Heli, helin ja helitugevus                         | 36         |
|----------------------------------------------------|------------|
| SIM-kaardi kaitse                                  | 37         |
| Kuvaseaded                                         | 37         |
| Ekraanilukk                                        | 38         |
| Keele seaded                                       | 40         |
| Kuupäev ja kellaaeg                                | 40         |
| Tehnoloogia X-Reality™ for mobile                  | 40         |
| Üliergas režiim                                    | 41         |
| Heliväljundi täiustamine                           | 41         |
| Mürafilter                                         | 42         |
| Teksti tippimine                                   | 43         |
| Ekraaniklaviatuur                                  | 43         |
| Ekraaniklahvistik                                  |            |
| Teksti sisestamine häälsisestusega                 |            |
| Teksti muutmine                                    | 45         |
| Xperia™ klaviatuuri isikupärastamine               | 46         |
| Helistamine                                        | 47         |
| Helistamine                                        | 47         |
| Kõnede vastuvõtmine                                |            |
| Nutikas helistamine                                | 49         |
| Käimasolevad kõned                                 |            |
| Kõnelogi kasutamine.                               |            |
| Kõnede edastamine.                                 | 51         |
| Kõnede piiramine                                   |            |
| Mitu kõnet.                                        |            |
| Konverentskõned                                    |            |
| Kõnepost                                           |            |
| Hädaabikõned                                       |            |
| Kontaktid                                          | 54         |
| Kontaktida edastamina                              | 54         |
| Kontaktide otsimine ia vaatamine                   |            |
| Kontaktide lisamine ja vaatariirie                 | 56         |
| Terviseteabe ja hädaabialase kontaktteabe lisamine | 57         |
| Lemmikud ja rühmad                                 | 58         |
| Kontaktteabe saatmine                              | 59         |
| Topeltkiriete vältimine rakenduses Kontaktid       | 59         |
| Kontaktide varundamine                             | 59         |
|                                                    |            |
| Sõnumito lugomino is sastmino                      | <b>ا 0</b> |
| Sonumite luger line ja säält line                  | ۱۵<br>مع   |
| Holistamino sõnumist                               | 02         |
| Sõnumsida saadad                                   | 03<br>60   |
| UUI 11 I IUE JEAUEU                                |            |

| Kiirsõnumside ja videovestlus                             | 63     |
|-----------------------------------------------------------|--------|
| E-post                                                    | 65     |
| E-posti seadistamine                                      | 65     |
| E-kirjade saatmine ja vastuvõtmine                        | 65     |
| E-posti eelvaatepaan                                      | 66     |
| E-kirjade korraldamine                                    | 67     |
| E-posti kontoseaded                                       | 68     |
| Gmail™                                                    | 68     |
| Muusika                                                   | 70     |
| Muusika edastamine seadmesse                              | 70     |
| Muusika kuulamine                                         | 70     |
| Walkman®-i avakuva menüü                                  | 71     |
| Esitusloendid                                             | 73     |
| Muusika jagamine                                          | 73     |
| Heli täiustamine                                          | 74     |
| Visualiseerija                                            | 74     |
| Muusika tuvastamine rakendusega TrackID™                  | 74     |
| Interneti-teenus Music Unlimited                          | 76     |
| FM-raadio                                                 | 77     |
| Raadio kuulamine                                          | 77     |
| Lemmikraadiojaamad                                        | 78     |
| Heliseaded                                                |        |
| Kaamera                                                   | 79     |
| Pildistamine ja videote salvestamine                      | 79     |
| Näotuvastus                                               | 80     |
| Smile Shutter™-i kasutamine naeratavate nägude tuvastamis | seks80 |
| Fotodele asukohateabe lisamine                            | 81     |
| Üldised kaameraseaded                                     | 81     |
| Fotokaamera seaded                                        |        |
| Videokaamera seaded                                       |        |
| Fotod ja videod rakenduses Album                          | 92     |
| Fotode ja videote vaatamine                               | 92     |
| Fotode ja videote jagamine ja haldamine                   | 93     |
| Fotode töötlemine fototöötlusrakendusega                  |        |
| Albumi avakuva menüü                                      | 95     |
| Oma fotode vaatamine kaardil                              | 96     |
| Videod                                                    | 98     |
| Videote vaatamine rakenduses Filmid                       |        |
| Videosisu edastamine seadmesse                            |        |
| Videosisu haldamine                                       | 99     |
| Teenus Video Unlimited                                    | 100    |

| Ühenduvus                                                 | 101                    |
|-----------------------------------------------------------|------------------------|
| Seadme kuva peegeldamine teleriekraanil kaabli abil       | 101                    |
| Seadme kuva juhtmeavaba peegeldamine teleris              | 101                    |
| Sisu jagamine DLNA Certified™-seadmetega                  |                        |
| Mängude mängimine teleriekraanil juhtmevaba kontrolleriga |                        |
| DUALSHOCK™3/DUALSHOCK™4                                   | 104                    |
| NFC                                                       | 105                    |
| Bluetooth®-i traadita side tehnoloogia                    | 107                    |
| Ühe puutega häälestus                                     | 109                    |
| Nutikad, aega säästvad rakendused ja funktsioonid         | 110                    |
| Lisaseadmete ja seadete juhtimine Smart Connecti abil     | 110                    |
| Seadme kasutamine treeningukeskusena tehnoloogia ANT+™    | <sup>1</sup> abil. 111 |
| Seadme kasutamine rahakotina                              | 112                    |
| Reisimine ia kaardid                                      | 113                    |
| Asukohateenuste kasutamine                                |                        |
| Google Maps™ ia navigeerimine                             |                        |
| Andmeliikluse kasutamine reisimise aial                   |                        |
| Seadme kasutamine auto teabe- ja meelelahutussüsteemiga   | 115                    |
| Lennurežiim                                               | 115                    |
| Kalender ia äratuskell                                    | 117                    |
| Kalender                                                  | 117                    |
| Äratus ja kell                                            | 118                    |
| Tugi ja booldus                                           | 120                    |
| Teie seadme tugi                                          | 120                    |
| Arvutitööriistad                                          |                        |
| Seadmetarkvara uuendamine                                 |                        |
| Kadunud seadme otsimine                                   | 122                    |
| IMEI-number                                               |                        |
| Aku ja toitehaldus                                        | 123                    |
| Mälu ja salvestusruum                                     | 125                    |
| Failide haldamine arvutis                                 | 126                    |
| Sisu varundamine ja taastamine                            | 127                    |
| Taaskäivitamine ja lähtestamine                           | 128                    |
| Seadme kasutamine niiskes ja tolmuses keskkonnas          | 129                    |
| Seadme taaskasutus                                        | 130                    |
| Teenuste ja funktsioonidega seotud piirangud              | 130                    |
| Juriidiline teave                                         | 131                    |

# Alustamine

# Teave selle kasutusjuhendi kohta

See kasutusjuhend on mõeldud toote **Xperia™ Z3 Compact** jaoks, mis töötab takrvaraversiooniga **Android™ 4.4**. Kui te pole kindel, mis tarkvaraversiooniga teie seade töötab, saate seda kontrollida menüüst Seaded. Lisateavet tarkvarauuenduste kohta vaadake jaotisest *Seadmetarkvara uuendamine* lk 121.

Seadme praeguse tarkvaraversiooni kontrollimine

- 1 Vaatel Avakuva koputage .
- 2 Leidke ja koputage Seaded > Teave telefoni kohta > Androidi versioon.

# Ülevaade

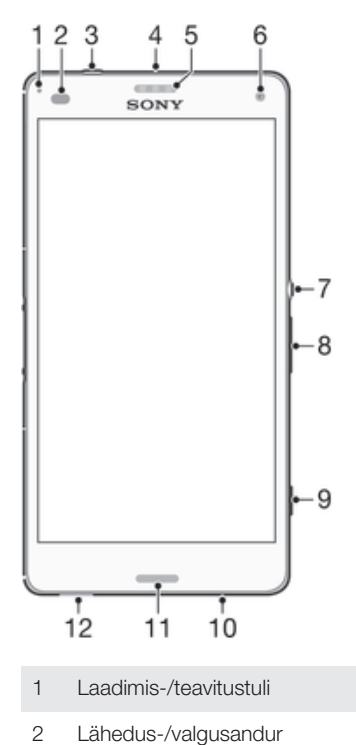

- 3 Peakomplekti pesa
- 4 Teine mikrofon
- 5 Kuular / teine valjuhääldi
- 6 Esikaamera objektiiv
- 7 Toitenupp
- 8 Helitugevuse/suumi nupp
- 9 Kaameraklahv
- 10 Põhimikrofon
- 11 Põhivaljuhääldi
- 12 Rihma ava

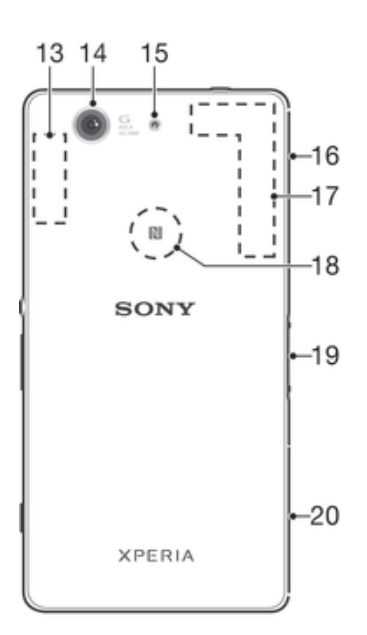

- 13 Wi-Fi/Bluetoothi antenni ala
- 14 Põhikaamera objektiiv
- 15 Kaamera tuli
- 16 Mälukaardipesa ja laadija/USB-kaabli pesa kate
- 17 GPS-antenni ala
- 18 NFC™ tuvastusala
- 19 Laadimisdoki liitmik
- 20 Nano-SIM-kaardi pesa kate

# Kokkupanek

Teie seade toetab ainult nano-SIM-kaarte.

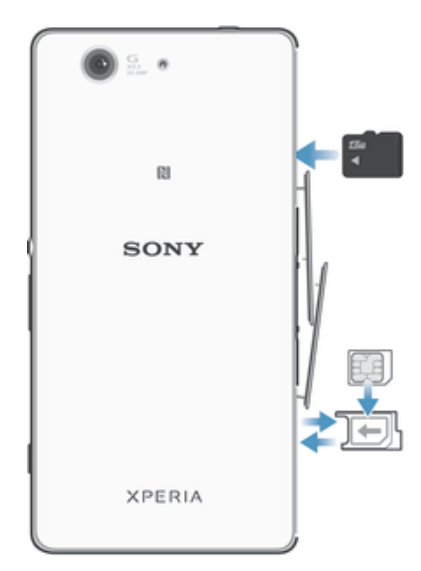

Veenduge, et sisestate nano-SIM-kaardi nano-SIM-kaardi hoidikusse enne selle sisestamist seadmesse. Samuti ärge ajage nano-SIM-kaardi pesa segi mälukaardi pesaga.

# nano-SIM-kaardi sisestamiseks tehke järgmist

- Kui sisestate nano-SIM-kaardi ajal, mil seade on sisse lülitatud, taaskäivitub seade automaatselt.
- 1 Eemaldage nano-SIM-kaardi hoidiku kate.
- 2 Tõmmake nano-SIM-kaardi hoidik sõrmeküüne või muu sarnase eseme abil välja.
- 3 Asetage nano-SIM-kaart nano-SIM-kaardi hoidikusse ja seejärel pange hoidik tagasi.
- 4 Pange kate tagasi.
- Veenduge, et sisestate nano-SIM-kaardi hoidiku õiget pidi. Kui tõmbate hoidiku nano-SIM-kaardi sisestamiseks välja, ärge hoidikut ümber pöörake.

# Mälukaardi sisestamiseks tehke järgmist

- 1 Eemaldage mälukaardi pesa kate.
- 2 Sisestage mälukaart mälukaardi pessa kullavärvi klemmid allpool ja pange mälukaardi pesa kate tagasi.

# SIM-kaardi eemaldamine

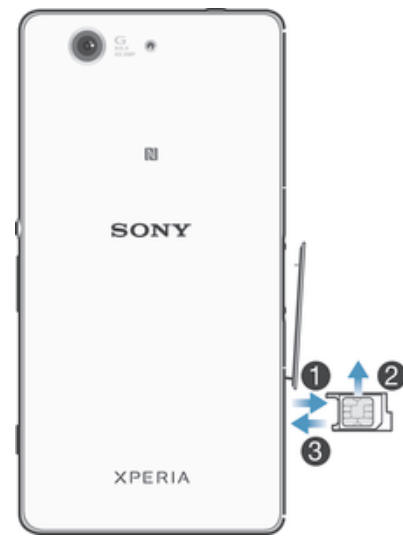

- 1 Eemaldage SIM-kaardi pesa kate.
- 2 Tõmmake -SIM-kaardi hoidik välja.
- 3 SIM-kaardi eemaldamine
- 4 Pange -SIM-kaardi hoidik tagasi pessa.
- 5 Pange kaardi pesa kate oma kohale tagasi.

# Mälukaardi eemaldamine

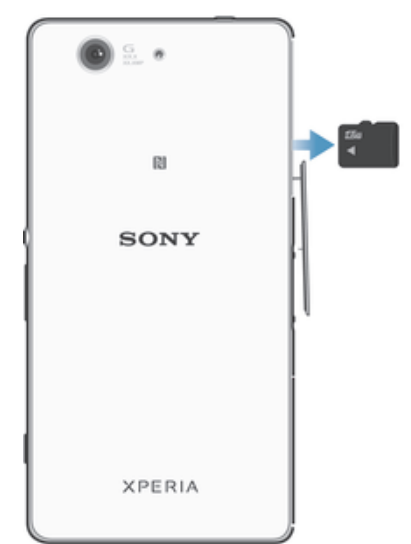

- Lülitage seade välja või katkestage mälukaardi ühendus käsureas Seaded > Mälu
   > Katk. ühendus SD-kaardiga.
- 2 Eemaldage mälukaardi pesa kate, seejärel vajutage mälukaardi serva sissepoole ja vabastage see.
- 3 Tõmmake kaarti täielikult eemaldamiseks väljapoole.

# Seadme esmakordne käivitamine

Kui seadme esimest korda käivitate, avaneb häälestusjuhend, mis aitab konfigureerida põhiseaded, sisse logida teatud kontodele ja isikupärastada seadet. Näiteks kui teil on Sony Entertainment Networki konto, saate kohe sinna sisse logida ja selle seadistada. Samuti saate alla laadida Interneti seaded.

Häälestusjuhendi saate ka hiljem avada menüü Seaded kaudu.

# Seadme sisselülitamine

Enne seadme esmakordset sisselülitamist veenduge, et akut oleks vähemalt 30 minutit laetud.

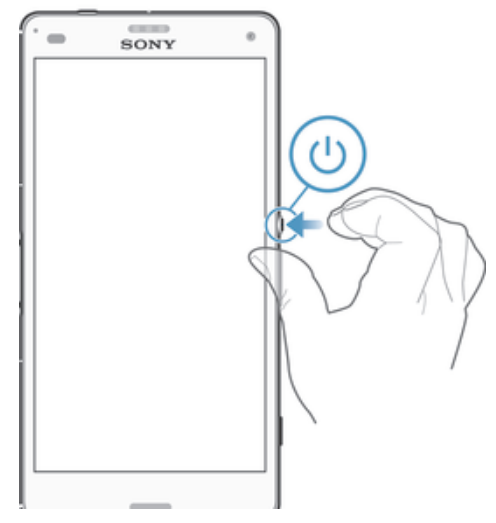

- 1 Hoidke toitenuppu () all, kuni seade väriseb.
- Sisestage vajaduse korral SIM-kaardi PIN-kood, seejärel koputage ikooni —
- 3 Oodake veidi, kuni seade käivitub.

#### Seadme väljalülitamine

- 1 Vajutage ja hoidke all toitenuppu (), kuni avaneb valikute menüü.
- 2 Koputage valikute menüüs **Toide välja**.
- 3 Koputage **OK**.
- Seadme väljalülitumine võib veidi aega võtta.

# Miks mul on vaja Google™-i kontot?

Sony seade Xperia<sup>™</sup> kasutab Android<sup>™</sup>-i platvormi, mille on välja töötanud Google<sup>™</sup>. Teie seadmes on saadaval hulk Google<sup>™</sup>-i rakendusi, näiteks Gmail<sup>™</sup>, Google Maps<sup>™</sup>, YouTube<sup>™</sup> ja Google Play<sup>™</sup> (veebipood Android<sup>™</sup>-i rakenduste allalaadimiseks). Nende teenuste kõikide võimaluste kasutamiseks on vaja Google<sup>™</sup>-i kontot. Näiteks on Google<sup>™</sup>-i kontot vaja, kui soovite teha järgmisi asju:

- laadida alla ja installida rakendusi teenusest Google Play™;
- sünkroonida e-posti, kontakte ja kalendrit;
- vestelda sõpradega rakenduses Hangouts™;
- sünkroonida oma sirvimisajalugu ja järjehoidjaid.
   Lisateavet Android<sup>™</sup>-i ja Google<sup>™</sup>-i kohta leiate veebilehelt www.sonymobile.com/support.

# Google™-i konto seadistamine seadmes

- 1 Vaatel Avakuva koputage 👜.
- 2 Leidke ja koputage **Seaded** > Lisa konto > Google.
- 3 Google™'i konto loomiseks järgige registreerimisviisardi juhiseid või kui teil on konto juba olemas, logige sellesse sisse.
- Google™-i konto saab häälestusjuhendi kaudu luua või seadistada ka seadme esimesel käivitamisel. Variandina saate minna sidusrežiimi ja luua konto veebisaidil *www.google.com/accounts.*

# Seadme laadimine

Teie seadmel on sisseehitatud taaslaetav aku, mida tohib vahetada ainult Sony või volitatud Sony remondikeskus. Te ei tohiks kunagi ise üritada seadet avada või osadeks võtta. Seadme avamine võib tekitada kahjustusi, mis muudavad garantii kehtetuks. Aku on seadme ostmisel osaliselt laetud. Seadet saab kasutada ka laadimise ajal. Lisateavet aku ja selle jõudluse parandamise kohta leiate teemast *Aku ja toitehaldus* lk-l 123.

# Seadme laadimine

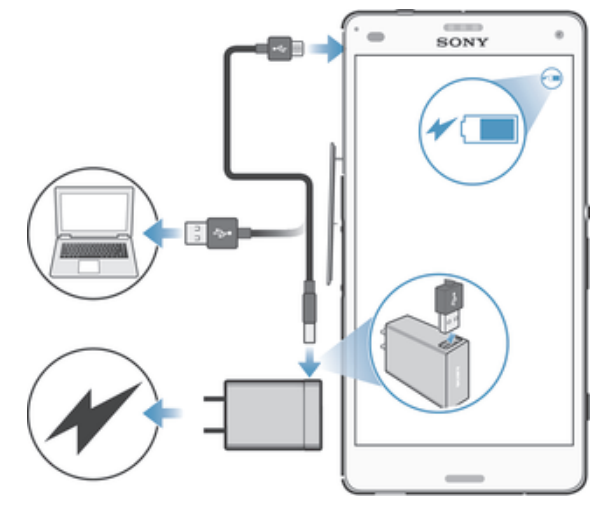

- 1 Ühendage laadija toitevõrgu pistikupessa.
- 2 Ühendage USB-kaabli üks ots laadijasse (või arvuti USB-liidesesse).
- 3 Ühendage kaabli teine ots oma seadme mikro-USB-liidesesse nii, et USB-sümbol jääks ülespoole. Kui laadimine algab, süttib märgutuli.
- 4 Kui seade on täielikult laetud, ühendage USB-kaabel seadmest lahti. Selleks tõmmake kaabel otse välja. Veenduge, et te konnektorit ei painutaks.
- Kui aku on täiesti tühi, võib märgutule süttimiseks ja laadimisikooni 
  <sup>\*</sup> (100%) kuvamiseks kuluda mõni minut.

# Aku märgutule olek

| Roheline      | Aku on üle 90% laetud.                   |
|---------------|------------------------------------------|
| Vilkuv punane | Akut laetakse ja see on alla 15% laetud. |
| Oranž         | Akut laetakse ja see on alla 90% laetud. |

# Seadme põhifunktsioonid

# Puuteekraani kasutamine

Koputamine

| í – | SONY | ) |
|-----|------|---|
|     | iP-  | 1 |
| Į   |      | J |

- Üksuse avamine või valimine.
- Märkeruudu või valiku märkimine või tühjendamine.
- Teksti sisestamine ekraaniklahvistiku abil.

# Pikalt puudutamine

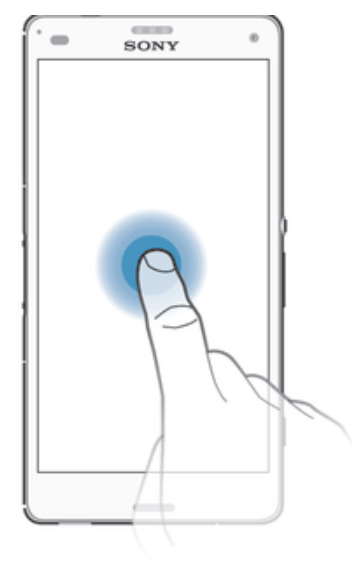

- Üksuse teisaldamine.
- Üksuse menüü aktiveerimine.
- Valikurežiimi aktiveerimine (nt loendist mitme üksuse valimisel).

# Kahe sõrme kokku- ja laialivedamine

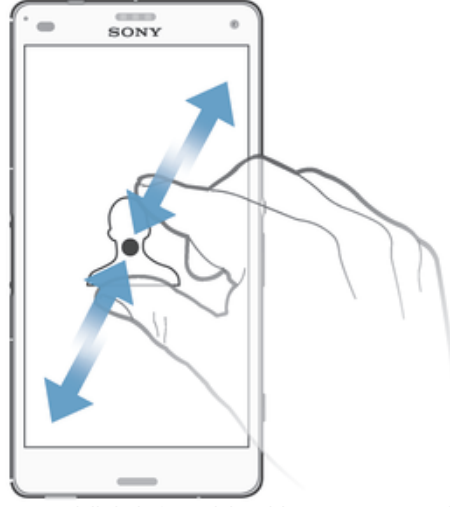

Saate veebilehti, fotosid või kaarte suurendada või vähendada. .

# Nipsamine

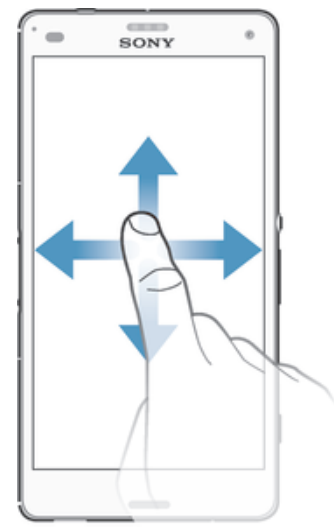

- •
- Saate loendis üles ja alla kerida. Saate kerida vasakule ja paremale (nt avakuva paanide vahel). .

# Libistamine

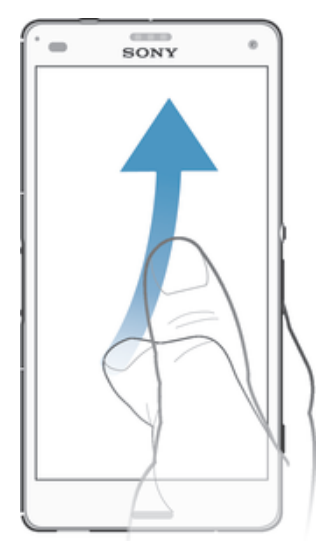

 Saate näiteks loendit või veebilehte kiiresti kerida. Kerimise lõpetamiseks koputage ekraani.

# Ekraani lukustamine ja lukust avamine

Kui seade on sisse lülitatud, aga seda ei kasutata määratud aja jooksul, siis ekraan tumeneb aku säästmiseks ja lukustub automaatselt. Ekraanilukk välistab soovimatud toimingud puuteekraanil, kui te oma telefoni ei kasuta. Ostetud seadmel on ekraani põhiline nipsamislukk juba seadistatud. See tähendab, et ekraani vabastamiseks peate ekraani keskelt mis tahes suunas nipsama. Hiljem saate turbeseadeid muuta ja muud tüüpi lukke lisada. Vt teemat *Ekraanilukk* lehel 38.

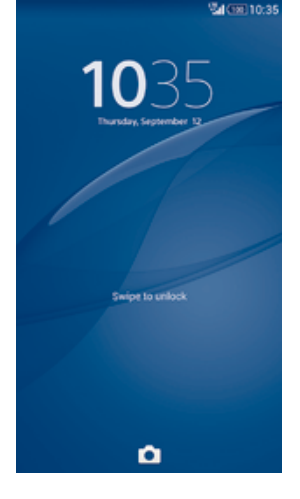

# Ekraani aktiveerimine

・ Vajutage korraks toite sisselülitamise klahvile ().

# Ekraani lukustamine

Kui ekraan on aktiivne, vajutage korraks toitenupule 也.

# Avakuva

Avakuva on seadme olulisim kuva. See sarnaneb töölauaga arvutiekraanil. Avakuval võib olla kuni seitse paani, mille kuva on suurem kui ekraan. Avakuva paanide arvu tähistavad punktid avakuva alaosas. Esiletõstetud punkt näitab, millisel paanil olete.

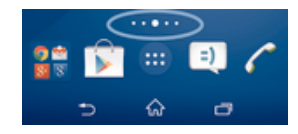

# Avakuva avamine

Vajutage nuppu 合.

# Avakuva sirvimine

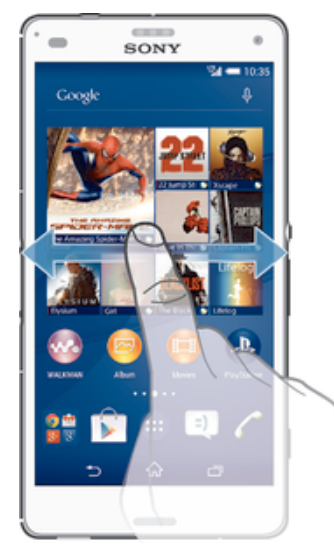

# Avakuva paanid

Saate avakuvale uusi paane lisada (kuni seitse paani) ja paane kustutada. Samuti saate määrata paani, mida soovite kasutada avakuva põhipaanina.

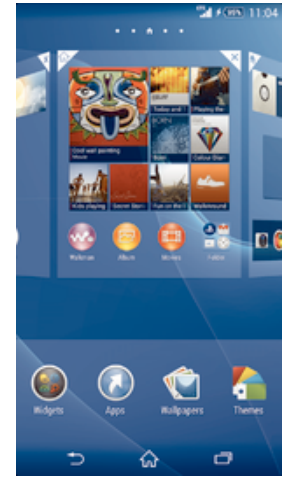

# Paani määramine avakuva paaniks

- 1 Puudutage pikalt tühja ala vaates Avakuva, kuni seade vibreerib.
- 2 Libistage vasakule või paremale, et liikuda paanile, mille soovite määrata avakuva paaniks, ja koputage seejärel paani ülanurgas valikut **↑**.

# Paani lisamine avakuvale

- 1 Puudutage pikalt tühja ala vaates Avakuva, kuni seade vibreerib.
- 2 Paanide sirvimiseks libistage sõrmega vasakule või paremale, seejärel koputage valikut .

#### Paani kustutamine avakuvalt

- 1 Puudutage pikalt tühja ala vaates Avakuva, kuni seade hakkab värisema.
- 2 Libistage vasakul või paremal paanini, mille soovite kustutada, seejärel koputage 🕅.

# Rakendustekuva

Rakendustekuva saate avada avakuvalt. Sellel kuval on nii seadmesse eelnevalt installitud kui ka teie allalaaditud rakendused.

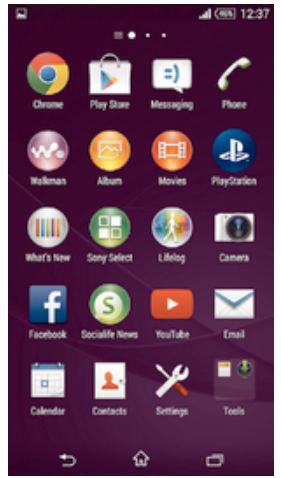

# Kõigi rakenduste kuvamine rakendustekuval

- 1 Koputage avakuval ikooni 🐵.
- 2 Libistage sõrme rakendustekuval vasakule või paremale.

#### Rakenduse avamine rakendustekuval

 Nipsake rakenduse leidmiseks vasakule või paremale ja koputage siis soovitud rakendust.

#### Rakendustekuva menüü avamine

• Avage rakendustekuva ja lohistage selle vasakut serva paremale.

### Rakenduse teisaldamine rakendustekuval

- 1 Rakendustekuva menüü avamiseks lohistage rakendustekuva vasakut serva paremale.
- 2 Veenduge, et valik Oma järjestus on jaotises KUVA RAKENDUSED sisse lülitatud.
- 3 Puudutage pikalt rakendust, kuni see suureneb ja seade väriseb, seejärel lohistage see uude kohta.

#### Avakuvale rakenduse otsetee lisamine

- 1 Avage rakendustekuva, puudutage pikalt soovitud rakenduse ikooni, kuni kuva hakkab värisema, ja siis lohistage ikoon kuva ülaossa. Avatakse avakuva.
- 2 Lohistage ikoon avakuval soovitud kohta ja siis eemaldage sõrm ikoonilt.

#### Rakenduste korraldamine rakenduste kuval

- 1 Rakenduste kuva menüü avamiseks lohistage rakenduste kuva vasakut serva paremale.
- 2 Tehke valik jaotises **KUVA RAKENDUSED**.

#### Rakenduse otsimine rakendustekuvalt

- 1 Rakendustekuva menüü avamiseks lohistage rakendustekuva vasakut serva paremale.
- 2 Koputage valikut **Otsi rakendustest**.
- 3 Sisestage otsitava rakenduse nimi.

#### Rakenduse desinstallimine rakendustekuval

- 1 Rakendustekuva menüü avamiseks lohistage rakendustekuva vasakut serva paremale.
- 2 Koputage valikut **Desinstalli**. Rakendused, mida saab desinstallida, on tähistatud ikooniga **X**.
- 3 Koputage rakendust, mille soovite desinstallida. Seejärel koputage valikut **Desinstalli**.

# Rakendustes liikumine

Rakenduste vahel liikumiseks saate kasutada juhtnuppe, lemmikute riba ja viimati kasutatud rakenduste akent, mis võimaldab viimati kasutatud rakendusi hõlpsalt vaheldumisi aktiveerida. Mõne rakenduse saab sulgeda, kui vajutate väljumiseks klahvi m), kuid mõni rakendus võib jätkata taustal töötamist. Kui rakendus on peatatud või töötab taustal, saate rakenduse järgmisel avamisel jätkata sealt, kuhu viimati jäite.

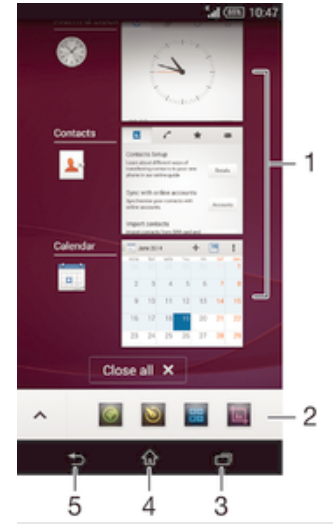

- 1 Viimati kasutatud rakenduste aken saate avada mõne viimati kasutatud rakenduse
- 2 Lemmikute riba otseteede kaudu pääsete juurde rakendustele või vidinatele
- 3 Juhtnupp Tegumid saate avada viimati kasutatud rakenduste akna ja lemmikute riba
- 4 Juhtnupp Avakuva saate rakendusest väljuda ja naasta avakuvale
- 5 Juhtnupp Tagasi saate minna rakenduses eelmisele kuvale või rakenduse sulgeda

#### Viimati kasutatud rakenduste akna avamine

#### Kõigi hiljuti kasutatud rakenduste sulgemine

Vajutage i ja seejärel koputage valikut Sule kõik.

#### Menüü avamine rakenduses

- Rakenduse kasutamisel vajutage .
- Menüü pole kõigis rakendustes kasutatav.

# Minirakendused

Minirakendused on väikesed rakendused, mis töötavad samal kuval teiste rakenduste peal, võimaldades korraga teha mitut toimingut. Näiteks kui teil on avatud näiteks veebileht, kus kuvatakse valuutakursiteave, saate selle kohal avada arvutuste tegemiseks minirakenduse Kalkulaator. Minirakendustele pääsete juurde lemmikute riba kaudu. Kui soovite alla laadida veel minirakendusi, avage Google Play™.

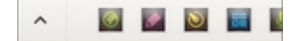

#### Minirakenduse avamine

- 1 Lemmikute riba kuvamiseks vajutage klahvi 🗔.
- 2 Koputage minirakendust, mille soovite avada.
- Saate avada mitu minirakendust korraga.

# Väikerakenduse sulgemine

Väikerakenduste aknas koputage X.

# Minirakenduse allalaadimine

- 1 Avage lemmikute riba ning valige ∧ , 🕂 ja 🗊.
- 2 Otsige üles minirakendus, mille soovite alla laadida. Seejärel täitke allalaadimiseks ja installimise lõpuleviimiseks kuvatavad juhised.

# Väikelahenduse teisaldamine

• Kui väikerakendus on avatud, puudutage pikalt selle ülemist vasakut nurka ja teisaldage rakendus soovitud kohta.

# Väikerakenduse minimeerimine

 Kui väikerakendus on avatud, hoidke pikalt selle ülemist vasakust nurka ja lohistage see siis ekraani paremasse serva või alaserva.

# Minirakenduste ümberkorraldamine lemmikute ribal

• Puudutage pikalt soovitud minirakendust ja lohistage see soovitud kohta.

# Minirakenduse eemaldamine lemmikute ribalt

• Puudutage pikalt soovitud minirakendust ja siis lohistage see kausta 🏛.

# Eemaldatud minirakenduse taastamine

- 1 Avage lemmikute riba ja siis koputage valikut 🔺.
- 2 Puudutage pikalt taastatavat minirakendust ja seejärel lohistage see lemmikute ribale.

# Vidina lisamine minirakendusena

- 1 Lemmikute riba kuvamiseks vajutage klahvi 🗔.
- 2 Valige  $\land > + > \bigcirc$ .
- 3 Valige vidin.
- 4 Soovi korral sisestage vidinale nimi ja seejärel koputage nuppu OK.

# Vidinad

Vidinad on minirakendused, mida saate kasutada otse avakuval. Vidinad toimivad ka otseteedena. Näiteks pakub ilmateatevidin ilmateate põhiteavet otse avakuval. Kuid kui vidinat koputate, avaneb täielik ilmateaterakendus. Vidinaid saate alla laadida veebipoest Google Play™.

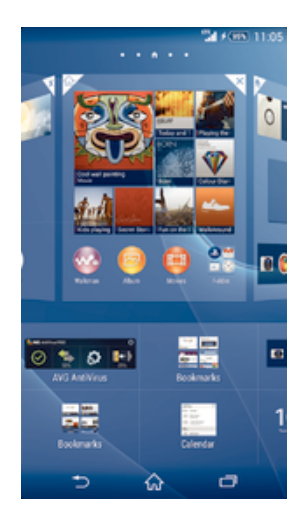

# Vidina lisamine avakuvale

- 1 Puudutage pikalt tühja ala kuval Avakuva, kuni seade vibreerib, seejärel koputage valikul **Vidinad**.
- 2 Otsige välja vidin, mille soovite lisada, ja koputage sellele.

# Vidina suuruse muutmine

- 1 Puudutage pikalt vidinat, kuni see suureneb ja seade värisema hakkab, seejärel laske vidin lahti. Kui vidina, nt kalendrividina suurust saab muuta, tõstetakse raam esile ja kuvatakse suuruse muutmise punktid.
- 2 Lohistage punkte sisse- või väljapoole, et vidinat vähendada või suurendada.
- 3 Uue vidina suuruse kinnitamiseks koputage kuskil vaatel Avakuva.

# Vidina teisaldamine

 Puudutage pikalt vidinat, kuni see suureneb ja seade väriseb, seejärel lohistage see uude kohta.

# Vidina kustutamine

 Puudutage pikalt vidinat, kuni see suureneb ja seade väriseb, seejärel lohistage see ikoonile X.

# Vidina lisamine lukustuskuvale

- 1 Koputage avakuval ikooni (). Seejärel otsige üles valikud **Seaded** > **Turve** ja koputage neid.
- 2 Märkige ruut Luba vidinad.
- 3 Ekraani lukustamiseks vajutage toitenuppu.
- 4 Ekraani aktiveerimiseks vajutage korraks toitenuppu.
- 5 Nipsake ekraani ülaosast alla, kuni kuvatakse valik ⊣, ja koputage siis seda valikut.
- 6 Vajadusel sisestage kuva avamiseks oma PIN-kood, muster või parool.
- 7 Otsige üles vidin, mille soovite lisada, ja koputage seda.
- 8 Vajadusel järgige vidina lisamise lõpuleviimiseks ekraanil kuvatavaid juhiseid.
- Valiku 🗄 koputamisel kuvatavad üksused on saadaval vaikimisi ja neid ei saa muuta.

# Vidina teisaldamine lukustuskuval

- 1 Ekraani aktiveerimiseks vajutage lühidalt toitenuppu ().
- 2 Puudutage pikalt teisaldatavat vidinat, seejärel lohistage see uude kohta.

# Vidina eemaldamine lukustuskuvalt

- 1 Ekraani aktiveerimiseks vajutage korraks toitenuppu (J).
- 2 Puudutage pikalt eemaldatavat vidinat ja lohistage see siis ikoonile 💼.
- Ekraani allosas paiknev kaameraikoon on seal vaikimisi ja seda ei saa eemaldada.

# Otseteed ja kaustad

Otseteede ja kaustade abil saate hallata rakendusi ja hoida avakuva korras.

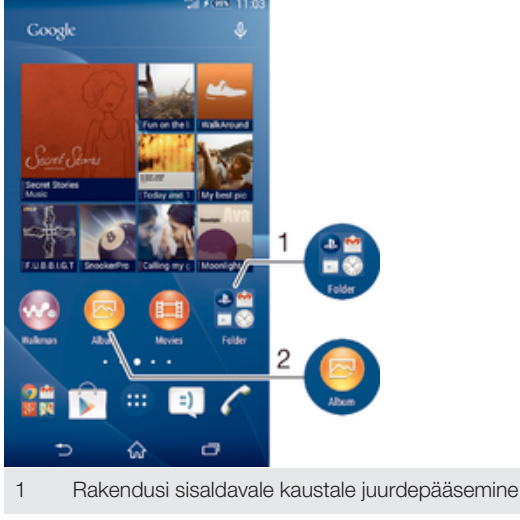

2 Rakendusele juurdepääs otsetee abil

# Avakuvale otsetee lisamine

- 1 Puudutage pikalt kuva Avakuva tühja ala, kuni seade väriseb ja kuvatakse kohandamise menüü.
- 2 Koputage kohandamise menüüs valikut Rakendused.
- 3 Sirvige rakenduste loendit ja valige soovitud rakendus. Valitud rakendus lisatakse kuvale Avakuva.
- 3. juhises võite ka koputada valikut Otseteed ja valida soovitud rakenduse saadaolevate rakenduste loendist. Kui kasutate otseteede lisamiseks seda meetodit, saate mõne rakenduse otseteele lisada täiendavaid funktsioone.

# Objekti teisaldamine avakuval

 Puudutage objekti pikalt, kuni see suureneb ja seade värisema hakkab, siis lohistage objekt uude asukohta.

# Elemendi kustutamine avakuvalt

 Puudutage pikalt objekti, kuni see suureneb ja seade värisema hakkab, siis lohistage objekt kohta X.

#### Kausta loomine avakuval

 Puudutage pikalt rakenduse ikooni või otseteed, kuni see suureneb ja seade hakkab värisema, seejärel lohistage see teise rakenduse ikooni või otsetee kohale.

#### Objektide lisamine avakuva kausta

 Puudutage objekti pikalt, kuni see suureneb ja seade värisema hakkab, siis lohistage objekt kausta.

# Kausta ümbernimetamine avakuval

- 1 Kausta avamiseks koputage sellele.
- 2 Välja **Kausta nimi** kuvamiseks koputage kausta tiitliriba.
- 3 Sisestage kausta uus nimi ja koputage nuppu Valmis.

# Taust ja teemad

Saate avakuva taustpiltide ja mitmesuguste teemade abil oma maitse järgi kohandada. Saate muuta ka lukustuskuva taustpilti.

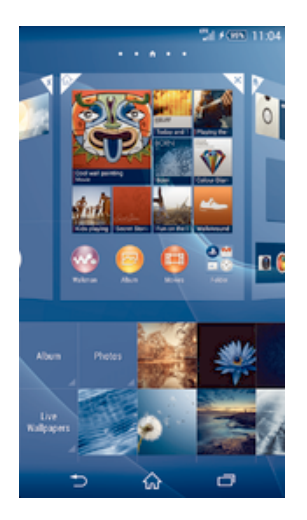

# Avakuva taustpildi muutmine

- 1 Puudutage pikalt kuva Avakuva tühja ala, kuni seade väriseb.
- 2 Koputage valikut **Taustpildid** ja tehke soovitud valik.

# Teema määramine

- 1 Puudutage pikalt kuva Avakuva tühja ala, kuni seade väriseb.
- 2 Koputage valikut **Teemad** ja valige siis teema.
- Teema muutmisel muutub ka mõne rakenduse taust.

# Lukustuskuva taustpildi muutmine

- 1 Koputage avakuval ikooni .
- 2 Otsige üles ja valige **Seaded** > **Isikupärastamine** > **Lukustuskuva**.
- 3 Tehke soovitud valik ja järgige taustpildi muutmiseks kuvatavaid juhiseid.

# Kuvatõmmise tegemine

Seadme igast kuvast saate teha kuvatõmmisena foto. Tehtud kuvatõmmised salvestatakse automaatselt albumisse.

# Kuvatõmmise tegemine

- 1 Hoidke toitenuppu all, kuni ilmub viiba aken.
- 2 Koputage valikut [+]
- Kuvatõmmise tegemiseks saate korraga vajutada toitenuppu ja helitugevuse nuppu, kuni kuulete klõpsu.

# Kuvatõmmise vaatamine

- Lohistage olekuriba täiesti alla ja koputage kuvatõmmist, mida soovite vaadata.
- 👻 Kuvatõmmiseid saate vaadata ka albumi rakendusest.

# Ekraani salvestamine

Saate kasutada ekraani salvestamise funktsiooni videote jäädvustamiseks seadme ekraanil toimuvast. See funktsioon on kasulik näiteks õpetuste loomisel või seadmes mängu mängimisest video jäädvustamisel. Jäädvustatud videoklipid salvestatakse automaatselt albumisse.

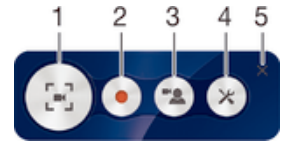

- 1 Ekraani salvestamise akna minimeerimine/taastamine
- 2 Ekraani salvestamine
- 3 Ekraani salvestamine, kui esikaamera on aktiveeritud
- 4 Juurdepääs ekraani salvestamise seadetele
- 5 Ekraani salvestamise akna sulgemine

#### Ekraani salvestamine

- 1 Hoidke toitenuppu all, kuni ilmub viiba aken.
- 2 Koputage valikut 🔁.
- 3 Kui ekraani salvestamise aken on avatud, koputage valikut . Ilmub salvestamise taimer.
- 4 Ekraani salvestamise lõpetamiseks koputage taimerit ja seejärel valikut .

#### Ekraani salvestamine, kui esikaamera on aktiveeritud

- 1 Kui ekraani salvestamise aken on avatud, koputage valikut 🗷 esikaamera ekraani salvestamise akna avamiseks.
- 2 Esikaamera abil ekraani ja video salvestamise alustamiseks koputage valikut .
- 3 Salvestamise lõpetamiseks koputage taimerit ja seejärel valikut .
- 4 Esikaameraga ekraani salvestamise akna sulgemiseks koputage valikut 🔹.
- Kui esikaameraga ekraani salvestamise aken avaneb, lohistage akna suuruse muutmiseks valikut X ja pildi salvestamiseks koputage valikut II.

#### Uusimate ekraanisalvestuste vaatamine

- Pärast ekraani salvestamise lõpetamist lohistage olekuriba allapoole ja koputage uusimate ekraanisalvestuste vaatamiseks.
- Ekraanisalvestusi saate vaadata ka albumi rakendusest.

# Olek ja teadaanded

Olekuriba ikoonid teavitavad teid sündmusest (nt uutest sõnumitest, kalendri teadaannetest ja sellistest pooleliolevatest toimingutest nagu failide allalaadimine) ja olekuteabest (nt aku tasemest ja signaali tugevusest). Olekuriba on võimalik alla lohistada, et avada teavituspaan ja teadaannetega tegeleda.

#### Teavituspaani avamine või sulgemine

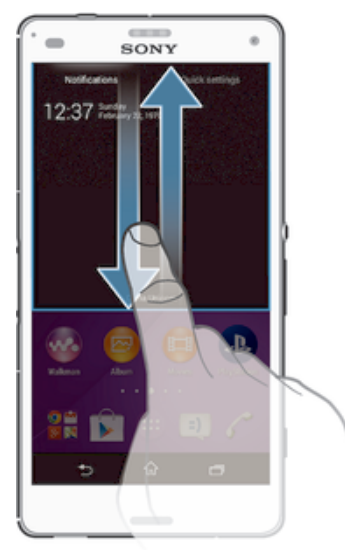

Teadaandega tegelemine Koputage teadaannet.

#### Teadaannete paneelilt teadaande eemaldamine

Asetage oma sõrm teadaandele ja siis libistage sõrme vasakule või paremale.

# Kõikide teadaannete eemaldamine teavituspaanilt

Koputage valikut **Kustuta**.

# Märgutuli

Märgutuli teavitab teid aku olekust ja muudest sündmustest. Näiteks vilkuv valge tuli teavitab uuest sõnumist või vastamata kõnest.

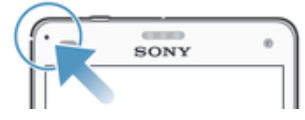

# Olekuriba ikoonid

# Olekuikoonid

- Signaali tugevus
- Signaal puudub
- Rändlus
- LTE on saadaval
- GPRS on saadaval
- EDGE on saadaval
- <sup>3G</sup> on saadaval
- Mobiilsidevõrk on saadaval
- LTE-andmete saatmine ja allalaadimine
- GPRS-andmete saatmine ja allalaadimine
- EDGE-andmete saatmine ja allalaadimine
- 3G-andmete saatmine ja allalaadimine
- Mobiilsideandmete saatmine ja allalaadimine
- Aku olek
- ★G0% Akut laetakse
- STAMINA-režiim on aktiveeritud
- Lennurežiim on aktiveeritud
- Bluetooth®-funktsioon on aktiveeritud
- SIM-kaart pole sisestatud
- Mikrofon on välja lülitatud
- Valjuhääldi on sisse lülitatud
- Hääletu režiim
- Värinarežiim
- Ö Äratus on määratud
- GPS on aktiveeritud

- ¢ Toimub sünkroonimine
- ¢! Probleem sisselogimise või sünkroonimisega
- Seade on valmis looma ühendust muude ANT+™-i toetavate seadmetega

# Teavitusikoonid

Ekraanil võidakse kuvada järgmised teavitusikoonid.

| ×        | Uus e-kiri                                                    |
|----------|---------------------------------------------------------------|
| =)       | Uus tekst- või MMS-sõnum                                      |
| 00       | Uus kõnepostiteade                                            |
|          | Peatselt saabuv kalendrisündmus                               |
| ₩.       | Esitatakse pala                                               |
| ţ        | Seade on arvutiga ühendatud USB-kaabliga                      |
|          | Hoiatusteade                                                  |
|          | Tõrketeade                                                    |
| <u>ک</u> | Vastamata kõne                                                |
| 6        | Käimasolev kõne                                               |
| 6        | Ootel kõne                                                    |
| ୶        | Kõnede suunamine on sisse lülitatud                           |
| (îto     | Wi-Fi®-ühendus on aktiveeritud ja juhtmeta võrgud on saadaval |
| 0        | Tarkvarauuendused on saadaval                                 |
| ÷        | Andmete allalaadimine                                         |
| <b>^</b> | Andmete üleslaadimine                                         |

- 1
- Ð Veel (kuvamata) teateid
- ! Ikoone võidakse ette teatamata täiendada ja see teave on ainult viiteks.

# Rakenduste ülevaade

| $\otimes$ | Äratusfunktsiooni ja kellaga saate määrata erinevaid äratusi.                                                                      |
|-----------|----------------------------------------------------------------------------------------------------|
| 9         | Oma veebibrauserit saate kasutada veebi sirvimiseks ja veebilehtede vaatamiseks ning järjehoidjate, teksti ja piltide haldamiseks. |
|           | Kalkulaatorit saate kasutada põhiarvutuste tegemiseks.                                                                             |
| 0         | Kalendri rakendusega saate jälgida oma sündmusi ja hallata meelespeasid.                                                           |
|           | Kaameraga saate pildistada ja videoklippe salvestada.                                                                              |
| 1         | Rakendusega Kontaktid saate hallata telefoninumbreid, e-posti aadresse ja muud kontaktidega seotud teavet.                         |
| ٨         | Saate kasutada oma allalaaditud rakendusi.                                                                                         |
|           |                                                                                                    |

E-posti rakendust kasutades saate saata ja vastu võtta e-kirju nii era- kui ka  $\succ$ ettevõttekontolt.

| A                           | Rakenduses Facebook™ saate suhtlusvõrgustikus suhelda sõprade,<br>pereliikmete ja kolleegidega üle maailma.                                                               |
|-----------------------------|----------------------------------------------------------------------------------------------------|
| 8.0                         | Saate sirvida ja kuulata FM-raadiojaamu.                                                                                                    |
|                             | Rakendusega Album saate oma fotosid ja videoid vaadata ning neid töödelda.                                                                                                |
| ۲                           | Rakenduses Gmail™ saate e-kirju lugeda, kirjutada ja korraldada.                                                                                                    |
| 8                           | Saate otsida teavet oma seadmest ja veebist.                                                                                                    |
| 24                          | Rakendusega Google Maps™ saate vaadata oma praegust asukohta, otsida<br>muid asukohti ja kavandada liikumisteekondi.                                                      |
| 1                           | Saate avada Google Play™, et oma seadmesse tasuta ja tasulisi rakendusi alla laadida.                                                                                     |
| =)                          | Sõnumside rakendust kasutades saate saata ja vastu võtta tekst- ning MMS-<br>sõnumeid.                                                                                    |
|                             | Rakendusega Filmid saate esitada oma seadmes olevaid videoid ja jagada sisu oma sõpradega.                                                                                |
|                             | Rakendust Walkman® kasutades saate korraldada ja esitada muusikat, audioraamatuid ning netisaateid.                                                                       |
| Anna Bana<br>Maria<br>Maria | Saate vaadata uudiseid ja ilmateadet.                                                                                                    |
| 5                           | Helistada saate numbrit käsitsi valides või kiirvalimise funktsiooni kasutades.                                                                                           |
| Q                           | Rakendusega Video Unlimited saate videoid laenutada või osta.                                                                                                    |
| ×                           | Saate seadeid oma soovi järgi kohandada.                                                                                                    |
| Φ                           | Rakendusega Hangouts™ saate sõpradega veebis vestelda.                                                                                                    |
| R                           | Saate tuvastada muusikapalasid, mida esitatakse; saate teada esitaja, albumi<br>nime ja muud teavet.                                                                      |
|                             | YouTube™-iga saate jagada ja vaadata videoid kogu maailmast.                                                                                                    |
| Kperia<br>cere              | Rakendusega Tugi pääsete juurde seadmes olevale kasutajatoele. Näiteks saate juurdepääsu kasutusjuhendile, tõrkeotsingu teabele, näpunäidetele ja uutele kasutusvõtetele. |
| 2                           | Saate alla laadida ja installida uusi rakendusi ja uuendusi.                                                                                                    |
| ~                           |                                                                                                    |

Kõik võrgud ja/või teenusepakkujad ei pruugi teatud rakendusi kõigis piirkondades toetada või esitada.

# Rakenduste allalaadimine

# Rakenduste allalaadimine Google Play<sup>™</sup>-st

Google Play<sup>™</sup> on Google'i ametlik veebipood rakenduste, mängude, muusika, filmide ja raamatute allalaadimiseks. Seal on nii tasuta kui ka tasulisi rakendusi. Enne, kui hakkate Google Play<sup>™</sup>-st midagi alla laadima, veenduge, et seade oleks Internetiga ühendatud. Andmesidetasude piiramiseks soovitame kasutada Wi-Fi<sup>®</sup>-ühendust.

Google Play<sup>™</sup> kasutamiseks peab teil olema Google<sup>™</sup>-i konto. Google Play<sup>™</sup> ei pruugi kõikides riikides ja regioonides saadaval olla.

# Rakenduse allalaadimine teenusest Google Play™

- 1 Koputage kuval Avakuva ikooni .
- 2 Otsige üles valik **Play pood** ja koputage seda.
- 3 Otsige mõni üksus, mille soovite alla laadida. Selleks võite sirvida kategooriaid või kasutada otsingufunktsiooni.
- 4 Rakenduse üksikasjade vaatamiseks koputage seda. Seejärel installige rakendus juhiseid järgides.
- Mõned rakendused vajavad töötamiseks juurdepääsu seadme andmetele, seadetele ja mitmesugustele funktsioonidele. Installige ja andke luba vaid usaldusväärsetele rakendustele.
- Allalaaditud rakendusele antud lubade vaatamiseks koputage valikuid Seaded > Rakendused ja koputage siis soovitud rakendust.

# Rakenduste allalaadimine muudest allikatest

Kui seadmes on lubatud rakendusi alla laadida ka muudest allikatest peale Google Play™, saate rakendusi muudelt veebisaitidelt otse alla laadida. Selleks järgige vastavaid allalaadimisjuhiseid.

Tundmatu või ebausaldusväärse päritoluga rakenduste installimine võib teie seadet kahjustada. Laadige rakendusi alla üksnes usaldusväärsetest allikatest. Küsimuste või probleemide korral pöörduge rakendusepakkuja poole.

# Rakenduste allalaadimise lubamine muudest allikatest

- 1 Avage kuva Avakuva ja koputage ikooni .
- 2 Otsige üles ja koputage valikuid **Seaded** > **Turve**.
- 3 Märkige ruut **Tundmatud allikad**.
- 4 Koputage valikut **OK**.
- Mõned rakendused vajavad töötamiseks juurdepääsu seadme andmetele, seadetele ja mitmesugustele funktsioonidele. Installige ja andke luba vaid usaldusväärsetele rakendustele.
- Allalaaditud rakendusele antud lubade vaatamiseks koputage valikuid Seaded > Rakendused ja koputage siis soovitud rakendust.

# Internet ja võrgud

# Veebilehtede sirvimine

Veebibrauser Google Chrome<sup>™</sup> Android<sup>™</sup>-i seadmete jaoks on enamikes piirkondades eelinstallitud. Selle veebibrauseri kasutamise kohta lisateabe saamiseks klõpsake veebilehel http://support.google.com/chrome linki "Chrome for Mobile" ("Chrome mobiilile").

# Sirvimine brauseriga Google Chrome™

- 1 Koputage kuval Avakuva ikooni 🕮.
- 2 Otsige üles valik 👩 ja koputage seda.
- 3 Kui kasutate rakendust Google Chrome™ esimest korda, logige Google™-i kontole sisse või sirvige rakendusega Google Chrome™ anonüümselt.
- 4 Sisestage otsingu- ja aadressiväljale otsingusõna või veebiaadress ja koputage siis klahvistikul valikut **Mine**.

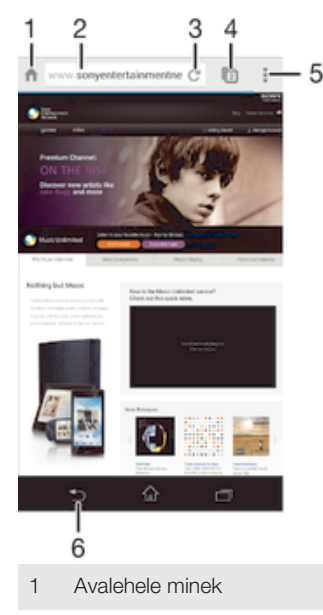

- 2 Otsingu- ja aadressiväli
- 3 Lehe värskendamine
- 4 Brauseri sakkidele juurdepääsemine
- 5 Abi ja valikute vaatamine
- 6 Sirvimisajaloos ühe lehe võrra tagasi minek

# Interneti ja MMS-i seaded

Kui Wi-Fi®-võrk pole saadaval, peab teil multimeediumsõnumite saatmiseks või Internetile juurdepääsuks olema toimiv, õigete Interneti- ja MMS-i (multimeediumsõnumiteenus) seadetega mobiilandmesideühendus. Järgmisena on esitatud mõned näpunäited.

- Enamiku mobiilsidevõrkude ja operaatorite korral on Interneti- ja MMS-i seaded teie seadmesse eelinstallitud. Sel juhul saate hakata kohe Internetti kasutama ja multimeediumsõnumeid saatma.
- Mõnel juhul pakutakse teile võimalust Interneti- ja MMS-i seaded alla laadida, kui te seadme esimest korda sisse lülitate ja SIM-kaart on sisestatud. Seadeid on võimalik ka hiljem menüü Seaded kaudu alla laadida.
- Interneti- ja MMS-i seadeid saate igal ajal seadmes käsitsi lisada, muuta või kustutada. Üksikasjalikumat teavet saate oma võrguoperaatorilt.
- Kui te ei saa mobiilivõrgu kaudu Interneti-ühendust luua või multimeediumsõnumside ei toimi, kuigi Interneti- ja MMS-i seaded on edukalt seadmesse alla laaditud, vaadake

oma seadme tõrkeotsingu näpunäiteid levipiirkonna, mobiiliandmete ja MMS-i probleemide kohta aadressilt *www.sonymobile.com/support/*.

# Interneti- ja MMS-i seadete allalaadimine

- 1 Vaatel Avakuva koputage valikul .
- 2 Leidke ja koputage **Seaded** > **Veel...** > **Interneti-seaded**.
- 3 Koputage **Nõustu**. Pärast seadete edukat allalaadimist kuvatakse olekuribale **v** ja mobiilsideandmed lülitatakse automaatselt sisse.
- Kui seadeid ei saanud seadmesse alla laadida, kontrollige mobiilsidevõrgu signaali tugevust. Minge takistustevabasse avatud ruumi või aknale lähemale ja proovige uuesti.

#### Kontrollimine, kas mobiilandmeside on sisse või välja lülitatud

- 1 Koputage kuval Avakuva ikooni .
- 2 Otsige üles ja valige **Seaded** > **Veel...** > **Mobiilivõrgud**.
- 3 Kontrollige, kas ruut Mobiilandmesideühendus on märgitud või mitte.

# Interneti- ja MMS-i seadete käsitsi lisamine

- 1 Vaatel Avakuva koputage valikul .
- 2 Leidke ja koputage **Seaded** > **Veel...** > **Mobiilivõrgud**.
- 3 Koputage **Pöörduspunktide nimed** > **+**.
- 4 Koputage valikut **Nimi** ja sisestage soovitud nimi.
- 5 Koputage valikut **APN** ja sisestage pöörduspunkti nimi.
- 6 Sisestage kogu nõutav teave. Kui te ei tea, millist teavet on vaja, võtke lisateabe saamiseks ühendust oma võrguoperaatoriga.
- 7 Kui olete valmis, koputage nuppu i ja seejärel nuppu Salvesta.

# Allalaaditud Interneti- ja MMS-i seadete vaatamine

- 1 Vaatel Avakuva koputage valikul .
- 2 Leidke ja koputage **Seaded** > **Veel...** > **Mobiilivõrgud**.
- 3 Koputage **Pöörduspunktide nimed**.
- 4 Lisateabe nägemiseks koputage mis tahes saadaolevat objekti.
- Kui saadaolevaid ühendusi on mitu, näitab aktiivset võrguühendust märgitud nupp 💽.

# Wi-Fi®

Wi-Fi®-ühenduse abil saate surfata Internetis, laadida alla rakendusi ning saata ja vastu võtta e-kirju. Kui loote ühenduse mõne Wi-Fi®-võrguga, jätab teie seade selle võrgu meelde ja loob sellega automaatselt ühenduse, kui järgmine kord selle võrgu levialas olete.

Mõnele Wi-Fi®-võrgule juurdepääsemiseks tuleb esmalt vastaval veebilehel sellesse sisse logida. Lisateabe saamiseks pöörduge Wi-Fi®-võrgu administraatori poole. Saadaolevad Wi-Fi®-võrgud võivad olla avatud või turvatud.

- Turvatud võrgu tähis 🐐 kuvatakse Wi-Fi®-võrgu nime kõrval.
- Mõnda Wi-Fi®-võrku saadaolevate võrkude loendis ei kuvata, kuna need võrgud ei levita oma võrgunime (SSID-d). Kui teate sellise võrgu nime, saate selle saadaolevate Wi-Fi®-võrkude loendisse käsitsi lisada.

#### Wi-Fi® sisselülitamine

- 1 Puudutage ekraanil Avakuva valikut .
- 2 Leidke valik **Seaded** ja puudutage seda.
- 3 Wi-Fi-funktsiooni sisselülitamiseks lohistage liugurit Wi-Fi® kõrval paremale.
- Wi-Fi® lubamiseni võib kuluda mõni sekund.

# Wi-Fi®-võrguga automaatselt ühenduse loomine

- 1 Kuval Avakuva koputage ikooni 🜰.
- 2 Leidke ja koputage valikul Seaded.
- 3 Koputage Wi-Fi. Kuvatakse kõik saadaolevad Wi-Fi®-võrgud.
- 4 Wi-Fi®-võrguga ühenduse loomiseks koputage sellel. Turvatud võrgu korral sisestage selle parool. Kui ühendus on loodud, kuvatakse olekuribal ikoon ?
- Saadaolevate võrkude otsimiseks koputage ikooni ja seejärel ikooni Skanni.

#### Wi-Fi®-võrgu lisamine käsitsi

- 1 Koputage kuval Avakuva ikooni .
- 2 Otsige üles ja valige Seaded > Wi-Fi.
- 3 Koputage valikut +.
- 4 Sisestage Võrgu nimi (SSID) teave.
- 5 Turbetüübi valimiseks koputage välja Turve.
- 6 Vajadusel sisestage parool.
- 7 Mõne täpsema valiku (nt proksi ja IP seaded) redigeerimiseks märkige ruut **Kuva täpsemad valikud** ja redigeerige vastavalt vajadusele.
- 8 Koputage valikut **Salvesta**.
- Võrgunime (SSID) ja parooli saamiseks pöörduge Wi-Fi®-võrgu administraatori poole.

# Wi-Fi® -võrgu signaalitugevuse suurendamine

Wi-Fi®-signaali tugevuse suurendamiseks on mitu võimalust.

- Liigutage seade Wi-Fi®-pääsupunktile lähemale.
- Liigutage Wi-Fi®-pääsupunkt eemale kõikidest võimalikest takistustest või häirijatest.
- Ärge katke oma seadme Wi-Fi®-antenni ala (joonisel esile tõstetud ala) kinni.

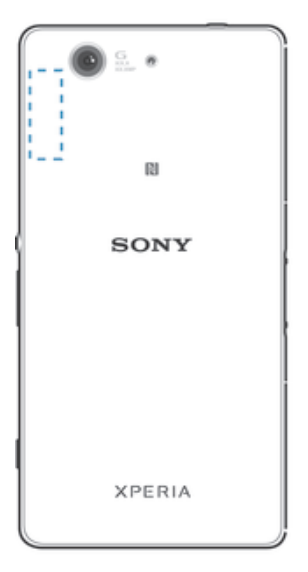

# Wi-Fi® seaded

Kui olete Wi-Fi®-võrguga ühenduse loonud või läheduses on Wi-Fi®-võrke saadaval, saate vaadata nende võrkude olekut. Samuti saate lubada seadmel anda teile märku, kui tuvastatakse avatud Wi-Fi®-võrk.

Kui te pole ühegi Wi-Fi®-võrguga ühendatud, kasutab seade Internetti pääsemiseks mobiilandmesideühendust (kui olete oma seadmes mobiilandmesideühenduse seadistanud ja lubanud). Wi-Fi®-võrgu vaikerežiimi reeglite lisamisel saate määrata, millal seade peaks Wi-Fi®-ühenduselt mobiilandmesideühendusele lülituma.

#### Wi-Fi®-võrguteadaannete lubamine

- 1 Lülitage Wi-Fi® sisse, kui see pole veel sees.
- 2 Avage Avakuva ja koputage ikooni .
- 3 Leidke järgmised valikud ja koputage neid: Seaded > Wi-Fi.
- 4 Vajutage nuppu
- 5 Koputage valikut **Täpsemalt**.
- 6 Märkige ruut Võrguteadaanne.

# Ühendatud Wi-Fi®-võrgu üksikasjaliku teabe vaatamine

- 1 Koputage kuval Avakuva ikooni 🕮.
- 2 Leidke järgmised valikud ja koputage neid: Seaded > Wi-Fi.
- 3 Koputage seda Wi-Fi®-võrku, millega teil on parajasti ühendus. Kuvatakse üksikasjalik võrguteave.

# Wi-Fi®-võrgu unerežiimipoliitika lisamine

- 1 Koputage kuval Avakuva ikooni .
- 2 Leidke järgmised valikud ja koputage neid: Seaded > Wi-Fi.
- 3 Vajutage nuppu
- 4 Koputage nuppu **Täpsem**.
- 5 Koputage nuppu WiFi on unerežiimi ajal sees.
- 6 Tehke valik.

# **WPS**

WPS (Wi-Fi® Protected Setup) on arvutitehnika standardsüsteem, mis aitab teil luua turvalise võrguühenduse. Kui teil on vähe teadmisi juhtmevaba ühenduse turvalisuse kohta, aitab WPS teil võrgu kaitsmiseks häälestada krüptimissüsteemi Wi-Fi Protected Access (WPA). Saate ka lisada olemasolevasse võrku uue seadme, ilma et peaksite sisestama pikki paroole.

Kasutage WPS-i aktiveerimiseks ühte meetodit järgmistest:

- nupule vajutamise meetod lihtsalt vajutage WPS-toega seadme (nt ruuter) küljes olevat nuppu;
- PIN-koodi sisestamise meetod teie telefon loob juhusliku PIN-koodi (tuvastamiskoodi), mille te sisestate WPS-toega seadmes.

# Wi-Fi®-võrguga ühenduse loomine WPS-i nupu abil

- 1 Koputage kuval Avakuva ikooni 🕮.
- 2 Otsige üles ja valige **Seaded** > **Wi-Fi**.
- 3 Lülitage Wi-Fi® sisse, kui see pole veel sees.
- 4 Koputage valikut 🔊 ja vajutage WPS-toega seadme WPS-i nuppu.

# Wi-Fi®-võrguga ühenduse loomine WPS-i PIN-koodi abil

- 1 Koputage kuval Avakuva ikooni .
- 2 Otsige üles ja valige **Seaded** > **Wi-Fi**.
- 3 Lülitage Wi-Fi® sisse, kui see pole veel sees.
- 4 Valige :> WPS-i PIN-koodi kirje.
- 5 Sisestage kuvatav PIN-kood oma WPS-toega seadmes.

# Mobiilsideühenduse jagamine

Saate mobiilsideühendust jagada teiste seadmetega järgmistel viisidel:

- USB kaudu mobiilsideühendust saab jagada USB-kaabli kaudu ühe arvutiga;
- Bluetooth®-i kaudu mobiilsideühendust saab jagada Bluetooth®-i kaudu kuni viie seadmega;
- teisaldatav Wi-Fi® pääsupunkt mobiilsideühendust saab jagada korraga 10 seadmega (sh WPS-tehnoloogiat toetavad seadmed).

# Andmesideühenduse jagamine USB-kaabliga

- 1 Inaktiveerige kõik USB-kaabliühendused seadmega.
- 2 Kasutage komplektis olevat USB-kaablit seadme ühendamiseks arvutiga.
- 3 Vaatel Avakuva koputage 🕮.
- 4 Leidke ja koputage Seaded > Veel... > Lõastamine ja teisaldatav pääsupunkt.
- 5 Märkige ruut **USB-lõastamine**, seejärel koputage valikut **OK**, kui seda küsitakse. Kui olete võrku ühendatud, kuvatakse olekuribal ikoon **P**.
- 6 Andmesideühenduse jagamise peatamiseks tühjendage ruut **USB-lõastamine** või eemaldage USB-kaabel ühendusest.
- Seadme andmesideühendust ja SD-mälukaarti ei saa üheaegselt USB-kaabli kaudu jagada.

# Mobiilsideühenduse jagamine teise Bluetooth® -seadmega

- 1 Veenduge, et teie seade ja Bluetooth®-seade on omavahel seotud.
- 2 Seade. Lülitage sisse mobiilsideühendus ja märkige ruut Bluetoothi edasijagamine asukohas Seaded > Veel... > Lõastamine ja teisaldatav pääsupunkt.
- 3 Bluetooth®-seade. Häälestage seade looma võrguühendus Bluetooth®-i kaudu. Kui kasutate arvutit, uurige häälestuse lõpuleviimiseks asjakohaseid juhiseid. Kui seadmes töötab Android™-i opsüsteem, koputage seadete ikooni, mis kuvatakse seotud seadme nime kõrval asukohas Seaded > Bluetooth > Seotud seadmed, ja seejärel märkige ruut Interneti-ühendus.
- 4 Seade. Oodake, kuni olekuribal kuvatakse ikoon . See kuvatakse siis, kui häälestamine on lõpule viidud.
- 5 Mobiilsideühenduse jagamise lõpetamiseks tühjendage ruut **Bluetoothi** edasijagamine.
- Ruut Bluetoothi edasijagamine tühjendatakse iga kord, kui seade või Bluetooth® välja lülitatakse.
- Lisateavet sidumise ja mobiilsideühenduse sisselülitamise kohta leiate teemast Seadme sidumine mõne muu Bluetooth®-seadmega lehel 108 ja teemastAndmeliikluse sisse- või väljalülitamine lehel31.

# Seadme kasutamine teisaldatava Wi-Fi®-pääsupunktina

- 1 Vaatel Avakuva koputage 👜.
- 2 Leidke ja koputage **Seaded** > **Veel...** > **Lõastamine ja teisaldatav pääsupunkt**.
- 3 Koputage Teisaldat. WiFi-pääsupunkti seaded > Konfigureeri Wi-Fi-pääsupunkt.
- 4 Sisestage valiku Võrgu nimi (SSID) teave.
- 5 Turbetüübi valimiseks koputage välja **Turve**. Vajadusel sisestage parool.
- 6 Koputage **Salvesta**.
- 7 Koputage ikooni 🕤 ja märkige ruut Teisaldatav WiFi-pääsupunkt.
- 8 Kui palutakse, koputage kinnitamiseks valikut **OK**. Kui kaasaskantav Wi-Fi®pääsupunkt on aktiivne, kuvatakse olekuribal **§**.
- 9 Andesideühenduse Wi-Fi®-ühenduse kaudu jagamise lõpetamiseks tühjendage ruut **Teisaldatav WiFi-pääsupunkt**.

#### WPS-toega seadmete jaoks teie mobiilsideühenduse kasutamise lubamine

- 1 Veenduge, et teie seade toimib teisaldatava Wi-Fi® pääsupunktina.
- 2 Koputage kuval Avakuva ikooni .
- 3 Otsige üles ja valige Seaded > Veel... > Lõastamine ja teisaldatav pääsupunkt > Teisaldat. WiFi-pääsupunkti seaded.
- 4 Veenduge, et ruut Leitav on märgitud.
- 5 Veenduge jaotises **Konfigureeri Wi-Fi-pääsupunkt**, et teie teisaldatav pääsupunkt on kaitstud parooliga.
- 6 Koputage valikut WPS-nupp ja järgige vastavaid juhiseid. Teine võimalus on koputada valikut ja seejärel valikut WPS-i PIN-koodi kirje ning sisestada kuvatav PIN-kood oma WPS-seadmes.

# Teisaldatava Interneti pääsupunkti ümbernimetamine

- 1 Vaatel Avakuva koputage 👜.
- 2 Leidke ja koputage Seaded > Veel... > Lõastamine ja teisaldatav pääsupunkt.
- 3 Koputage Teisaldat. WiFi-pääsupunkti seaded > Konfigureeri Wi-Fi-pääsupunkt.
- 4 Sisestage võrgu jaoks Võrgu nimi (SSID).
- 5 Turbetüübi valimiseks koputage välja **Turve**.
- 6 Vajadusel sisestage parool.
- 7 Koputage **Salvesta**.

# Andmesidekasutuse haldamine

Saate oma seadme andmesidekasutust etteantud perioodi jooksul seadmest hallata, kasutades mobiilset andmesidet või Wi-Fi®-ühendust. Näiteks saate vaadata üksikute rakenduste andmesidekasutust. Mobiilse andmesideühendusega edastatud andmete jaoks saate määrata andmesidekasutuse hoiatused ja piirangud, et vältida lisatasusid.

Andmesidekasutuse seadistamine võib aidata teil andmesidekasutust paremini hallata, kuid ei väldi tingimata lisakulutusi.

# Andmeliikluse sisse- või väljalülitamine

- 1 Koputage kuval Avakuva ikooni .
- 2 Leidke ja koputage Seaded > Andmesidekasutus.
- 3 Andmeside sisselülitamiseks lohistage valiku Mobiilandmeside kõrval olevat liugurit.
- ✤ Kui andmeside on välja lülitatud, saab seade siiski luua Wi-Fi®- ja Bluetooth®-ühenduse.

#### Andmeside kasutuse hoiatuse seadistamine

- 1 Veenduge, et mobiilandmesideliiklus on sisse lülitatud.
- 2 Koputage kuval Avakuva ikooni .
- 3 Otsige üles ja valige **Seaded** > **Andmesidekasutus**.
- 4 Hoiatuse taseme määramiseks lohistage hoiatuse joon soovitud väärtusele. Kui andmeliiklus jõuab teie määratud tasemele, kuvatakse hoiatusteade.

#### Mobiilandmeside kasutuse piirangu määramine

- 1 Veenduge, et mobiilandmesideliiklus on sisse lülitatud.
- 2 Koputage kuval Avakuva ikooni .
- 3 Otsige üles ja valige **Seaded** > **Andmesidekasutus**.
- 4 Märkige ruut **Määra mobiilandmeside piirang**, kui see ei ole veel märgitud, ja seejärel koputage nuppu **OK**.
- 5 Mobiilandmeside kasutuse piirangu määramiseks lohistage sobiv joon soovitud väärtusele.
- Kui kasutatud mobiilandmeside maht jõuab määratud piiranguni, lülitatakse seadme mobiilandmesideliiklus automaatselt välja.

#### Üksikute rakenduste mobiilandmesidekasutuse juhtimine

- 1 Koputage kuval Avakuva ikooni .
- 2 Otsige üles ja valige **Seaded** > **Andmesidekasutus**.
- 3 Otsige üles soovitud rakendus ja koputage seda.
- 4 Märkige ruut **Piira taustandmeid**.
- 5 Rakenduse täpsemate seadete (kui neid on) vaatamiseks koputage valikut **Kuva rakenduse seaded** ja tehke soovitud muudatused.
- Kui muudate rakenduste teatud andmekasutusseadeid, siis võib see rakenduse töötamist mõjutada.

# Wi-Fi® kaudu edastatud andmete vaatamine

- 1 Koputage kuval Avakuva ikooni 🜰.
- 2 Leidke ja koputage **Seaded** > **Andmesidekasutus**.
- 3 Koputage 🕻 siis märkige ruut Kuva WiFi-andmeside kas. (kui see on märkimata).
- 4 Koputage sakki WiFi.

# Mobiilsidevõrkude valimine

Teie seade lülitub automaatselt ümber mobiilsidevõrkude vahel, sõltuvalt teie asukohas saadaolevatest mobiilsidevõrkudest. Saate oma seadme määrata kasutama kindlat tüüpi mobiilsidevõrku (nt LTE, WCDMA või GSM).

# Võrgurežiimi valimine

- 1 Koputage kuval Avakuva ikooni .
- 2 Otsige üles ja valige **Seaded** > **Veel...** > **Mobiilivõrgud**.
- 3 Koputage valikut Võrgurežiim.
- 4 Valige võrgurežiim.

# Muu võrgu käsitsi valimine

- 1 Koputage kuval Avakuva ikooni .
- 2 Otsige üles ja valige **Seaded** > **Veel...** > **Mobiilivõrgud** > **Võrguoperaatorid**.
- 3 Valige **Otsingurežiim** > **Käsitsi**.
- 4 Valige võrk.
- Kui valite võrgu käsitsi, ei otsi seade muid võrke ka siis, kui väljute käsitsi valitud võrgu levialast.

# Võrgu automaatse valimise aktiveerimine

- 1 Koputage kuval Avakuva ikooni 🕮.
- 2 Otsige üles ja valige **Seaded** > **Veel...** > **Mobiilivõrgud** > **Võrguoperaatorid**.
- 3 Valige **Otsingurežiim** > **Automaatne**.

# Virtuaalsed eravõrgud (VPN-id)

Saate oma seadme ühendada virtuaalsesse eravõrku (VPN-i), mis võimaldab kasutada kohalikke turvatud võrkude ressursse avalikus võrgus. Näiteks kasutatakse VPNühendusi tavaliselt ettevõtetes ja haridusasutustes nende kasutajate jaoks, kes vajavad juurdepääsu sisevõrkudele ja teistele siseteenustele sel ajal, kui nad on väljaspool sisevõrku (näiteks reisimise ajal).

VPN-ühendusi saab luua mitmel moel, sõltuvalt võrgust. Mõnede võrkude kasutamine nõuab turvasertifikaatide edastamist ja installimist teie seadmesse. Lisateavet selle kohta, kuidas luua ühendus virtuaalse eravõrguga, saate oma ettevõtte või asutuse võrguadministraatorilt.

# VPN-võrgu lisamine

- 1 Avage kuva Avakuva ja koputage ikooni .
- 2 Otsige üles ja koputage valikuid **Seaded** > **Veel...** > **VPN**.
- 3 Koputage ikooni +.
- 4 Valige lisatava VPN-võrgu tüüp.
- 5 Sisestage oma VPN-võrgu seaded.
- 6 Koputage ikooni Salvesta.

# VPN-võrguga ühenduse loomine

- 1 Avage Avakuva ja koputage ikooni 🌰.
- 2 Leidke ja koputage **Seaded** > **Veel...** > **VPN**.
- 3 Koputage saadaolevate võrkude loendis selle VPN-võrgu nime, millega soovite ühenduse luua.
- 4 Sisestage nõutav teave.
- 5 Koputage nuppu Ühenda.

# Ühenduse katkestamine virtuaalse eravõrguga

- Lohistage olekuriba allapoole.
   VPN-ühenduse väljalülitamiseks koputage teadaandele.

# Andmete sünkroonimine seadmes

# Veebikontodega sünkroonimine

Sünkroonige seadmes sisalduvad kontaktid, e-post, kalendrisündmused ja muu teave veebikontodel (nt Gmail<sup>™</sup> ja Exchange ActiveSync, Facebook<sup>™</sup>, Flickr<sup>™</sup> ja Twitter<sup>™</sup>) sisalduvaga. Kõikide kontode andmete automaatseks sünkroonimiseks aktiveerige automaatsünkroonimise funktsioon. Samuti saate iga konto käsitsi sünkroonida.

# Veebikonto seadistamine sünkroonimiseks

- 1 Koputage kuval Avakuva ikooni .
- 2 Koputage valikut **Seaded** > **Lisa konto**, seejärel valige lisatav konto.
- 3 Järgige konto loomise juhiseid. Kui teil on konto juba olemas, siis logige sisse.

# Automaatsünkroonimise funktsiooni aktiveerimine

- 1 Kuval Avakuva valige Seaded.
- 2 Lohistage valiku **Autom. sünkroonimine** kõrval olevat liugurit paremale.

# Veebikontoga käsitsi sünkroonimine

- 1 Valige Avakuva  $> \bigoplus >$  **Seaded**.
- 2 Valige jaotises **Kontod** kontotüüp ning seejärel koputage sünkroonitava konto nime. Kuvatakse üksused, mida saab kontoga sünkroonida.
- 3 Märkige üksused, mida soovite sünkroonida.
- 4 Koputage ikooni **i** ja siis valikut **Sünkrooni kohe**.

# Veebikonto eemaldamine

- 1 Valige Avakuva  $> \bigcirc >$  Seaded.
- 2 Valige jaotises Kontod kontotüüp ning seejärel koputage eemaldatava konto nime.
- 3 Valige ja siis **Eemalda konto**.
- 4 Kinnitamiseks koputage uuesti valikut **Eemalda konto**.

# Sünkroonimine rakendusega Microsoft® Exchange'i ActiveSync®

Rakenduse Microsoft Exchange'i ActiveSync kontoga pääsete juurde oma ettevõtte eposti sõnumitele, kalendri kohtumistele ja kontaktidele otse oma seadmest. Pärast seadistamist leiate oma teabe rakenduses **E-post**, **Kalender** ja **Kontaktid**.

# EAS-konto seadistamine sünkroonimiseks

- 1 Veenduge, et teil on ettevõtte võrguadministraatori antud domeeni- ja serveriandmed käepärast.
- 2 Koputage kuval Avakuva ikooni 🕮.
- 3 Valige Seaded > Lisa konto > Exchange'i ActiveSync.
- 4 Sisestage oma ettevõtte e-posti aadress ja parool.
- 5 Koputage valikut **Edasi**. Seade hakkab tooma kontoteavet. Tõrke korral sisestage konto domeeni- ja serveriandmed käsitsi ja valige **Edasi**.
- 6 Koputage valikut **OK**, et lubada ettevõtteserveril juhtida teie seadet.
- 7 Valige andmed, mida soovite oma seadmega sünkroonida, näiteks kontaktid ja kalendrikirjed.
- 8 Soovi korral aktiveerige seadmeadministraator, et anda ettevõtteserverile oma seadmes kontroll teatud turbefunktsioonide üle. Näiteks saate ettevõtteserveril lubada määrata paroolireegleid ja määrata salvestusruumi krüptimise.
- 9 Pärast seadistamise lõpuleviimist sisestage ettevõtte konto jaoks nimi.
- Kui muudate arvutis EAS-konto sisselogimisparooli, peate seadmes EAS-kontosse uuesti sisse logima.

# EAS-konto seadete muutmine

- 1 Koputage kuval Avakuva ikooni 🌰.
- 2 Valige **E-post** ja siis **I**.
- 3 Koputage valikut **Seaded** ja valige EAS-konto, seejärel muutke EAS-konto seadeid vastavalt vajadusele.

# EAS-konto sünkroonimisintervalli määramine

- 1 Koputage vaates Avakuva valikut .
- 2 Koputage valikut **E-post**, seejärel valikut **I**.
- 3 Koputage valikut **Seaded** ja valige EAS-konto.
- 4 Koputage valikuid Kontrollimissagedus > Kontrollimissagedus ja valige soovitud intervall.

# EAS-konto eemaldamine

- 1 Valige Avakuva >  $\bigcirc$  > **Seaded**.
- 2 Koputage jaotises Kontod valikut Exchange'i ActiveSync ja seejärel valige eemaldatav konto.
- 3 Valige ja siis **Eemalda konto**.
- 4 Kinnitamiseks koputage uuesti valikut **Eemalda konto**.

# Outlook®-iga sünkroonimine arvuti abil

Seadme ja Outlooki konto kalendri ja kontaktide sünkroonimiseks saate kasutada arvutiprogrammide PC Companion ja Sony Bridge for Mac kalendri- ja kontaktirakendusi.

Lisateabe saamiseks PC Companioni installimiseks PC-arvutisse või rakenduse Sony Bridge for Mac installimiseks Apple<sup>®</sup> Mac<sup>®</sup>-i arvutisse vaadake teemat *Arvutitööriistad* lehel 120.

# Outlooki kontaktidega sünkroonimine arvuti abil

- <sup>1</sup> Veenduge, et PC-arvutisse on installitud rakendus PC Companion või Apple<sup>®</sup> Mac<sup>®</sup>-i arvutisse on installitud rakendus Sony Bridge for Mac.
- 2 Arvuti. Avage rakendus PC Companion või Sony Bridge for Mac.
- 3 Rakenduste Kontaktid ja Kontaktide sünkroonimine käivitamiseks valige Käivita ja seadme ning Outlooki kontaktide sünkroonimiseks järgige ekraanil kuvatavaid juhiseid.

#### Outlooki kalendriga sünkroonimine arvuti abil

- Veenduge, et PC-arvutisse on installitud rakendus PC Companion või Apple<sup>®</sup> Mac<sup>®</sup>-i arvutisse on installitud rakendus Sony Bridge for Mac.
- 2 Arvuti. Avage rakendus PC Companion või Sony Bridge for Mac.
- 3 Rakenduste *Kalender* ja *Kalendri sünkroonimine* käivitamiseks valige **Käivita** ja seadme ning Outlooki kalendri sünkroonimiseks järgige ekraanil kuvatavaid juhiseid.

# Põhiseaded

# Seadetele juurdepääsemine

Seadete menüüs saate vaadata ja muuta seadme seadeid. Seadete menüüle pääsete juurde nii rakenduste kuvalt kui ka kiirseadete paanilt.

Seadme seadete menüü avamine rakendustekuval

- 1 Avage kuva Avakuva ja koputage ikooni .
- 2 Koputage valikut **Seaded**.

# Seadmekohase teabe vaatamine

- 1 Koputage kuval Avakuva ikooni .
- 2 Otsige üles ja valige **Seaded** > **Teave telefoni kohta**.

# Ekraani aktiveerimine Koputa äratamiseks režiimi abil

- 1 Veenduge, et teie seadmes on Koputa äratamiseks režiim lubatud.
- 2 Topeltkoputage ekraani.
- Väljalülitatud Koputa äratamiseks režiimi korral saate koputa äratamiseks režiimi sisse lülitada, kui koputate valikut Seaded > Ekraan > Äratamiseks koputage.

# Kiirseadete paneeli avamine

• Lohistage olekuriba kahe sõrmega allapoole.

# Kiirseadete paneelil kuvatavate seadete valimine

- 1 Lohistage olekuriba kahe sõrmega allapoole ja koputage seejärel käsku **Töötle**.
- 2 Puudutage pikalt ikooni ja pukseerige see kuvamiseks kiirseadete paneelile.

# Kiirseadete paneeli ümberkorraldamine

- 1 Lohistage olekuriba kahe sõrmega allapoole ja koputage seejärel käsku Töötle.
- 2 Puudutage pikalt ikooni ja teisaldage see soovitud kohta.

# Heli, helin ja helitugevus

Saate reguleerida nii sissetulevate kõnede ja teadaannete kui ka muusika ja videote esitamise helitugevust. Samuti saate määrata oma telefoni hääletu režiimi, et see ei heliseks ajal, mil olete koosolekul.

# Helina helitugevuse reguleerimine helitugevusklahvi abil

Vajutage ülemist või alumist helitugevusklahvi.

#### Meediumifailide esitamisel helitugevuse reguleerimine helitugevusnupu abil

Muusika või video esitamisel vajutage helitugevusnupu ülemist või alumist osa.

# Seadme värinarežiimi määramine

Vajutage helitugevuseklahv alla, kuni olekuribal kuvatakse

#### Seadme hääletu režiimi määramine

- 1 Hoidke helitugevuseklahvi all, kuni seade hakkab värisema ja olekuribal kuvatakse
- 2 Vajutage helitugevuseklahv veel kord alla. Olekuribal kuvatakse 🔀

#### Seadme seadmine värina- ja helinarežiimi

- 1 Vaatel Avakuva koputage 🕮.
- 2 Otsige ja koputage **Seaded** > **Heli**.
- 3 Märkige ruut Vibreerimine helisemisel.
### Helina valimine

- 1 Vaatel Avakuva koputage .
- 2 Leidke ja koputage **Seaded** > **Heli** > **Telefoni helin**.
- 3 Valige soovitud helin.
- 4 Koputage Valmis.

### Teadaande helimärguande valimine

- 1 Vaatel Avakuva koputage .
- 2 Leidke ja koputage Seaded > Heli > Teavitusheli.
- 3 Saate valida helimärguande, mis kõlab teadaannete saabumisel.
- 4 Koputage Valmis.

### Toonvalimise lubamine

- 1 Avage Avakuva ja koputage ikooni 🕮.
- 2 Leidke järgmised valikud ja koputage neid: Seaded > Heli.
- 3 Märkige ruudud Valimisklahvistiku puutetoonid ja Puudutusehelid.

### SIM-kaardi kaitse

Kõik seadmes kasutatavad SIM-kaardid on võimalik lukustada ja avada PIN-koodiga. Kui SIM-kaart on lukustatud, on kaardiga seotud tellimus kaitstud väärkasutamise eest, mis tähendab, et peate iga kord seadme käivitamisel sisestama PIN-koodi. Kui sisestate vale PIN-koodi rohkem kordi kui lubatud, siis SIM-kaart blokeeritakse. Sellisel juhul peate sisestama PUK-koodi ja seejärel uue PIN-koodi. Nii PIN- kui ka PUKkoodi saate võrguoperaatorilt.

### SIM-kaardi lukustamine ja lukust avamine

- 1 Koputage avakuval ikooni .
- 2 Otsige üles ja valige Seaded > Turve > Seadista SIM-kaardi lukk.
- 3 Märkige või tühjendage ruut Lukustage SIM-kaart.
- 4 Sisestage SIM-kaardi PIN-kood ja koputage valikut OK.

### SIM-kaardi PIN-koodi muutmine

- 1 Vaatel Avakuva koputage . .
- 2 Leidke ja koputage **Seaded** > **Turve** > **Seadista SIM-kaardi lukk**.
- 3 Koputage Muuda SIM-kaardi PIN-i.
- 4 Sisestage SIM-kaardi vana PIN-kood ja koputage nuppu OK.
- 5 Sisestage SIM-kaardi uus PIN-kood ja koputage nuppu **OK**.
- 6 Sisestage uuesti uus SIM-kaardi PIN ja koputage nuppu OK.

### Blokeeritud SIM-kaardi avamine PUK-koodiga

- 1 Sisestage PUK-kood ja koputage ikooni 📣.
- 2 Sisestage uus PIN-kood ja koputage ikooni 🚚
- 3 Sisestage uus PIN-kood uuesti ja koputage ikooni 🚚.
- Kui sisestate liiga palju kordi vale PUK-koodi, peate uue SIM-kaardi hankimiseks pöörduma võrguoperaatori poole.

# Kuvaseaded

### Ekraani heleduse kohandamine

- 1 Koputage avakuval ikooni 👜.
- 2 Leidke ja koputage **Seaded** > **Ekraan** > **Heledus**.
- 3 Tühjendage ruut Kohanda valgustingimustega, kui see on märgitud.
- 4 Heleduse kohandamiseks lohistage liugurit.
- Heleduse taseme vähendamine suurendab aku jõudlust.

### Ekraani värina määramine puudutamisel

- 1 Koputage avakuval ikooni 👜.
- 2 Otsige üles ja valige **Seaded** > **Heli**.
- 3 Märkige ruut Värin puudutamisel. Ekraan väriseb nüüd valikuklahvide vajutamisel ja teatud rakenduste koputamisel.

### Ekraani väljalülitamise ooteaja reguleerimine

- 1 Avage Avakuva ja koputage ikooni .
- 2 Leidke ja koputage Seaded > Ekraan > Unerežiim.
- 3 Tehke valik.
- Ekraani kiireks väljalülitamiseks vajutage lühidalt toitenuppu ().

### Taustvalguse nutikas juhtimine

Taustvalguse nutikas juhtimine hoiab ekraani sisselülitatuna nii kaua, kui hoiate seadet käes. Kui panete seadme käest, lülitub ekraan välja vastavalt ooterežiimi seadele.

### Nutika tagantvalgustuse juhtimisfunktsiooni sisselülitamine

- 1 Koputage avakuval valikut .
- 2 Leidke ja koputage valikutel Seaded > Ekraan > Nutikas tagantv. juht.
- 3 Lohistage liugurit valiku Nutikas tagantv. juht. kõrval paremale.

## Ekraanilukk

Ekraani avamiseks on mitu võimalust. Iga lukutüübi turvalisuse tase on esitatud järgmisena, alustades vähem turvalisest.

- Nipsamine kaitse puudub, kuid pääsete kiiresti avakuvale
- Bluetoothiga avamine avab seadme, kasutades seotud Bluetooth-seadmeid
- Näotuvastusega avamine avab seadme, kui vaatate seda
- Avamismuster seadme avamiseks sõrmega lihtsa mustri joonistamine
- PIN-koodiga avamine seadme avamiseks vähemalt neljakohalise numbrilise PIN-koodi sisestamine
- Parooliga avamine seadme avamiseks tähtnumbrilise parooli sisestamine
- Hoidke oma ekraani lahtilukustamise muster, PIN ja parool kindlasti meeles. Kui selle teabe unustate, siis võib tähtsate andmete, näiteks kontaktide ja sõnumite taastamine olla võimatu.

### Ekraaniluku tüübi valimine

- 1 Koputage avakuval ikooni 🌚 .
- 2 Otsige üles ja valige **Seaded** > **Turve** > **Ekraanilukk**.
- 3 Järgige seadme ekraanil kuvatavaid juhiseid ja valige muu ekraaniluku tüüp.

### Ekraani avamine Bluetooth®-iga avamist kasutades

- Enne Bluetooth®-iga avamise funktsiooni kasutamist veenduge, et teie seade ja teised Bluetooth®-seadmed on seotud. Lisateavet sidumise kohta vaadake teemast *Seadme sidumine mõne muu Bluetooth®-seadmega* lk 108.
- 1 Koputage avakuval ikooni . Seejärel otsige üles valikud Seaded > Turve ja koputage neid.
- 2 Koputage valikut **Ekraanilukustus** > **Bluetoothi avamine**.
- 3 Koputage valikut **Jätka** ja valige seade, mida soovite ekraani avamiseks kasutada, ning koputage valikut **Jätka**.
- 4 Valige varulukustamisviis ekraani avamiseks, kui pole ühendatud ühtegi Bluetooth®-seadet.
- 5 Teistes Bluetooth®-seadmetes leidke seadme nimi ja koputage seda (Seaded > Bluetooth > Seotud seadmed). Kui Bluetooth®-seadmes ilmub kiri Ühendatud, vajutage kohe oma seadme toitenuppu.
- Kui teie seade pole teiste Bluetooth®-seadmetega ühendatud, tuleb ekraani avamiseks kasutada PIN-koodi või mustrit.

#### Näotuvastusega avamise seadistamine

- 1 Avage kuva Avakuva ja valige 
  > Seaded > Turve > Ekraanilukk.
- 2 Koputage valikut **Näotuvastusega lahtilukustusfunktsioon**, seejärel järgige näopildi tegemiseks juhiseid.
- 3 Kui teie nägu on pildistatud, koputage valikut Jätka.
- 4 Valige varuavamisviis ja järgige seadistamise lõpuleviimiseks seadme ekraanil kuvatavaid juhiseid.
- Parima tulemuse saavutamiseks pildistage oma nägu õues, kus on parem, kuid mitte liiga hele valgus, ja hoidke seadet oma silmade kõrgusel.

#### Ekraani avamine näotuvastusega avamise funktsiooni abil

- 1 Aktiveerige ekraan.
- 2 Vaadake oma seadet sama nurga all, mida kasutasite näotuvastusega avamise foto tegemiseks.
- Kui näotuvastusega avamise funktsioon ei tunne teie nägu ära, peate ekraani lukust avamiseks kasutama varuavamismeetodit.

### Ekraaniluku mustri loomine

- 1 Koputage avakuval ikooni 📾 .
- 2 Otsige üles ja valige Seaded > Turve > Ekraanilukk > Muster.
- 3 Järgige seadme ekraanil kuvatavaid juhiseid.
- Kui olete viis korda järjest joonistanud ekraanile vale avamismustri, peate ootama 30 sekundit ja siis uuesti proovima või kui teie seadmes on häälestatud Google'i konto, peate seadme avamiseks sisestama oma kontoteabe (parooli ja kasutajanime).

### Ekraaniluku mustri muutmine

- 1 Avage kuva Avakuva ja koputage ikooni .
- 2 Otsige üles ja valige **Seaded** > **Turve** > **Ekraanilukk**.
- 3 Joonistage ekraaniluku avamise muster.
- 4 Valige **Muster** ja järgige seadme ekraanil kuvatavaid juhiseid.

#### Ekraaniluku PIN-i loomine

- 1 Avakuval koputage -> Seaded > Turve > Ekraanilukk > PIN-kood.
- 2 Sisestage numbriline PIN-kood.
- 3 Vajaduse korral koputage klaviatuuri minimeerimiseks ikooni ~.
- 4 Koputage **Jätka**.
- 5 Sisestage PIN-kood uuesti ja kinnitage see.
- 6 Vajaduse korral koputage klaviatuuri minimeerimiseks ikooni ~.
- 7 Koputage **OK**.

### Ekraaniluku parooli loomine

- 1 Avage Avakuva, koputage valikuid > Seaded > Turve > Ekraanilukk > Parool.
- 2 Sisestage parool.
- 3 Vajaduse korral koputage klaviatuuri minimeerimiseks ikooni ~.
- 4 Koputage **Jätka**.
- 5 Sisestage parool uuesti ja kinnitage see.
- 6 Vajaduse korral koputage klaviatuuri minimeerimiseks ikooni ~.
- 7 Koputage **OK**.

### Lukustuskuvalt teadaannete vaatamine

- 1 Lohistage lukustuskuval olekuriba allapoole.
- 2 Koputage teadaannet, mida soovite vaadata.
- Lukustuskuvalt saate teadaandeid vaadata ainult juhul, kui lukustate ekraani režiimiga Pühkimine.

# Keele seaded

Saate valida seadmele vaikekeele ja seda igal ajal muuta. Samuti saate muuta tekstisisestusel kasutatavat kirjutamiskeelt. Vt teemat *Xperia™ klaviatuuri isikupärastamine* lk 46.

### Keele muutmine

- 1 Vaatel Avakuva koputage .
- 2 Leidke ja koputage **Seaded** > **Keel ja sisestus** > **Keel**.
- 3 Tehke soovitud valik.
- 4 Koputage **OK**.
- Kui olete valinud vale keele ja ei saa menüü tekstidest aru, otsige ja koputage 💥. Seejärel valige tekst 📰 kõrval ja valige avanevas menüüs esimene kirje. Nüüd saate valida soovitud keele.

# Kuupäev ja kellaaeg

Saate muuta seadme kuupäeva ja kellaaega.

### Kuupäeva käsitsi määramine

- 1 Vaatel Avakuva koputage 📟.
- 2 Leidke ja koputage Seaded > Kuupäev ja kellaaeg.
- 3 Kui märkeruut Auto. kuupäev ja kellaaeg on märgistatud, tühjendage see.
- 4 Koputage Kuupäeva määramine.
- 5 Muutke kuupäev üles või alla kerides.
- 6 Koputage Määra.

### Kellaaja käsitsi määramine

- 1 Vaatel Avakuva koputage .
- 2 Leidke ja koputage **Seaded** > **Kuupäev ja kellaaeg**.
- 3 Eemaldage märgistus märkeruudust **Auto. kuupäev ja kellaaeg**, juhul kui see on märgistatud.
- 4 Koputage Kellaaja määramine.
- 5 Kerige üles või alla, et seadistada tund ja minut.
- 6 Kui on rakendatav, kerige üles, et muuta **Ennelõuna** valikule **Pärastlõuna** või vastupidi.
- 7 Koputage Määra.

### Ajavööndi määramine

- 1 Avage Avakuva ja koputage ikooni .
- 2 Leidke järgmised valikud ja koputage neid: Seaded > Kuupäev ja kellaaeg.
- 3 Kui ruut Automaatne ajavöönd on märgitud, tühjendage see.
- 4 Koputage nuppu **Ajavööndi määramine**.
- 5 Tehke valik.

# Tehnoloogia X-Reality<sup>™</sup> for mobile

Sony tehnoloogia X-Reality<sup>™</sup> for mobile täiustab fotode ja videote kuvamiskvaliteeti pärast nende tegemist. Tulemuseks on selgemad, teravamad ja loomulikumad pildid. X-Reality<sup>™</sup> for mobile on vaikimisi sisse lülitatud, kuid võite selle välja lülitada, et seade tarbiks vähem energiat.

### Funktsiooni X-Reality™ for mobile sisselülitamine

- 1 Koputage avakuval ikooni 😁.
- 2 Leidke ja koputage valikut **Seaded** > **Ekraan** > **Pilditäiustus**.
- 3 Kui ruut X-Reality for mobile pole veel märgitud, märkige see.

# Üliergas režiim

Sony üliergas režiim tugevdab ja küllastab värve, et pildid oleksid teravamad ja suurema kontrastsusega.

### Ülierksa režiimi sisselülitamine

- 1 Koputage avakuval ikooni 👜.
- 2 Leidke ja koputage valikut **Seaded** > **Ekraan** > **Pilditäiustus**.
- 3 Kui ruut Ülielav režiim pole veel märgitud, märkige see.

# Heliväljundi täiustamine

Saate täiustada seadme heli, lubades käsitsi individuaalsed helisätted, nagu ekvalaiser ja ruumiline heli. Samuti saate lubada dünaamilise normaliseerimise, et minimeerida laulude või videote vahelisi helitugevuse erinevusi. Samuti saate kuulata suure eraldusvõimega heli, kasutades tavapeakomplekti (ühendatud peakomplekti pesa kaudu) või ühendades seadme kas juhtmevabalt või selle mikro-USB-pordi kaudu kaabliga digitaal-analoogse konverteri/võimendiga (DAC/amp).

### Väljastatava heli käsitsi täiustamine

- 1 Koputage avakuval valikut .
- 2 Leidke ja koputage valikut Seaded > Heli > Heliseaded.
- 3 Märkige ruut ClearAudio+.

### Heliseadete käsitsi kohandamine

- 1 Koputage avakuval ikooni .
- 2 Leidke ja koputage valikut **Seaded** > **Heli** > **Heliseaded**.
- 3 Kui ruut ClearAudio+ on märgitud, tühjendage see.
- 4 Koputage valikut **Heliefektid** > **Ekvalaiser**.
- 5 Heliseadete reguleerimiseks lohistage sageduse nuppu üles või alla.
- Heliväljundi seadete käsitsi kohandamine ei mõjuta häälsuhtlusrakendusi. Näiteks ei muutu tavakõne helikvaliteet.

### Dünaamilise normaliseerimisega helitugevuse erinevuste vähendamine

- 1 Koputage avakuval ikooni 👜.
- 2 Leidke ja koputage valikut **Seaded** > **Heli** > **Heliseaded**.
- 3 Märkige ruut **Dünaamiline normalis.**

### Suure eraldusvõimega heli

On erinevaid viise muusika ja videote kuulamiseks suure eraldusvõimega heliga.

- Ühendage peakomplekt seadmega, kasutades regulaarset peakomplekti pesa.
- Kasutage mikro-USB-porti toetatud kaabliga, et väljutada heli suure eraldusvõimega digitaal-analoogse konverteri/võimendiga (DAC/amp) ja seejärel ühendage sellega kõrvaklapid või kõlarid. Näiteks saate palju parema kvaliteediga heli saamiseks kasutada Sony PHA-2 teisaldatavat suure eraldusvõimega DAC / kõrvaklappide võimendit või Sony TA-A1ES suure eraldusvõimega heli stereovõimendit.
- Kasutage mikro-USB-porti toetatud kaabliga, et väljutada heli digitaalanaloogmuundurisse/-võimendisse (DAC/amp), ja ühendage see seade seejärel koduhelisüsteemiga (süsteemi võimendi kaudu).
- Voogedastage heli (juhtmevabalt või mikro-USB-kaabli kaudu) oma seadmest kompaktsesse suure eraldusvõimega DAC võimendisse / kõlarisüsteemi, nagu Sony SRS-X9 Ultra Premium suure eraldusvõimega Bluetooth®-i kõlar.
- Samuti saate voogedastada muusikat juhtmevabalt teatud DAC-/amp-seadmetesse, nagu Sony MAP-S1, kasutades näiteks Bluetooth®-, Wi-Fi®- või DLNA-tehnoloogiat.

### Suure eraldusvõimega heli esitamine ainult peakomplekti kasutades

- 1 Ühendage peakomplekt oma seadmega peakomplekti pesa kaudu.
- 2 Kasutades seadmes asjakohast rakendust, esitage heli- või videofail, mida soovite kuulata suure eraldusvõimega.
- Pekomplekti pesa/pistiku kaudu väljutatud heli on vaikimisi suure eraldusvõimega ja sätete muutmine pole vajalik. Seadmes olev digitaal-analoogmuundur teisendab heli analoogvormingusse.

### Suure eraldusvõimega heli esitamine mikro-USB-pordi kaudu

- 1 Koputage avakuval ikooni .
- 2 Leidke ja koputage valikuid **Seaded** > **Heli** > **Heliseaded**.
- 3 Märkige ruut **Peeneralduslik heli USB-ga**.
- 4 Ühendage seade USB-kaablit kasutades ühe järgmist tüüpi seadmega:
  - kaasaskantav digitaal-analoogmuundur/-võimendi (DAC/amp) seade, näiteks Sony PHA-2 kaasaskantav suure eraldusvõimega DAC / peakomplekti võimendi;
  - kodumeelelahutus-/helisüsteemi suure eraldusvõimega mängija-/ võimendiseade, näiteks Sony MAP-S1 või Sony TA-A1ES.
- 5 Veenduge, et võimendi on ühendatud kõlarite või kõrvaklappide komplektiga.
- 6 Kasutades seadmes asjakohast rakendust, esitage heli- või videofail, mida soovite kuulata suure eraldusvõimega.
- Samuti saate voogedastada muusikat juhtmevabalt teatud DAC-/võimendi seadmetesse, nagu Sony MAP-S1, kasutades näiteks Bluetooth®-, Wi-Fi®- või DLNA-tehnoloogiat.

# Mürafilter

Teie seade toetab mürafiltriga peakomplekti. Kui kasutate seadmega koos mürafiltriga peakomplekti, on mürarikkas keskkonnas (nt bussis, rongis, lennukis) muusikat kuulates helikvaliteet palju parem. Seda funktsiooni saate kasutada vaikse keskkonna loomiseks õppimise, töötamise või lugemise ajal.

👻 Optimaalse tulemuse tagamiseks on soovitatav kasutada Sony mürafiltriga peakomplekti.

### Mürafiltriga peakomplekti kasutamine

- 1 Ühendage mürafiltriga peakomplekt seadmega.
- 2 Koputage avakuval valikuid 
  > Seaded > Heli > Heliseaded > Mürasummutus ja lohistage valiku Mürasummutus kõrval olevat liugurit paremale.
- 3 Kui soovite, et valik **Mürasummutus** oleks lubatud ainult muusika või video esitamise ajal või aktiivse kuva korral, valige märkeruut **Energiasäästurežiim**.
- 4 Kui soovite, et valik **Mürasummutus** oleks lubatud, kuni peakomplekt on ühendatud, tühjendage märkeruut **Energiasäästurežiim**.
- 1 Mürafiltriga peakomplekt ei pruugi ostmise ajal seadme komplektis sisalduda.
- Kui mürafiltriga peakomplekt ühendatakse esimest korda teie seadmega, saate mürafiltriga peakomplekti valida, kui lohistate teadaannete paneeli avamiseks olekuriba allapoole ja seejärel teete valiku Kõrvaklapid ühendatud.

### Seadete reguleerimine olenevalt mürakeskkonnast

- 1 Veenduge, et mürafiltriga peakomplekt on seadmega ühendatud.
- 2 Koputage avakuval valikut .
- 3 Otsige üles ja koputage valikut Seaded > Heli > Heliseaded > Mürasummutus > Mürakeskkond.
- 4 Valige asjakohane mürakeskkonna tüüp ja koputage valikut **OK**.

# Teksti tippimine

# Ekraaniklaviatuur

QWERTY-paigutusega ekraaniklaviatuuril saate teksti sisestamiseks igat tähte eraldi koputada või kasutada libistusliigutusega sisestuse funktsiooni ja libistada sõnade moodustamiseks sõrme ühelt tähelt teisele. Kui soovite kasutada ekraaniklaviatuuri väiksemat versiooni ja teksti sisestada ühe käega, saate aktiveerida ühe käe klaviatuuri. Saate teksti sisestamiseks valida kuni kolm keelt. Klaviatuur tuvastab kasutatava keele ja pakub kirjutamise ajal selle keele sõnasoovitusi. Mõnes rakenduses avaneb ekraaniklaviatuur automaatselt (nt e-posti ja tekstsõnumi rakendustes).

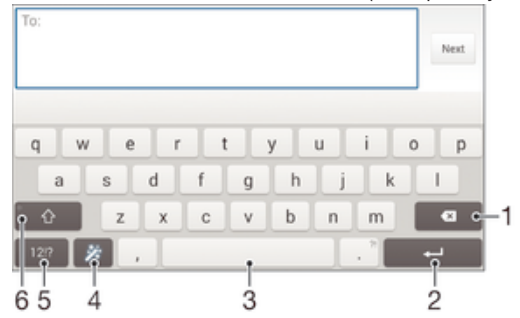

- 1 Kursori ees oleva märgi kustutamine
- 2 Reavahetuse sisestamine või tekstisisestuse kinnitamine
- 3 Tühiku sisestamine
- 4 Klaviatuuri kohandamine. See klahv kaob pärast klaviatuuri kohandamist
- 5 Numbrite ja sümbolite kuvamine. Täiendavate sümbolite kuvamiseks koputage ikooni +=\$.
- 6 Väiketähtede ☆, ühe suurtähe ★ ja ainult suurtähtede ★ vaheldumisi kasutamine. Mõne keele puhul kasutatakse seda klahvi eriomaste tähtede sisestamiseks.

### Teksti sisestamiseks ekraaniklaviatuuri kuvamine

Koputage mõnda tekstisisestusvälja.

### Ekraaniklahvistiku kasutamine rõhtpaigutuse korral

- Kui ekraaniklahvistik on avatud, pöörake seade külili.
- Võimalik, et peate rõhtpaigutuse lubamiseks muutma mõne rakenduse seadeid.

#### Teksti sisestamine märgikaupa

- 1 Klahvistikul kuvatud tähemärgi sisestamiseks koputage seda tähemärki.
- 2 Tähemärgi variandi sisestamiseks puudutage klaviatuuril pikalt tavatähemärki. Kuvatakse võimalike valikute loend. Valige loendist soovitud variant. Näiteks tähemärgi "é" sisestamiseks puudutage pikalt tähemärki "e", kuni kuvatakse muud valikud. Seejärel lohistage sõrm klaviatuuril "é" peale, et see valida.

### Punkti sisestamine

• Topeltkoputage pärast sõna sisestamist tühikuklahvi.

### Teksti sisestamine libistusliigutuse funktsiooni kasutades

- 1 Kui kuvatakse ekraaniklahvistik, libistage oma sõrme kirjutatava sõna tähtede valimiseks tähelt tähele.
- 2 Kui olete sõna sisestamise lõpetanud, tõstke sõrm üles. Sõnasoovitus kuvatakse teie valitud tähtede järgi.

#### Funktsiooni Libistusliigutusega sisestus seadete muutmine

- 1 Kui ekraaniklahvistik on avatud, koputage valikut 12!?.
- 2 Koputage ikooni 🔀 ja seejärel valikut Klaviatuuriseaded.
- 3 Libistusliigutusega sisestuse funktsiooni aktiveerimiseks või inaktiveerimiseks märkige või tühjendage ruut **Libistusliigutusega sisestus**.

### Ühe käe klaviatuuri kasutamine

- 1 Avage ekraaniklahvistik püstpaigutuses ja koputage valikut 12!?.
- 2 Koputage valikut **X** ja siis valikut **Ühe käe klaviatuur**.
- Täisklaviatuuri taastamiseks koputage valikut 2.

# Ekraaniklahvistik

Ekraaniklahvistik sarnaneb standardse 12-klahvilise telefoniklahvistikuga. See võimaldab nii sõnastikupõhist tekstisisestust kui ka tavalist tekstisisestust. Ekraaniklahvistiku tekstisisestusmeetodi saate aktiveerida klahvistiku seadete kaudu. Ekraaniklahvistik on saadaval ainult püstpaigutuse korral.

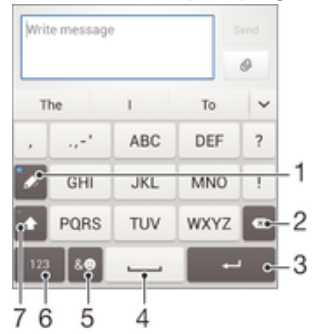

- 1 Tekstisisestusviisi valimine. Võite koputada igat märki korra ja kasutata sõnasoovitusi või koputada klahvi seni, kuni valitakse soovitud täht.
- 2 Kursori ees oleva märgi kustutamine.
- 3 Reavahetuse sisestamine või tekstisisestuse kinnitamine.
- 4 Tühiku sisestamine.
- 5 Sümbolite ja emotikonide kuvamine.
- 6 Numbrite kuvamine.
- 7 Suur- ja väiketähestuse aktiveerimine ning suurtäheluku sisse- ja väljalülitamine.

#### Ekraaniklahvistiku esmakordne avamine

- 1 Koputage teksti sisestusvälja, seejärel koputage valikut 12!?.
- 2 Koputage ikooni 🗙 ja seejärel valikut Klaviatuuriseaded.
- 3 Koputage ikooni Püstpaigut. klaviatuur ja seejärel tehke valik Ekraaniklahvistik.

#### Teksti sisestamine ekraaniklahvistiku kaudu

- Kui ekraaniklahvistikul kuvatakse märgiklahvi ainult üks kord, isegi kui soovitud täht pole vastava klahvi esimene täht. Koputage kuvatavat sõna või koputage ikooni sõnasoovitusi ja loendist sobiv sõna valida.

#### Numbrite sisestamine ekraaniklahvistiku kaudu

• Kui kuvatakse ekraaniklahvistik, koputage valikut 123. Kuvatakse numbritega ekraaniklahvistik.

#### Sümbolite ja emotikonide lisamine ekraaniklahvistiku kaudu

- 1 Kui kuvatakse ekraaniklahvistik, koputage valikut & . Kuvatakse sümbolite ja emotikonidega ruudustik.
- 2 Kui soovite kuvada veel võimalusi, kerige ruudustikku üles või alla. Sümboli või emotikoni valimiseks koputage seda.

### Teksti sisestamine häälsisestusega

Teksti sisestamisel saate sõnade tippimise asemel kasutada häälsisestust. Öelge lihtsalt sõnad, mille soovite sisestada. Häälsisestus on Google™-i katseline tehnoloogia, mis on saadaval mitme keele ja piirkonna jaoks.

#### Häälsisestuse lubamine

- 1 Teksti sisestamisel ekraaniklahvistiku kaudu koputage valikut 12!?.
- 2 Koputage ikooni 🗶 ja seejärel valikut Klaviatuuriseaded.
- 3 Märkige ruut Google'i häälsisestuse klahv.
- 4 Seadete salvestamiseks koputage valikut <sup>+</sup>→. Ekraaniklahvistikule ilmub mikrofoni ikoon <sup>↓</sup>.

### Teksti sisestamine häälsisestuse abil

- 1 Avage ekraaniklahvistik.
- 2 Koputage ikooni J. Ikooni S kuvamisel hakake teksti sisestamiseks rääkima.
- 3 Kui olete lõpetanud, koputage uuesti ikooni (). Kuvatakse tekstisoovitus.
- 4 Muutke vajadusel teksti käsitsi.
- Klaviatuuri kuvamiseks ja teksti käsitsi sisestamiseks koputage ikooni

# Teksti muutmine

Saate kirjutades teksti valida, lõigata, kopeerida ja kleepida. Saate kasutada teksti muutmise tööriistu, topeltkoputades sisestatud teksti. Seejärel on teksti muutmise tööriistad rakenduseribal saadaval.

### Rakendusteriba

| = 7 |    | 🗎 🕷 🍢 56% 🔒 1:34 |   |   |  |  |
|-----|----|------------------|---|---|--|--|
| Y   | :: | ×                | Ģ | Ō |  |  |
| -   |    |                  |   |   |  |  |
| 1   | 2  | 3                | 4 | 5 |  |  |

- 1 Saate rakendusteriba sulgeda
- 2 Saate valida kogu teksti
- 3 Saate teksti lõigata
- 4 Saate teksti kopeerida
- 5 Saate teksti kleepida
- Ikoon La kuvatakse ainult siis, kui lõikelaual on teksti.

### Teksti valimine

- 1 Sisestage tekst ja seejärel tehke tekstil topeltkoputus. Sõna, mida puudutasite, tõstetakse esile ja mõlemal poolel kuvatakse pidemed.
- 2 Lohistage lipikuid vasakule või paremale, et valida kogu tekst, mida soovite kopeerida.

#### Suurendusfunktsiooni kasutamine

 Kui teksti sisestate, koputage ja hoidke oma sõrme tekstiväljal, et näha suurendatud teksti ja asetada kursor nõutavasse kohta tekstivälja sees.

### Teksti muutmine

- 1 Sisestage tekst ja tehke sisestatud tekstil topeltkoputus, et kuvada rakenduste riba.
- 2 Valige tekst, mida soovite muuta, ja kasutage seejärel soovitud muudatuste tegemiseks rakenduste riba tööriistu.

# Xperia<sup>™</sup> klaviatuuri isikupärastamine

Teksti sisestamisel ekraaniklaviatuuri kaudu saate avada klaviatuuriseaded ja muud teid abistavad tekstisisestusseaded, et määrata näiteks kirjutamiskeelte, tekstiennustuste ja tekstiparanduste valikud. Klaviatuur kasutab teie kirjutusstiili õppimiseks teksti, mida olete kirjutanud sõnumside- ja muudes rakendustes. Kiireks alustamiseks saate peamiste seadete kohta juhtnööre isikupärastamisjuhendist.

### Ekraaniklahvistiku seadete avamine

- 1 Teksti sisestamisel ekraaniklahvistiku kaudu koputage ikooni 12!?.
- 2 Koputage valikut **X**, seejärel valikut **Klaviatuuriseaded** ja muutke soovitud seadeid.
- 3 Tekstisisestusel kasutatava kirjutamiskeele lisamiseks koputage valikut **Kirjutamiskeel** ja märkige soovitud ruudud.
- 4 Kinnitamiseks koputage OK.

### Kirjutusstiili kasutamine

- 1 Teksti sisestamisel ekraaniklahvistiku abil koputage ikooni 1217.
- 2 Valige ✗, seejärel valige Klaviatuuriseaded > Kasuta minu kirjutamisstiili ja valige allikas.

### Klahvipaigutuse valimine

- Erinevad ekraaniklahvistiku paigutused ei pruugi olla kõikide kirjutamiskeelte jaoks saadaval.
- 1 Teksti sisestamisel ekraaniklahvistiku abil koputage valikut 121?.
- 2 Koputage valikut 🗙 ja siis valikut Klaviatuuriseaded.
- 3 Koputage valikut **Kirjutamiskeel** ja siis valikut 📰.
- 4 Valige soovitud klahvipaigutus.
- 5 Kinnitamiseks koputage nuppu OK.

# Helistamine

# Helistamine

Helistamiseks saate telefoninumbri valida käsitsi, koputada mõnda kontaktiloendisse salvestatud numbrit või koputada mõnda kõnelogivaates olevat telefoninumbrit. Saate kasutada ka kiirvalimisfunktsiooni, mille abil saate kontaktiloendist ja kõnelogidest numbreid kiiresti üles otsida. Videokõne tegemiseks saate kasutada oma seadme kiirsõnumside- ja videovestlusrakendust Hangouts<sup>™</sup>. Vt teemat *Kiirsõnumside ja videovestlus* lehel 63.

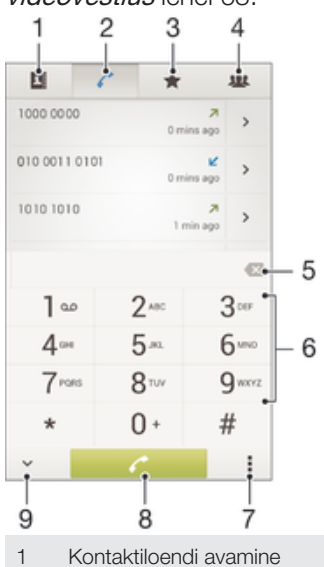

- 2 Kõnelogi kirjete kuvamine
- 3 Lemmikkontaktide kuvamine
- 4 Kõigi seadmesse salvestatud kontaktirühmade kuvamine
- 5 Numbri kustutamine
- 6 Valimisklahvistik
- 7 Lisavalikute vaatamine
- 8 Helistamisnupp
- 9 Valitsa peitmine või kuvamine

### Helistamine numbri valimisega

- 1 Puudutage ekraanil Avakuva valikut 🕮.
- 2 Leidke valik **Telefon** ja puudutage seda.
- 3 Sisestage vastuvõtja number ja koputage ikooni 🌈.

### Helistamine kiirvalimisega

- 1 Vaatel Avakuva koputage .
- 2 Otsige üles ja koputage **Telefon**.
- 3 Sisestage valimisklahvistikul tähed või numbrid, mis vastab soovitavale kontaktile. Iga tähe või numbri sisestamisel kuvatakse võimalike vastete loend.
- 4 Koputage kontaktile, millele soovite helistada.

### Helistamine rahvusvahelisele numbrile

- 1 Kuval Avakuva koputage ikooni 🕮.
- 2 Leidke ja koputage valikul **Telefon**.
- 3 Puudutage pikalt klahvi 0, kuni kuvatakse märk +.
- 4 Sisestage riigi kood, suunakood (ilma numbri ees oleva nullita) ja telefoninumber ning koputage ikooni <a href="https://www.com.com"></a>.

### Avakuvale otsevalimisnumbrite lisamine

- 1 Puudutage pikalt kuva Avakuva tühja ala, kuni seade väriseb ja kuvatakse kohandamise menüü.
- 2 Valige kohandamise menüüs **Rakendused** > **Otseteed**.
- 3 Sirvige rakenduste loendit ja valige Otsevalik.
- 4 Valige kontakt ja number, mille soovite otsevalimisnumbrina kasutada.

### Telefoninumbri kuvamine ja peitmine

Saate valida, kas helistamisel kuvatakse kõne vastuvõtja seadmes teie telefoninumber või mitte.

### Oma telefoninumbri kuvamine või peitmine

- 1 Koputage kuval Avakuva ikooni .
- 2 Otsige üles ja valige **Seaded** > **Kõne seaded** > **Lisaseaded** > **Helistajatunnus**.

# Kõnede vastuvõtmine

Kõne vastuvõtmine

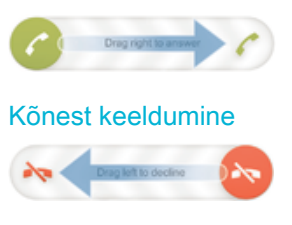

### Sissetuleva kõne helina vaigistamine

• Kui olete kõne vastu võtnud, vajutage helitugevusnuppu.

### Automaatvastaja kasutamine

Seadme automaatvastajarakendust saate kasutada kõnedele vastamiseks siis, kui olete hõivatud või te ei saa kõnet vastu võtta. Te saate lubada automaatvastamisfunktsiooni ja määrata, mitme minuti järel saab kõne automaatvastuse. Kõnesid saate ka automaatselt automaatvastajale suunata, kui olete neile vastamiseks liiga hõivatud. Automaatvastajasse jäetud sõnumitele pääsete juurde otse oma seadmest.

Enne automaatvastaja kasutamist peate salvestama tervitussõnumi.

### Automaatvastaja tervitussõnumi salvestamine

- 1 Koputage kuval Avakuva ikooni .
- 2 Otsige üles ja valige **Seaded** > **Kõne seaded** > **Automaatvastaja** > **Tervitus**.
- 3 Valige Lindista uus tervitus ning järgige ekraanil kuvatavaid juhiseid.

### Automaatvastaja lubamine

- 1 Koputage kuval Avakuva ikooni .
- 2 Otsige üles ja valige **Seaded** > **Kõne seaded** > **Automaatvastaja**.
- 3 Märkige ruut **Automaatvastaja**.
- Kui te ei määra kõnede automaatvastajale viiteaega, kasutatakse vaikeväärtust.

#### Kõnest keeldumine automaatvastaja abil

• Sissetuleva kõne saabudes lohistage valik **Vastamisvalikud** ülespoole ja seejärel valige **Keeldu, aktiveerides automaatvastaja**.

### Automaatvastaja viiteaja määramine

- 1 Koputage kuval Avakuva ikooni 👜.
- 2 Otsige üles ja valige **Seaded** > **Kõne seaded** > **Automaatvastaja**.
- 3 Koputage valikut Võta vastu pärast.
- 4 Reguleerige aega, kerides üles või alla.
- 5 Koputage valikut Valmis.

### Automaatvastaja sõnumite kuulamine

- 1 Koputage kuval Avakuva ikooni .
- 2 Otsige üles ja valige Seaded > Kõne seaded > Automaatvastaja > Sõnumid.
- 3 Valige häälsõnum, mida soovite kuulata.
- 👻 Automaatvastaja sõnumeid saate kuulata ka otse kõnelogi kaudu. Selleks koputage ikooni 🕞.

### Kõnest keeldumine tekstsõnumiga

Kõnest saate keelduda tekstsõnumiga. Kui keeldute kõnest sellist sõnumit kasutades, saadetakse sõnum automaatselt helistajale ja salvestatakse kontaktiga seotud sõnumsidevestluses.

Valida saate seadmes saadaolevate eelmääratletud sõnumite hulgast või saate ise uue sõnumi luua. Samuti võite eelmääratletud sõnumeid redigeerides luua oma isikupärastatud sõnumi.

### Kõnest keeldumine tekstsõnumi abil

- 1 Sissetuleva kõne saabudes lohistage valik **Vastamisvalikud** ülespoole ja seejärel valige **Keeldu sõnumiga**.
- 2 Valige eelmääratletud sõnum või koputage ikooni 🏷 ja kirjutage uus sõnum.

### Teisest kõnest loobumine tekstsõnumiga

- 1 Kui kuulete kõne ajal korduvaid piikse, lohistage valik **Vastamisvalikud** ülespoole ja seejärel koputage valikut **Keeldu sõnumiga**.
- 2 Valige eelmääratletud sõnum või koputage ikooni 🍫 ja kirjutage uus sõnum.

### Kõnest keeldumise tekstsõnumi muutmine

- 1 Koputage kuval Avakuva ikooni .
- 2 Otsige üles ja valige Seaded > Kõne seaded > Keeldu kõnest sõnumiga.
- 3 Koputage muudetavat sõnumit ja seejärel tehke soovitud muudatused.
- 4 Koputage valikut **OK**.

# Nutikas helistamine

Kui lülitate sisse nutika helistamise funktsiooni, saate sissetulevaid kõnesid hallata ilma ekraani puudutamata. Kui see on aktiveeritud, saate kõnesid hallata järgmiselt.

- Vastamine: asetage seade kõrva juurde.
- Keeldumine: raputage seadet.
- Helina väljalülitamine: keerake seadme esikülg allapoole.

### Nutika kõnehalduse sisselülitamine

- 1 Koputage kuval Avakuva ikooni .
- 2 Otsige üles ja valige **Seaded** > **Isikupärastamine** > **Liigutus**.
- 3 Koputage valikut Nutikas kõnehaldus.
- 4 Lohistage valiku Nutikas kõnehaldus kõrval liugurit paremale.

# Käimasolevad kõned

| 010 000 | 00 0000                                              |
|---------|------------------------------------------------------|
|         |                                                      |
|         | trid call 6                                          |
| 1       | Numbrite sisestamine kõne ajal                       |
| 2       | Valjuhääldi sisselülitamine kõne ajal                |
| 3       | Poolelioleva kõne ootelepanek või kõne aktiveerimine |
| 4       | Avage kontaktiloend                                  |
| 5       | Mikrofoni vaigistamine kõne ajal                     |

6 Kõne lõpetamine

### Kuulari helitugevuse muutmine kõne ajal

Vajutage ülemist või alumist helitugevusnuppu.

### Ekraani aktiveerimine kõne ajal

Vajutage korraks nuppu 🕛.

### Kõnelogi kasutamine

Kõnelogis saate vaadata vastamata kõnesid ⊿, vastuvõetud kõnesid ∠ ja valitud numbreid **7**.

#### Vastamata kõnede vaatamine

- 1 Vastamata kõne korral kuvatakse olekuribal ikoon 
  . Lohistage olekuriba allapoole.
- 2 Koputage valikut **Vastamata kõne**.

#### Kõnelogis oleval numbril helistamine

- 1 Avage Avakuva ja koputage ikooni 🌰.
- 2 Otsige üles ja koputage valikut **Telefon**. Kõnelogivaade kuvatakse ekraani ülaosas.
- 3 Kui soovite mõnel numbril kohe helistada, koputage vastava numbrit. Kui soovite numbrit enne helistamist muuta, puudutage numbrit pikalt ja seejärel koputage nuppu **Muuda enne helistamist nr**.
- Soovitud numbril saate helistada ka, koputades valikut > > Helista tagasi.

### Kõnelogis oleva numbri lisamine kontaktide hulka

- 1 Avage Avakuva ja koputage ikooni .
- 2 Otsige üles ja koputage valikut **Telefon**. Kõnelogivaade kuvatakse ekraani ülaosas.
- 3 Puudutage pikalt soovitud numbrit. Seejärel koputage valikut Lisa kontaktide hulka.
- 4 Koputage soovitud kontakti või koputage valikut Uue kontakti loomine.
- 5 Muutke kontakti andmeid ja koputage nuppu Valmis.

### Kõnelogi peitmine

- 1 Vaatel Avakuva koputage 👜.
- 2 Leidke valik **Telefon** ja koputage seda.
- 3 Koputage > Peida kõnelogi.

# Kõnede edastamine

Saate edastada kõnesid näiteks muule telefoninumbrile või vastamisteenusele.

### Kõnede ümbersuunamine

- 1 Koputage kuval Avakuva ikooni 🕮.
- 2 Otsige üles ja valige **Seaded** > **Kõne seaded**.
- 3 Koputage valikut **Kõnede suunamine** ja tehke soovitud valik.
- 4 Sisestage number, millele soovite kõned ümber suunata, ja koputage valikut Luba.

### Kõnede ümbersuunamise väljalülitamine

- 1 Koputage kuval Avakuva ikooni 🕮.
- 2 Otsige üles ja valige **Seaded** > **Kõne seaded** > **Kõnede suunamine**.
- 3 Tehke valik, seejärel koputage nuppu Keela.

# Kõnede piiramine

Saate blokeerida kõik sissetulevad või väljaminevad kõned või kindlad kõnede kategooriad. Kui olete saanud teenusepakkujalt PIN2-koodi, saate väljahelistamist piirata lubatud valiknumbritega (FDN-idega). Kui soovite mõne numbri blokeerida, laadige Google Play™ kaudu alla rakendused, mis toetavad seda funktsiooni.

### Saabuvate või väljuvate kõnede blokeerimine

- 1 Vaatel Avakuva koputage .
- 2 Leidke ja koputage **Seaded** > **Kõne seaded**.
- 3 Koputage valikut Kõnetõkestus ja tehke soovitud valik.
- 4 Sisestage parool ja koputage valikut Luba.
- Kui häälestate kõnede blokeerimise esimest korda, peate sisestama selle funktsiooni aktiveerimiseks parooli. Peate sama parooli kasutama ka hiljem, kui soovite kõnede blokeerimise seadeid muuta.

### Valiknumbrite lubamine või keelamine

- 1 Avage Avakuva ja koputage ikooni .
- 2 Leidke ja koputage **Seaded** > **Kõne seaded** > **Lubatud valiknumbrid**.
- 3 Koputage valikut Aktiveeri lubatud valiknumbrid või Desaktiveeri lubatud valiknumbrid.
- 4 Sisestage PIN2-kood ja koputage nuppu OK.

### Lubatud kõnevastuvõtjate loendi avamine

- 1 Avage Avakuva ja koputage ikooni .
- 2 Leidke ja koputage Seaded > Kõne seaded > Lubatud valiknumbrid > Lubatud valiknumbrid.

### SIM-kaardi PIN2-koodi muutmine

- 1 Koputage kuval Avakuva ikooni .
- 2 Otsige üles ja valige **Seaded** > **Kõne seaded**.
- 3 Valige Lubatud valiknumbrid > Muuda PIN2-koodi.
- 4 Sisestage SIM-kaardi vana PIN2-kood ja koputage nuppu **OK**.
- 5 Sisestage uue SIM-kaardi PIN2 ja koputage OK.
- 6 Kinnitage PIN2 ja koputage **OK**.

# Mitu kõnet

Kui olete telefonis aktiveerinud koputuse, saate samaaegselt mitut kõnet hallata. Kui koputus on aktiveeritud, teavitatakse teid teise kõne vastuvõtmisest piiksuga.

### Koputuse sisse- ja väljalülitamine

- 1 Koputage kuval Avakuva ikooni 🕮.
- 2 Otsige üles ja valige **Seaded** > **Kõne seaded** > **Lisaseaded**.
- 3 Koputuse sisse- või väljalülitamiseks koputage valikut Koputus (Koputus).

### Teise kõne vastuvõtmine ja poolelioleva kõne ootelepanek

• Kui kuulete kõne ajal korduvaid piikse, lohistage üksus coremale.

### Teisest kõnest keeldumine

• Kui kuulete kõne ajal korduvaid piikse, lohistage ikooni 🗞 vasakule.

### Teise kõne tegemine

- 1 Koputage poolelioleva kõne ajal nuppu **I**.
- 2 Sisestage vastuvõtja number ja koputage ikooni C. Esimene kõne pannakse ootele.

### Kõnede vahetamine

 Järgmise kõne aktiveerimiseks ja praeguse kõne ootelepanekuks koputage valikut Aktiveeri see kõne.

# Konverentskõned

Konverentskõne ehk mitme osavõtjaga kõne korral saate pidada ühisvestlust kahe või enama inimesega.

Lisateavet konverentskõnes osalejate suurima lubatud arvu kohta saate oma võrguoperaatorilt.

### Konverentskõne tegemine

- 1 Koputage poolelioleva kõne ajal nuppu **I**.
- 2 Valige teise osaleja number ja koputage nuppu 🥐. Esimene kõnes osaleja pannakse ootele.
- 3 Teise osaleja lisamiseks konverentskõnesse koputage ikooni 3.
- 4 Kui soovite lisada veel osalejaid, korrake etappe 1–3.

### Konverentskõnes osalejaga eravestluse pidamine

- 1 Koputage käimasoleva konverentskõne ajal nuppu Halda konverentskõnet.
- 2 Eravestluse pidamiseks koputage osaleja telefoninumbrit.
- 3 Eravestluse lõpetamiseks ja konverentskõnesse naasmiseks koputage ikooni 3.

### Osaleja vabastamine konverentskõnest

- 1 Koputage käimasoleva konverentskõne ajal nuppu Halda konverentskõnet.
- 2 Koputage ikooni 🛧 selle osaleja kõrval, kelle soovite kõnest eemaldada.

### Konverentskõne lõpetamine

• Konverentskõne ajal koputage käsul Lõpeta konverentskõne.

# Kõnepost

Kui teie liitumisleping sisaldab kõneposti teenust, saavad helistajad juhul, kui te ei saa kõnele vastata, jätta teile häälsõnumeid. Kõnepostiteenuse number on tavaliselt salvestatud SIM-kaardile. Kui see pole nii, saate selle numbri oma võrguoperaatorilt ja saate selle käsitsi sisestada.

### Kõnepostinumbri sisestamine

- 1 Koputage kuval Avakuva ikooni 😁.
- 2 Leidke järgmised valikud ja koputage neid: Seaded > Kõne seaded > Kõnepost >Kõneposti seaded > Kõnepostinumber.
- 3 Sisestage oma kõneposti number.
- 4 Koputage ikooni OK.

### Helistamine kõneposti

- 1 Vaatel Avakuva koputage .
- 2 Leidke ja koputage **Telefon**.
- 3 Hoidke all klahvi 1.

# Hädaabikõned

Teie seade toetab rahvusvahelisi hädaabinumbreid (nt 112 või 911). Neid numbreid saab üldjuhul kasutada hädaabikõnede tegemiseks kõigi riikide mobiilsidevõrkude levialades nii SIM-kaardiga kui ka ilma.

### Helistamine hädaabinumbril

- 1 Puudutage ekraanil Avakuva valikut .
- 2 Otsige üles ja koputage suvandit **Telefon**.
- 3 Sisestage hädaabinumber ja koputage nuppu <a>
   </>
   </>

   Numbri kustutamiseks koputage suvandit <a>
   </a>
- Hädaabinumbril saate helistada ka siis, kui telefonis pole SIM-kaarti või kui väljaminevad kõned on blokeeritud.

### Helistamine hädaabinumbril, kui SIM-kaart on lukus

- 1 Koputage lukustuskuval ikooni Hädaabikõne.
- 2 Sisestage hädaabinumber ja koputage nuppu 🧨.

# Kontaktid

# Kontaktide edastamine

Kontaktide edastamiseks uude seadmesse on mitu võimalust. Lisateavet edastamismeetodi valimise kohta leiate veebilehelt *www.sonymobile.com/support*.

## Kontaktide edastamine arvuti abil

Xperia<sup>™</sup> Transfer on arvutiprogrammides PC Companion ja Sony Bridge for Mac olev rakendus, mis aitab teil koguda kokku oma vanas seadmes olevad kontaktid ja edastada need uude seadmesse. Xperia<sup>™</sup> Transfer toetab mitme kaubamärgi seadmeid, sh iPhone, Samsung, HTC, BlackBerry, LG ja Nokia. Teil on vaja järgmist:

- Interneti-ühendusega arvuti;
- vana seadme USB-kaabel;
- uue Android™-i seadme USB-kaabel;
- vana seade;
- uus Android<sup>™</sup>-i seade.

### Kontaktide edastamine uude seadmesse arvuti abil

- Veenduge, et PC-arvutisse on installitud rakendus PC Companion või Apple<sup>®</sup> Mac<sup>®</sup>-arvutisse on installitud rakendus Sony Bridge for Mac.
- 2 Avage arvutis rakendus PC Companion või Sony Bridge for Mac, klõpsake valikut *Xperia™ Transfer* ja järgige kontaktide edastamise juhiseid.

### Kontaktide edastamine veebikonto abil

Kui sünkroonite vanas seadmes või arvutis olevad kontaktid veebikontoga (nt Google Sync<sup>™</sup>, Facebook<sup>™</sup> või Microsoft<sup>®</sup> Exchange ActiveSync<sup>®</sup>), saate kontaktid selle konto abil uude seadmesse edastada.

### Kontaktide sünkroonimine uue seadmega sünkroonimiskonto abil

- 1 Avage kuva Avakuva ja koputage ikooni 👜. Seejärel koputage valikut 🛂
- 2 Koputage ikooni i ja siis valikuid Seaded > Kontod ja sünkr.
- 3 Valige konto, millega soovite kontakte sünkroonida, ja koputage valikuid Sünkrooni kohe.
- Enne kontaktide sünkroonimist peate soovitud sünkroonimiskontosse sisse logima.

### Muud kontaktide edastamise viisid

Kontaktide edastamiseks vanast seadmest uude on veel palju võimalusi. Näiteks saate kontaktid kopeerida mälu-, salvestada SIM-kaardile või kasutada Bluetooth<sup>®</sup>- tehnoloogiat. Lisateavet vanast seadmest kontaktide edastamise kohta leiate vastavast kasutusjuhendist.

### Kontaktide importimine mälukaardilt

- 1 Kuval Avakuva koputage ikooni 🌐 ja seejärel valikut 💵
- 2 Vajutage ikooni i ja seejärel koputage valikuid Kontaktide importimine > SD-kaart.
- 3 Valige imporditavad failid ja koputage valikut **OK**.

### Kontaktide importimine Bluetooth®-tehnoloogia abil

- <sup>1</sup> Veenduge, et Bluetooth<sup>®</sup>-funktsioon oleks sisse lülitatud ja seade on määratud nähtavaks.
- 2 Kui seadmes teavitatakse sissetulevast failist, lohistage olekuriba allapoole ja koputage teadaannet failiedastusega nõustumiseks.
- 3 Failiedastuse alustamiseks koputage valikut Nõustu.
- 4 Lohistage olekuriba allapoole. Kui edastamine on lõpule viidud, koputage vastavat teadaannet.
- 5 Koputage vastu võetud faili.

### Kontaktide importimine SIM-kaardilt

- Kui edastate kontakte SIM-kaardi abil, võivad andmed kaotsi minna või tekkida kontaktide topeltkirjed.
- 1 Avage Avakuva ja koputage ikooni 🌚 ja seejärel ikooni ⊾
- 2 Koputage ikooni i ja seejärel valikuid Kontaktide importimine > SIM-kaart.
- 3 Üksikkontakti importimiseks otsige kontakt üles ja koputage seda. Kõigi kontaktide importimiseks koputage valikut **Impordi kõik**.

# Kontaktide otsimine ja vaatamine

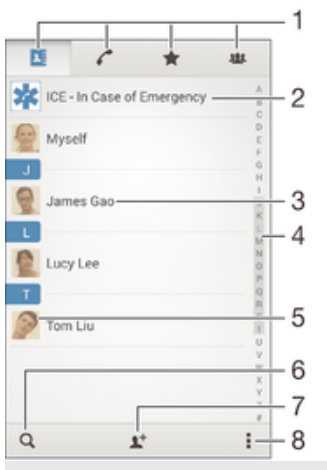

- 1 Sakid Kontaktid, Helistamine, Lemmikud ja Rühmad
- 2 Terviseteabe ja hädaabialase kontaktteabe redigeerimine ja vaatamine
- 3 Kontaktandmete vaatamine
- 4 Valitud tähega algavate kontaktide juurde liikumine
- 5 Kontakti suhtlusvalikute kuvamine
- 6 Kontaktide otsimine
- 7 Kontakti lisamine
- 8 Lisavalikute vaatamine

#### Kontakti otsimine

- 1 Koputage kuval Avakuva ikooni 👜, seejärel koputage ikooni ⊾.
- 2 Koputage ikooni q ja sisestage telefoninumber, nimi või muu teave väljale **Otsige kontakte**. Tulemite loendit filtreeritakse iga märgi sisestamisel.

#### Valimine, milliseid kontakte rakenduses Kontaktid kuvada

- 1 Kuval Avakuva koputage ikooni 🌚 ja seejärel valikut ⊾.
- 2 Vajutage klahvi i ja koputage seejärel valikut Filter.
- 3 Ilmuvas loendis märkige soovitud valikud või eemaldage neilt märked. Kui olete sünkrooninud oma kontaktid sünkroonimiskontoga, kuvatakse see konto loendis. Suvandite valiku laiendamiseks koputage kontole.
- 4 Kui olete lõpetanud, koputage valikut Valmis.

# Kontaktide lisamine ja muutmine

### Kontakti lisamine

- 1 Avage kuva Avakuva ja koputage ikooni 🌰. Seejärel koputage valikut 尾
- 2 Koputage valikut 1+.
- 3 Kui olete oma kontaktid sünkrooninud ühe või enama kontoga ja lisate kontakti esmakodselt, peate valima konto, millele soovite kontakti lisada. Kui soovite kontakti kasutada vaid oma seadmes ja selle sinna salvestada, koputage valikut **Telefonikontakt**.
- 4 Sisestage või valige kontakti kohta soovitud teave.
- 5 Kui olete lõpetanud, koputage valikut Valmis.
- Kui olete 3. juhise järgi sünkroonimiskonto valinud, kuvatakse see konto vaikekontona, mida pakutakse järgmise kontakti lisamise korral. Kui salvestate kontakti konkreetsele kontole, kuvatakse see konto järgmine kord konto lisamisel salvestamise vaikekontona. Kui salvestate kontakti konkreetsele kontole ja soovite seda muuta, peate looma uue kontakti ja valima salvestamiseks erineva konto.
- Kui lisate kontakti telefoninumbri ette plussmärgi ja maakoodi, pole vaja telefoninumbrit redigeerida, kui soovite selle numbril mõnes välisriigis helistada.

### Kontakti muutmine

- 1 Avage kuva Avakuva ja koputage ikooni 🐵. Seejärel koputage valikut 🛂
- 2 Koputage muudetavat kontakti ja siis valikut 💒.
- 3 Muutke soovitud teavet.
- 4 Kui olete lõpetanud, koputage valikut Valmis.
- Mõni sünkroonimisteenus ei luba kontakti andmeid muuta.

### Pildi seostamine kontaktiga

- 1 Vaatel Avakuva koputage , seejärel koputage 🔽
- 2 Koputage redigeeritavat kontakti ja siis nuppu 🐓
- 3 Koputage ikooni 💁 ja valige kontakti pildi lisamiseks soovitud meetod.
- 4 Kui olete pildi lisanud, koputage valikut Valmis.
- Saate kontaktile pildi lisada ka otse rakendusest Album.

### Kontakti helina isikupärastamine

- 1 Avage kuva Avakuva ja koputage ikooni 📾. Seejärel koputage valikut 🔽
- 2 Koputage muudetavat kontakti ja siis valikut 💒.
- 3 Valige > Määra helin.
- 4 Valige loendist mõni helin või koputage seadmesse salvestatud muusikafaili valimiseks ikooni 
  ☐ ja seejärel valige Valmis.
- 5 Koputage valikut Valmis.

### Kontaktide kustutamine

- 1 Avage kuva Avakuva ja koputage ikooni 📾. Seejärel koputage valikut ⊾
- 2 Puudutage pikalt kontakti, mille soovite kustutada.
- 3 Kui soovite kustutada kõik kontaktid, koputage rippmenüü avamiseks allanoolt. Seejärel koputage valikut **Märgi kõik**.
- 4 Koputage valikut 💼 ja siis valikut **Kustuta**.

### Oma kontaktiteabe muutmine

- 1 Vaatel Avakuva koputage 👜, seejärel koputage 🛃
- 2 Koputage **Mina**, seejärel koputage **½**.
- 3 Sisestage uus teave või tehke soovitud muudatused.
- 4 Kui olete lõpetanud, koputage Valmis.

### Uue kontakti loomine tekstsõnumist

- 1 Koputage kuval Avakuva ikooni 🕮. Seejärel otsige üles ikoon 💷 ja koputage seda.
- 2 Koputage valikuid  $\mathbf{N} >$ Salvesta.
- 3 Valige olemasolev kontakt või koputage valikut **Uue kontakti loomine**.
- 4 Muutke kontakti teavet ja koputage valikut Valmis.

### Terviseteabe ja hädaabialase kontaktteabe lisamine

Rakenduses Kontaktid saate lisada hädaabiteabe (ICE – In Case of Emergency). Saate sisestada teavet oma tervise kohta (nt allergiad ja kasutatavad ravimid) ning lisaks teavet sugulaste ja sõprade kohta, kelle poole hädaolukorras pöörduda. Pärast seadistamist pääseb hädaabiteabele juurde turvalise lukustuskuva kaudu. See tähendab, et isegi kui kuva on lukustatud (nt PIN-koodi, mustri või parooliga), saab hädaabipersonal siiski teie hädaabiteabe kätte.

| 1                         | 2                                                                        |
|---------------------------|--------------------------------------------------------------------------|
| ¢ 💶 )                     | CE - In Case of Emergency                                                |
| P                         | Andy<br>Show my name, picture and medical info on 3<br>secure lockscreen |
| MED<br>Allergie<br>Tetrac | ICAL INFORMATION<br>Is<br>Sycline                                        |
| Medica<br>Waran           | don 4                                                                    |
| Donor                     |                                                                          |
| ICE 0                     | EONTACTS                                                                 |
| 2*                        | ICE-Lucy Lee 5                                                           |
| <u>s</u> + 0              | zreate new 6                                                             |
| <b>1</b> " (              | Jse existing contacts — 7                                                |
| 1                         | Naasmine kontaktide põhikuvale                                           |
| 2                         | Lisavalikute vaatamine                                                   |
| З                         | Hädaabiteabes tervise- ja isikliku teabe kuvamine                        |
| 4                         | Terviseteave                                                             |
| 5                         | Hädaabikontaktide loend                                                  |
| 6                         | Uute hädaabikontaktide loomine                                           |
|                           |                                                                          |

7 Olemasolevate kontaktide kasutamine hädaabikontaktidena

### Hädaabiteabes tervise- ja isikliku teabe kuvamine

- 1 Avage kuva Avakuva ja koputage ikooni 📾. Seejärel koputage valikut 🔽
- 2 Koputage valikut ICE hädaolukorras (In Case of Emergency).
- 3 Koputage valikut i ja märkige siis ruut Kuva isiklikud andmed.

### Terviseteabe sisestamine

- 1 Avage kuva Avakuva ja koputage ikooni 📾. Seejärel koputage valikut 🛂
- 2 Koputage valikut ICE hädaolukorras (In Case of Emergency).
- 3 Valige ja siis **Muuda terviseteavet**.
- 4 Muutke soovi korral teavet.
- 5 Kui olete lõpetanud, koputage valikut Valmis.

#### Uue hädaabikontakti lisamine

- 1 Avage kuva Avakuva ja koputage ikooni 🌚. Seejärel koputage valikut 🛂
- 2 Valige ICE hädaolukorras (In Case of Emergency) ja siis 1.
- 3 Kui olete oma kontaktid sünkrooninud ühe või enama kontoga ja lisate kontakti esmakordselt, peate valima konto, millele soovite selle kontakti lisada. Kui soovite kontakti kasutada vaid oma seadmes ja selle sinna salvestada, koputage valikut Telefonikontakt.
- 4 Sisestage või valige kontakti kohta soovitud teave.
- 5 Kui olete lõpetanud, koputage valikut **Valmis**.
- Hädaabikontaktil peab olema vähemalt telefoninumber, millel hädaabitöötajad saavad helistada. Kui teie seadme turvaline ekraanilukk on lukustatud, näevad hädaabitöötajad ainult hädaabikontakti telefoninumbrit, seda isegi siis, kui selle kontakti kohta on kontaktiderakendusse sisestatud ka muud teavet.

### Olemasolevate kontaktide kasutamine hädaabikontaktidena

- 1 Avage kuva Avakuva ja koputage ikooni 🕮. Seejärel koputage valikut 🔽
- 2 Valige ICE hädaolukorras (In Case of Emergency) ja siis 上.
- 3 Märkige kontaktid, keda soovite kasutada hädaabikontaktidena.
- 4 Kui olete lõpetanud, koputage valikut Valmis.
- Valitud hädaabikontaktil peab olema vähemalt telefoninumber, millel hädaabitöötajad saavad helistada. Kui teie seadme turvaline ekraanilukk on lukustatud, näevad hädaabitöötajad ainult hädaabikontaktide telefoninumbrit, seda isegi siis, kui selle kontakti kohta on kontaktiderakendusse sisestatud ka muud teavet.

### Hädaabiteabe saadavaks muutmine turvalise lukustuskuva kaudu

- 1 Avage kuva Avakuva ja koputage ikooni 📾. Seejärel koputage valikut 💵
- 2 Koputage valikut ICE hädaolukorras (In Case of Emergency).
- 3 Valige ja siis Seaded.
- 4 Märkige ruut ICE lukustuskuval.
- Hädaabiteave on turvalise lukustuskuva kaudu vaikimisi nähtav.

#### Hädaabikontaktidele turvalise lukustuskuva kaudu helistamise lubamine

- 1 Avage kuva Avakuva ja koputage ikooni 🕮. Seejärel koputage valikut 🔽
- 2 Koputage valikut ICE hädaolukorras (In Case of Emergency).
- 3 Valige ja siis **Seaded**.
- 4 Märkige ruut Luba helistamine ICE-s.
- Mõned võrguoperaatorid ei pruugi hädaabikõnesid toetada.

# Lemmikud ja rühmad

Saate kontakte märkida lemmikuteks, et pääseksite neile rakenduses Kontaktid kiiresti juurde. Saate oma kontakte rühmitada, et kindlale kontaktide rühmale oleks kontaktiderakenduses võimalik kiiremini juurde pääseda.

#### Kontakti lemmikuks märkimine ja märkimise tühistamine

- 1 Kuval Avakuvakoputage 
  , seejärel koputage 
  .
- 2 Koputage selle kontakti nime, kellele soovite lemmikuks lisada või lemmikute hulgast eemaldada.
- 3 Koputage ☆.

### Lemmikkontaktide kuvamine

- 1 Vaatel Avakuva koputage 👜, seejärel koputage valikut ⊾.
- 2 Koputage ★.

### Kontakti määramine rühma

- 1 Koputage kontaktide rakendustes kontakti, mida soovite rühma määrata.
- 2 Koputage ikooni 12, seejärel koputage riba, mis asub vahetult valiku Rühmad all.
- 3 Märkige nende rühmade ruudud, millesse soovite kontakti lisada.
- 4 Koputage valikut Valmis.

### Kontaktteabe saatmine

### Visiitkaardi saatmine

- 1 Vaatel Avakuva koputage 🕮, seejärel koputage 🗻
- 2 Koputage Mina.
- 3 Vajutage ja koputage Saada kontakt > OK .
- 4 Valige kasutatav edastusviis ja järgige ekraanil kuvatavaid juhiseid.

### Kontakti saatmine

- 1 Avage Avakuva ja koputage ikooni 📾. Seejärel koputage ikooni ⊾
- 2 Koputage selle kontakti nime, mille üksikasju soovite saata.
- 3 Vajutage nuppu . Seejärel koputage valikuid Saada kontakt > OK.
- 4 Valige kasutatav edastusviis ja järgige ekraanil kuvatavaid juhiseid.

### Mitme kontakti kohene saatmine

- 1 Vaatel Avakuva koputage 👜, seejärel koputage 💵.
- 2 Vajutage , seejärel koputage Märgi mitu.
- 3 Märkige ära kõik kontaktid, mida soovite saata või valige kõik, kui soovite saata kõik kontaktid.
- 4 Koputage 🔩 ja seejärel valige kasutatav edastusviis ja järgige ekraanile kuvatavaid juhiseid.

# Topeltkirjete vältimine rakenduses Kontaktid

Kontaktide sünkroonimisel uue kontoga või muul viisil kontaktiteabe importimisel võivad rakenduses Kontaktid tekkida topeltkirjed. Kui see juhtub, võite tekkinud topeltkirjed ühendada uueks üksikkirjeks. Kui ühendate kontaktid eksituse tõttu, saate need hiljem eraldada.

### Kontaktide liitmine

- 1 Avage kuva Avakuva ja koputage ikooni 📾. Seejärel koputage valikut 🔽
- 2 Koputage kontakti, mille soovite teise kontaktiga liita.
- 3 Vajutage klahvi i ja koputage seejärel valikut Lingi kontakt.
- 4 Koputage kontakti, kelle teabe soovite ühendada esimese kontaktiga, seejärel koputage **OK**. Esimese kontakti teave lisatakse teisele kontaktile ja liidetud kontaktid kuvatakse kontaktiloendis ühe kontaktina.

#### Lingitud kontaktide eraldamine

- 1 Vaatel Avakuva koputage valikut 👜, seejärel koputage valikut 💵
- 2 Koputage lingitud kontakti, mida soovite muuta, ja siis valikut 💒.
- 3 Koputage **Eemalda link** > **Tühista linkimine**.

# Kontaktide varundamine

Kontaktide varundamiseks võite kasutada mälukaarti või SIM-kaarti.

### Kõikide kontaktide eksportimine mälukaardile

- 1 Avage Avakuva ja koputage ikooni 🐵. Seejärel koputage ikooni 💵
- 2 Vajutage nuppu : Seejärel koputage valikuid Ekspordi kontaktid > SD-kaart.
- 3 Koputage valikut **OK**.

### Kontaktide eksportimine SIM-kaardile

- Kui ekspordite kontakte SIM-kaardile, ei pruugita kogu teavet eksportida. Selle põhjuseks on SIM-kaartide piiratud mälumaht.
- 1 Avage kuva Avakuva ja koputage ikooni 🌐. Seejärel koputage valikut ⊾.
- 2 Vajutage nuppu : Seejärel koputage valikuid Ekspordi kontaktid > SIM-kaart.
- 3 Märkige kontaktid, mille soovite eksportida, või koputage valikut **Märgi kõik**, kui soovite eksportida kõik kontaktid.
- 4 Koputage valikut **Ekspordi**.
- 5 Kui soovite kontaktid lisada oma SIM-kaardil olevatele kontaktidele, siis valige **Lisa kontakte**, või kui soovite SIM-kaardil olevad kontaktid asendada, siis valige **Asenda kõik kontaktid**.

# Sõnumside ja vestlused

# Sõnumite lugemine ja saatmine

Sõnumsiderakenduses kuvatakse sõnumid vestlustena. See tähendab, et ühele isikule saadetud ja temalt saadud sõnumid rühmitatakse. MMS-sõnumite saatmiseks peavad seadmes olema õiged MMS-seaded. Vaadake *Interneti ja MMS-i seaded* lk-l 26.

Tähemärkide arv, mida saate ühe sõnumiga saata, oleneb operaatorist ja kasutatavast keelest. Multimeediumsõnumi maksimaalne suurus koos lisatud meediumfailide suurusega sõltub samuti operaatorist. Lisateavet saate oma võrguoperaatorilt.

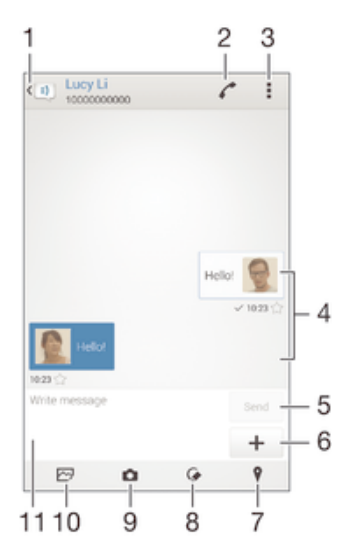

- 1 Vestluste loendisse naasmine
- 2 Sõnumi saatjale helistamine
- 3 Valikute vaatamine
- 4 Saadetud ja vastuvõetud sõnumid
- 5 Saatmisnupp
- 6 Manuste lisamine
- 7 Asukoha lisamine manusena
- 8 Käsitsi kirjutatud märkme või pildi lisamine manusena
- 9 Foto tegemine ja selle lisamine manusena
- 10 Seadmesse salvestatud foto lisamine manusena
- 11 Tekstiväli

#### Sõnumi koostamine ja saatmine

- 1 Avage kuva Avakuva ja koputage ikooni 
  , seejärel otsige üles ikoon 
  ja koputage seda.
- 2 Koputage ikooni 🏇.
- 3 Sisestage adressaadi nimi või telefoninumber või muu kontaktteave, mille olete adressaadi kohta salvestanud, ja seejärel valige teave kuvatavast loendist. Kui adressaati pole kontaktiloendis, sisestage adressaadi number käsitsi.
- 4 Koputage valikut Kirjutage sõnum ja sisestage oma sõnumi tekst.
- 5 Kui soovite lisada manuse, koputage ikooni 🕂 ja tehke valik.
- 6 Sõnumi saatmiseks koputage valikut **Saada**.
- Kui väljute sõnumist enne selle saatmist, salvestatakse see mustandina. Vestlus tähistatakse sõnaga Mustand:.

### Vastuvõetud sõnumi lugemine

- 1 Koputage kuval Avakuva nuppu 🌐 seejärel otsige üles ja koputage valikut 刯.
- 2 Koputage soovitud vestlust.
- 3 Kui sõnum pole veel alla laaditud, puudutage pikalt soovitud sõnumit ja seejärel koputage valikut **Laadi sõnum alla**.
- Kõik vastuvõetud sõnumid salvestatakse vaikimisi seadme mällu.

### Sõnumile vastamine

- 1 Vaatel Avakuva koputage , seejärel leidke ja koputage .
- 2 Koputage vestlust, mis sisaldab sõnumit.
- 3 Sisestage oma vastus ja koputage **Saada**.

### Sõnumi edastamine

- 1 Koputage kuval Avakuva ikooni , seejärel otsige üles ja koputage ikooni 1.
- 2 Koputage vestlust, mis sisaldab sõnumit, mille soovite edasi saata.
- 3 Puudutage pikalt sõnumit, mille soovite edastada, ja koputage valikut **Edasta sõnum**.
- 4 Sisestage adressaadi nimi või telefoninumber või muu kontaktteave, mille olete adressaadi kohta salvestanud, ja seejärel valige teave kuvatavast loendist. Kui adressaati pole kontaktiloendis, sisestage adressaadi number käsitsi.
- 5 Vajadusel muutke sõnumit ja koputage siis valikut Saada.

### Vastuvõetud sõnumis oleva faili salvestamine

- 1 Vaatel Avakuva koputage , seejärel leidke ja koputage .
- 2 Koputage vestlust, mida soovite avada.
- 3 Juhul, kui sõnum ei ole veel alla laaditud, koputage ja hoidke sõnumit, seejärel koputage **Laadi sõnum alla**.
- 4 Hoidke sõrme failil, mida soovite salvestada ja seejärel tehke valik.

## Sõnumite korraldamine

### Sõnumi kustutamine

- 1 Koputage kuval Avakuva ikooni 📾, seejärel otsige üles valik 💷 ja koputage seda.
- 2 Koputage vestlust, mis sisaldab kustutatavaid kirju.
- 3 Puudutage ja hoidke sõrme sõnumil, mida soovite kustutada, ja seejärel koputage ikooni Kustuta sõnum > Kustuta.

### Vestluste kustutamine

- 1 Koputage kuval Avakuva ikooni 🕮. Seejärel otsige üles ikoon 💷 ja koputage seda.
- 2 Koputage valikut ja siis valikut Kustuta vestlused.
- 3 Märkige nende vestluste märkeruudud, mida soovite kustutada ja seejärel koputage > Kustuta.

### Sõnumi märgistamine tärniga

- 1 Vaatel Avakuva koputage , seejärel leidke ja koputage .
- 2 Koputage vestlust, mida soovite avada.
- 3 Koputage ☆ sõnumil, mida soovite märgistada.
- 4 Märgistuse eemaldamiseks koputage 🛧.

### Tärniga tähistatud sõnumite vaatamine

- 1 Vaatel Avakuva koputage 
  , seejärel otsige ja koputage 
  .
- 2 Koputage , seejärel koputage Tärniga märgitud sõnumid.
- 3 Loendis kuvatakse kõik tärniga tähistatud sõnumid.

### Sõnumite otsimine

- 1 Koputage kuval Avakuva ikooni 🕮, seejärel leidke ja koputage suvandit 💷.
- 2 Koputage ikooni i ja seejärel suvandit Otsi.
- 3 Sisestage otsingu võtmesõnad. Vasted kuvatakse loendis.

# Helistamine sõnumist

### Sõnumi saatjale helistamine

- 1 Koputage kuval Avakuva nuppu , seejärel otsige üles ja koputage valikut 1.
- 2 Koputage soovitud vestlust.
- 3 Koputage valikut 🦍.
- 4 Koputage valikut 🦍.

### Saatja numbri salvestamine kontaktina

- 1 Koputage kuval Avakuva ikooni 🐵. Seejärel otsige üles ikoon 💷 ja koputage seda.
- 2 Koputage valikuid **N** > **Salvesta**.
- 3 Valige olemasolev kontakt või koputage valikut **Uue kontakti loomine**.
- 4 Muutke kontakti teavet ja koputage valikut Valmis.

# Sõnumside seaded

### Sõnumi teadaande seadete muutmine

- 1 Vaatel Avakuva koputage , seejärel otsige ja koputage 1.
- 2 Koputage , seejärel koputage Seaded.
- 3 Teadaande heli määramiseks koputage **Teadaande helisignaal** ja tehke valik.
- 4 Muude teadaande seadete määramiseks märkige või tühjendage sobivad ruudud.

### Väljuvate sõnumite edastusraportite funktsiooni sisse- ja väljalülitamine

- 1 Koputage kuval Avakuva ikooni 🕮. Seejärel otsige üles ikoon 💷 ja koputage seda.
- 2 Valige ja siis **Seaded**.
- 3 Vastavalt vajadusele märkige või tühjendage ruut Edastusraport.
- ! Kui edastusraport on sisse lülitatud, kuvatakse edastatud sõnumite ees märge.

# Kiirsõnumside ja videovestlus

Kiirsõnumside ja videovestluste rakendusega Google Hangouts™ saate oma seadme kaudu vestelda sõpradega, kes kasutavad samuti seda rakendust arvutites või Android™-i ja muudes seadmetes. Saate vestluse muuta mitme osalejaga videokõneks ja saata sõnumeid ka sõpradele, kes pole rakendusse sisse loginud. Samuti saate hõlpsasti fotosid vaadata ja jagada.

Enne rakenduse Hangouts<sup>™</sup> käivitamist veenduge, et teil oleks toimiv Interneti-ühendus ja Google<sup>™</sup>-i konto. Rakenduse kasutamise kohta täpsema teabe saamiseks minge veebisaidile http://support.google.com/hangouts ja klõpsake linki Hangouts teie Androidis.

Videokõnefunktsioon töötab ainult esikaameraga seadmetes.

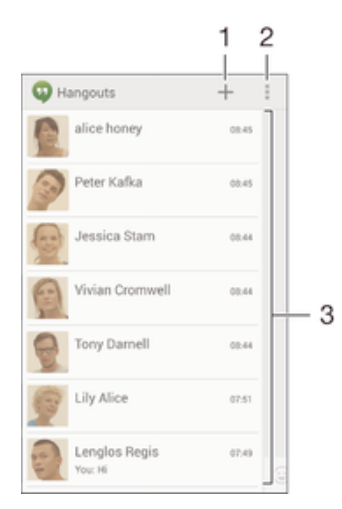

- 1 Uue vestluse või videokõne alustamine
- 2 Valikud
- 3 Kontaktide loend

#### Kiirsõnumside või videokõne käivitamine

- 1 Avage Avakuva ja koputage ikooni .
- 2 Leidke valik **Hangouts** ja koputage seda.
- 3 Koputage valikut + ja sisestage siis kontakti nimi, e-posti aadress, telefoninumber või ringi nimi ning valige soovituste loendist soovitud kirje.
- 4 Kiirsõnumsideseansi alustamiseks koputage valikut
- 5 Videokõne alustamiseks koputage valikut

#### Vestlussõnumile vastamine või videokõnega liitumine

- 1 Kui keegi võtab teiega rakenduses **Hangouts** ühendust, kuvatakse olekuribal ikoon **1** või **1**.
- 2 Lohistage olekuriba allapoole, koputage sõnumit või videokõne ja alustage vestlust.

### Lisateave rakenduse Hangouts<sup>™</sup> kohta

• Kui rakendus Hangouts™ on avatud, koputage valikut i ja siis valikut Abi.

# E-post

# E-posti seadistamine

Seadmes oleva meilirakenduse kaudu saate saata ja vastu võtta e-kirju oma e-posti kontode kaudu. Saate korraga kasutada ühte või mitut meilikontot, sealhulgas oma ettevõtte Microsoft Exchange ActiveSynci kontot.

### E-posti konto seadistamine

- 1 Avage kuva Avakuva ja koputage ikooni .
- 2 Otsige üles valik **E-post** ja koputage seda.
- 3 Seadistamise lõpuleviimiseks järgige ekraanil kuvatavaid juhiseid.
- Mõne e-posti operaatori teenuste kasutamisel on teil vaja võtta ühendust oma e-posti võrguoperaatoriga, et saada üksikasjalikku teavet e-posti konto seadistuste kohta.

### E-posti lisakonto lisamine

- 1 Kuval Avakuva koputage 📟.
- 2 Leidke ja koputage valikut **E-post**.
- 3 Koputage valikut i ja seejärel koputage valikut Seaded > Lisa konto.
- 4 Sisestage e-posti aadress ja parool, seejärel koputage valikut Edasi. Kui e-posti konto seadeid pole võimalik automaatselt alla laadida, lõpetage häälestamine käsitsi.
- 5 Kui olete lõpetanud, koputage valikut Edasi.

# E-kirjade saatmine ja vastuvõtmine

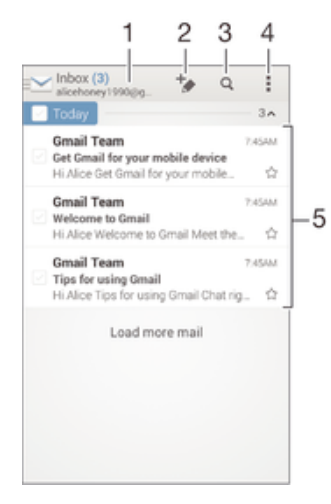

- 1 Kõigi e-posti kontode ja hiljuti kasutatud kaustade kuvamine
- 2 Uue e-kirja kirjutamine
- 3 E-kirjade otsimine
- 4 Juurdepääs seadetele ja valikutele
- 5 E-kirjade loend

### Uute e-kirjade allalaadimine

- 1 Vaatel Avakuva koputage 👜.
- 2 Leidke valik **E-post** ja koputage seda.
- 3 Kui kasutate mitut e-posti kontot, koputage ikooni ≥ ja valige konto, mida soovite kontrollida, seejärel koputage rippmenüüs valikut **Sisendkast**.
- 4 Uute e-kirjade allalaadimiseks koputage ikooni 🗓 seejärel koputage valikut Värskenda.
- ✤ Kui sisendkast on lahti, libistage e-kirjade loendi värskendamiseks sõrmega ekraanil allapoole.

### E-kirjade lugemine

- 1 Vaatel Avakuva koputage .
- 2 Leidke valik **E-post** ja koputage seda.
- 3 Kui kasutate mitut e-posti kontot, koputage ikooni ≥ ja valige konto, mida soovite kontrollida, seejärel koputage rippmenüüs valikut **Sisendkast**. Kui soovite kontrollida kõiki e-posti kontosid korraga, koputage ikooni ≥ ja seejärel koputage rippmenüüs valikut **Kombineeritud sisendkast**.
- 4 Kerige e-posti sisendkaustas üles või alla ja koputage e-kirja, mida soovite lugeda.

### E-kirja koostamine ja saatmine

- 1 Vaatel Avakuva koputage , seejärel leidke valik **E-post** ja koputage seda.
- 2 Kui kasutate mitut e-posti kontot, koputage ikooni ≥ ja valige konto, millelt soovite e-kirja saata, seejärel koputage rippmenüüs valikut **Sisendkast**.
- 3 Koputage ikooni <sup>1</sup>/<sub>2</sub>, seejärel sisestage adressaadi nimi või e-posti aadress või koputage ikooni <sup>1</sup>/<sub>2</sub> ja valige kontaktiloendist üks või mitu adressaati.
- 4 Sisestage e-posti sõnumi teema ja tekst ning koputage valikut x.

### E-kirjale vastamine

- 1 Otsige e-posti sisendkastis üles e-kiri, millele soovite vastata, ja koputage seda. Seejärel koputage valikut **Vasta** või **Vasta kõigile**.
- 2 Sisestage oma vastus, seejärel koputage valikut 🖈.

### E-kirja edastamine

- 1 Otsige e-posti sisendkastis üles edastatav e-kiri ja koputage seda, seejärel koputage valikut **Edasi**.
- 2 Sisestage adressaadi e-posti aadress käsitsi või koputage ikooni **⊥**<sup>+</sup>, et valida adressaat kontaktiloendist.
- 3 Sisestage sõnumi tekst ja seejärel koputage valikut 🖈.

### E-kirja manuse vaatamine

- 1 Otsige üles e-kiri, millel on manus, mida soovite vaadata, ja koputage seda. Manustega e-kirjad on tähistatud ikooniga @.
- 2 E-kirja avanemisel koputage valikut Laadi. Algab manuse allalaadimine.
- 3 Kui manus on alla laaditud, koputage valikut Kuva.

### Saatja e-posti aadressi salvestamine kontaktide hulka

- 1 Otsige oma e-posti sisendkastist sõnum ja koputage sellele.
- 2 Koputage saatja nimele ja koputage seejärel **OK**.
- 3 Valige olemasolev kontakt või koputage valikut Uue kontakti loomine.
- 4 Muutke soovi korral kontakti teavet ja koputage seejärel Valmis.

# E-posti eelvaatepaan

Eelvaatepaan e-kirjade vaatamiseks ja lugemiseks on saadaval rõhtpaigutuse korral. Kui see on aktiveeritud, saate selle abil korraga vaadata e-kirjade loendit ja ühte valitud e-kirja.

| inbox                                                              | 23        |                                                                |     | С         | Û   | 1      |
|--------------------------------------------------------------------|-----------|----------------------------------------------------------------|-----|-----------|-----|--------|
| This week                                                          |           | YouTu                                                          | be  |           |     | Jun 19 |
| YouTube Ju<br>"Ramen Burger - Eric M<br>Check out the latest vide  | n 19      | noreply@youtube.com<br>To: me                                  |     |           |     | v      |
| YouTube Ju<br>"Mr Strings Beach" from<br>Check out the latest vide | n 18      | *Ramen Burger - Eric Meal Time<br>#22* from ericsurf6 and more |     |           |     | 슈      |
| Google+ Ju<br>Add a profile photo                                  | n 17<br>公 | Show pictures                                                  |     |           |     |        |
| YouTube Ju<br>"SPEED (Card Game)" fr                               | n 17      | th<br>HEPLY                                                    | RPL | h<br>YALL | FOR | +      |

### E-posti eelvaatepaani seadete muutmine

- 1 Kuval Avakuva koputage valikut , seejärel leidke valik **E-post** ja koputage seda.
- 2 Koputage valikut i ja koputage seejärel valikuid Seaded > Tükeldatud kuva.
- 3 Tehke valik või valige nende kombinatsioon ja koputage nuppu OK.

### E-kirjade lugemine eelvaatepaanil

- 1 Veenduge, et eelvaatepaan oleks aktiveeritud.
- 2 Avage e-posti sisendkast.
- 3 Kerige üles või alla ja koputage e-kirja, mida soovite lugeda.
- 4 E-kirja vaatamiseks täisekraanil koputage eraldusriba (see asub e-kirjade loendi ja kuvatava e-kirja vahel).
- 5 Sisendkastivaatesse naasmiseks koputage eraldusriba uuesti.

# E-kirjade korraldamine

### E-kirjade sortimine

- 1 Vaatel Avakuva koputage 🕮.
- 2 Leidke valik **E-post** ja koputage seda.
- 3 Kui kasutate mitut e-posti kontot, koputage ikooni ≥ ja valige konto, mida soovite sortida, seejärel koputage rippmenüüs valikut Sisendkast. Kui soovite sortida kõik e-posti kontod korraga, koputage ikooni ≥, seejärel valikut Kombineeritud sisendkast.
- 4 Koputage , seejärel koputage valikut Sordi.
- 5 Valige sortimisviis.

### E-kirjade otsimine

- 1 Vaatel Avakuva koputage , seejärel leidke valik **E-post** ja koputage seda.
- 2 Kui kasutate mitut e-posti kontot, koputage ikooni ∑ ja valige konto nimi, mida soovite kontrollida, seejärel koputage rippmenüüs valikut Sisendkast. Kui soovite korraga otsida kõigist e-posti kontodest, koputage ikooni ∑, seejärel valikut Kombineeritud vaade.
- 3 Koputage Q.
- 4 Sisestage otsingu tekst ja seejärel koputage klaviatuuril valikut Q.
- 5 Otsingutulemused kuvatakse kuupäeva järgi sorditud loendis. Koputage e-kirja, mille soovite avada.

### Ühe e-posti konto kõikide kaustade vaatamine

- 1 Vaatel Avakuva koputage , seejärel leidke valik **E-post** ja koputage seda.
- 2 Kui kasutate mitut e-posti kontot, koputage ikooni ≥ ja valige konto, mida soovite kontrollida.
- 3 Kontrollitava konto all valige Kuva kõik kaustad.

#### E-kirja kustutamine

• Postkastis libistage kustutatav sõnum paremale.

#### E-kirja teisaldamine teise kausta

- 1 Postkastis libistage teisaldatav sõnum vasakule.
- 2 Koputage valikut **Teisalda** ja valige kaust.

# E-posti kontoseaded

### E-posti konto eemaldamine seadmest

- 1 Vaatel Avakuva koputage 😁.
- 2 Otsige ja koputage **E-post**.
- 3 Vajutage klahvi i ja koputage seejärel valikut Seaded.
- 4 Valige konto, mille soovite eemaldada.
- 5 Koputage Kustuta konto > OK.

### Sisendkasti kontrollimissageduse muutmine

- 1 Koputage kuval Avakuva ikooni 🜰.
- 2 Leidke ja koputage valikut **E-post**.
- 3 Koputage ikooni **i** ja seejärel valikut **Seaded**.
- 4 Valige konto, mille sisendkasti kontrollimise sagedust soovite muuta.
- 5 Koputage valikuid **Kontrollimissagedus** > **Kontrollimissagedus** ja tehke soovitud valik.

#### Aktiivse sünkroniseerimise konto seadistmine automaatvastusele "Kontorist väljas"

- 1 Koputage kuval Avakuva ikooni . Seejärel otsige üles ikoon **E-post** ja koputage seda.
- 2 Vajutage klahvi i ja koputage seejärel valikut Seaded.
- 3 Valige EAS-konto (aktiivse sünkroniseerimise konto), mida soovite seadistada automaatvastusele "Kontorist väljas".
- 4 Koputage valikut Kontorist väljas.
- 5 Funktsiooni Kontorist väljas sisselülitamiseks lohistage selle kõrval olevat liugurit.
- 6 Vajaduse korral märgistage märkeruut **Ajavahemiku määramine** ja määrake automaatvastuse ajapiirkond.
- 7 Sisestage automaatvastuse tekst tekstiväljale.
- 8 Kinnitamiseks koputage valikut OK.

### Gmail™

Kui teil on Google™-i konto, saate e-kirjade lugemiseks ja kirjutamiseks kasutada rakendust Gmail™.

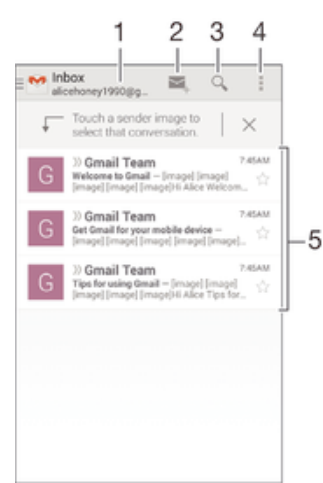

- 1 Kõigi Gmaili kontode ja hiljutiste kaustade loendi kuvamine
- 2 Uue e-kirja kirjutamine
- 3 E-kirjade otsimine
- 4 Juurdepääs seadetele ja valikutele
- 5 E-kirjade loend

# Lisateave Gmail™-i kohta

• Kui rakendus Gmail on avatud, koputage valikut **i** ja siis valikut **Spikker**.

# Muusika

# Muusika edastamine seadmesse

Muusika edastamiseks arvutist seadmesse on kolm võimalust.

- Ühendage seade USB-kaabli abil arvutiga ja lohistage muusikafailid arvutis otse failihaldurisse. Vaadake teemat *Failide haldamine arvutis* lehel126.
- Kui teil on PC-arvuti, saate kasutada Sony rakendust Media Go<sup>™</sup> ning korraldada oma muusikafaile, luua esitusloendeid, tellida netisaateid ja teha palju muud. Lisateabe saamiseks ja rakenduse Media Go<sup>™</sup> allalaadimiseks minge veebilehele http:// mediago.sony.com/enu/features.
- Kui teil on Apple® Mac®-i arvuti, saate meediumifaile iTunesist oma seadmesse edastada rakenduse Sony Bridge for Mac abil. Lisateabe saamiseks ja rakenduse Sony Bridge for Mac allalaadimiseks minge veebilehele www.sonymobile.com/global-en/tools/bridge-for-mac/.
- Rakendus WALKMAN ei pruugi toetada kõiki muusikafailide vorminguid. Toetatud failivormingute ja multimeediumfailide (heli-, pildi- ja videofailide) kasutamise kohta lisateabe saamiseks laadige alla oma seadme kohta käiv lühiülevaade veebilehelt www.sonymobile.com/support.

# Muusika kuulamine

Kasutage oma lemmikmuusika ja audioraamatute kuulamiseks rakendust WALKMAN.

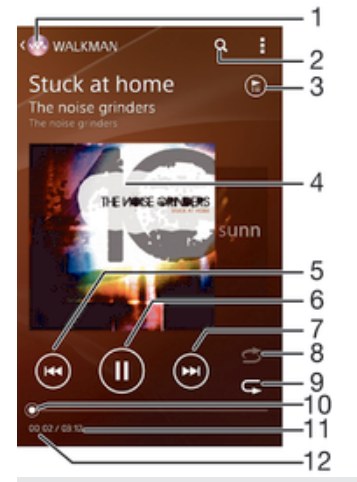

- 1 WALKMAN-i avakuvale minek
- 2 Laulude otsimine teenusest Music Unlimited ja kõigi seadmesse salvestatud laulude hulgast
- 3 Praeguse esitusjärjekorra kuvamine
- 4 Kaaneümbris (kui on saadaval)
- 5 Koputage, et minna esitusjärjekorras eelmisele laulule Puudutage pikalt, et praegu esitatavat laulu tagasi kerida
- 6 Laulu esitamine või peatamine
- 7 Koputage, et minna esitusjärjekorras järgmisele laulule Puudutage pikalt, et praegu esitatavat laulu edasi kerida
- 8 Praeguses esitusjärjekorras olevate laulude juhuesitus
- 9 Kõigi praeguses esitusjärjekorras olevate laulude kordusesitus
- 10 Edenemisindikaator lohistage seda või koputage sellel, et kerida edasi või tagasi
- 11 Esitatava laulu kogupikkus
- 12 Esitatava laulu algusest möödunud aeg

### Rakenduse WALKMAN avakuva

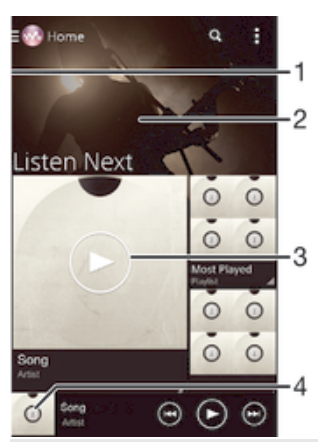

- 1 WALKMAN-i avakuvamenüü avamiseks lohistage kuva vasakut serva paremale
- 2 Sisu vaatamiseks kerige üles- või allapoole
- 3 Muusikapala esitamine rakenduse WALKMAN abil
- 4 WALKMAN-i muusikapleieri kuvale naasmine

### Laulu esitamine rakendusega Walkman®

- 1 Koputage kuval Avakuva nuppu 👜, seejärel otsige üles ja koputage valikut 🚳.
- 2 Lohistage ekraani vasakut serva paremale.
- 3 Valige muusika kategooria, näiteks koputage menüüs **Minu kogu** valikut **Esitajad**, **Albumid** või **Laulud**. Seejärel liikuge sirvides lauluni, mida soovite avada.
- 4 Laulu esitamiseks koputage seda.
- Autorikaitsega üksuste esitamine ei pruugi olla võimalik. Kontrollige, kas teil on jagamiseks vajalikud õigused olemas.

### Lauluga seotud teabe otsimine veebist

- Kui laulu esitatakse rakenduses WALKMAN, koputage lõpmatusmärgiga nuppu *C*.
- Lõpmatuse nupu *x* abil pääsete juurde mitmesugustele teabeallikatele (nt YouTube™-i videotele, laulusõnadele ja esitaja teabele Wikipedias).

#### Helitugevuse reguleerimine

• Vajutage helitugevusnuppu.

#### Rakenduse WALKMAN minimeerimine

#### Taustal mängiva rakenduse WALKMAN avamine

- 1 Koputage muusikapala taustal esitamise ajal nuppu —, et avada hiljuti kasutatud rakenduste aken.
- 2 Koputage rakendust WALKMAN.

# Walkman®-i avakuva menüü

Rakenduse Walkman® avakuval saate ülevaate kõigist seadmesse salvestatud ja teenuses Music Unlimited saadaolevaist lugudest. Saate hallata albumeid ja esitusloendeid ning korraldada rakenduse kanalitega SensMe<sup>™</sup> channels muusikat tuju ja rütmi järgi.

| Music Unlimited<br>Try Music Unlimited for freet |     |
|--------------------------------------------------|-----|
| Home                                             | - 1 |
| My Library                                       | -2  |
| Playlists                                        | -3  |
| new releases                                     | -4  |
| D Charts                                         | - 5 |
| Featured playlists                               | -6  |
| 🛃 Friends' music.                                | -7  |
| Channels                                         | - 8 |
|                                                  | L   |
|                                                  | - 3 |

1 Viib Walkman®-i avakuvale

- 2 Saate valida muusikakategooriat, nt esitajaid, albumeid või laule oma teegist
- 3 Kõigi esitusloendite sirvimine
- 4 Uued versioonid (teenuse Music Unlimited pakutavad)
- 5 Edetabelid (teenuse Music Unlimited pakutavad)
- 6 Seotud esitusloendid (teenuse Music Unlimited pakutavad)
- 7 Muusikalingid ja seotud sisu, mida teie ja teie sõbrad veebiteenuseid kasutades olete jaganud
- 8 Oma muusika haldamine ja muutmine teenuse kanaleid SensMe™ channels kasutades
- 9 Jagatud muusika esitamine ühendatud seadmel
- Sony Entertainment Network teenustega Video Unlimited ja Music Unlimited pole kõigil turgudel saadaval. On vaja teha eraldi liitumisleping. Rakenduvad lisatingimused.

#### Rakenduse Walkman® avakuva menüü avamine

- 1 Koputage kuval Avakuva nuppu 🕮, seejärel otsige üles ja koputage valikut 🚳.
- 2 Lohistage ekraani vasakut serva paremale.

### WALKMAN-i avakuvale naasmine

- Koputage rakenduse WALKMAN avatud avakuvamenüüs valikut Avaleht.
- Kui WALKMAN-i avakuvamenüü on avatud, koputage menüüst paremal olevat kuva-ala.

### Muusika uuendamine uusima teabega

- 1 Avage rakenduse WALKMAN avakuva ja koputage valikut
- 2 Valige Laadi alla muusikateavet > Käivita. Teie seade otsib veebist teie muusika jaoks uusimaid plaadiümbriseid ja lauluteavet ning laadib need alla.
- \* Rakendus SensMe<sup>™</sup>-kanalid aktiveeritakse muusikateabe allalaadimisel.

### Rakenduse SensMe<sup>™</sup>-kanalid lubamine

- Koputage rakenduse WALKMAN avakuval nuppu i ja siis koputage valikuid Laadi alla muusikateavet > Käivita.
- See rakendus vajab mobiil- või Wi-Fi®-võrgu ühendust.

#### Laulu kustutamine

- 1 Liikuge rakenduse WALKMAN avakuvalt sirvides laulule, mille soovite kustutada.
- 2 Puudutage pikalt laulu pealkirja ja seejärel koputage kuvatavas loendis käsku Kustuta.
- 3 Kinnitamiseks koputage uuesti valikut Kustuta.
- Nii saate kustutada ka albumeid.
# Esitusloendid

Rakenduse Walkman® avakuval saate seadmesse salvestatud muusikast esitusloendeid luua.

# Oma esitusloendite loomine

- 1 Avage rakenduse WALKMAN avakuva ja puudutage pikalt selle muusikapala või albumi nime, mida soovite esitusloendisse lisada.
- 2 Avanevas menüüs valige Lisa: > Loo uus esitusloend.
- 3 Sisestage esitusloendi nimi ja koputage valikut **OK**.
  - 👻 Uue esitusloendi loomiseks võite ka koputada plaadiümbrist ja siis valikut 🕂

# Oma esitusloendite esitamine

- 1 Avage rakenduse WALKMAN avakuva, seejärel koputage valikut Esitusloendid.
- 2 Valige jaotises **Esitusloendid** esitusloend, mille soovite avada.
- 3 Kui soovite esitada kõik laulud, koputage ikooni Juhuesita kõik.

# Laulude lisamine esitusloendisse

- 1 Avage rakenduse WALKMAN avakuva ja leidke sirvides muusikapala või album, mida soovite esitusloendisse lisada.
- 2 Puudutage pikalt muusikapala või albumi pealkirja ja seejärel koputage valikut Lisa:.
- 3 Koputage selle esitusloendi nime, millesse soovite albumi või laulu lisada. Album või laul lisatakse esitusloendisse.

# Laulu eemaldamine esitusloendist

- 1 Puudutage esitusloendis pikalt selle laulu pealkirja, mida soovite kustutada.
- 2 Ilmuvas loendis koputage Kustuta esitusloendist.

# Esitusloendi kustutamine

- 1 Avage rakenduse WALKMAN avakuva, seejärel koputage valikut Esitusloendid.
- 2 Puudutage pikalt esitusloendit, mida soovite kustutada.
- 3 Koputage ikooni Kustuta.
- 4 Kinnitamiseks koputage uuesti valikut Kustuta.
- Nutikaid esitusloendeid ei saa kustutada.

# Muusika jagamine

# Laulu jagamine

- 1 Liikuge rakenduse WALKMAN avakuvalt sirvides laulu või albumi juurde, mida soovite jagada.
- 2 Puudutage pikalt laulu pealkirja ja seejärel koputage valikut Jaga.
- 3 Valige loendist rakendus ja järgige ekraanil kuvatavaid juhiseid.
- Samal viisil saate jagada albumeid ja esitajaid.

# Muusika jagamine saidil Facebook™

Sõprade muusika funktsioon võimaldab koguda muusikalinke ja muusikaga seotud sisu, mida teie ja teie sõbrad saidil Facebook™ on jaganud.

# Laulu jagamine ja meeldivaks märkimine Facebook™-is

- 1 Koputage plaadiümbrist siis, kui rakendus WALKMAN esitab laulu.
- 2 Puudutage ikooni , näitamaks Facebook™-is, et teile meeldib see laul. Soovi korral võite kommentaariväljale lisada kommentaari.
- 3 Koputage valikut **Jaga**, et saata lugu Facebook™-i. Kui laul on vastu võetud, saadab Facebook™ kinnitussõnumi.

# Facebook™-i sõpradelt saadud muusika haldamine

- 1 Avage rakenduse WALKMAN avakuva, seejärel koputage valikuid **Sõprade muus.** > **Hiljutised**.
- 2 Koputage üksust, millega soovite töötada.
- 3 Hallake üksust vastavalt soovile. Näiteks laulu meeldivaks määramiseks koputage valikut 🔟. Laulu kommenteerimiseks võite kommentaariväljale lisada kommentaari.

### Facebook<sup>™</sup>-is jagatud muusika vaatamine

- 1 Avage rakenduse WALKMAN avakuva, seejärel koputage valikuid **Sõprade muus.** > **Minu jagam-d**.
- 2 Liikuge kerides üksuseni, mille soovite avada, ja koputage seda. Kuvatakse kõik selle üksuse kohta Facebook™-is postitatud kommentaarid.

# Heli täiustamine

### Helikvaliteedi täiustamine ekvalaiseriga

- 1 Kui lugu esitatakse rakenduses Walkman®, koputage valikut
- 2 Koputage nuppu Seaded > Heliefektid > Heliefektid > Ekvalaiser.
- 3 Heli käsitsi reguleerimiseks lohistage sageduse nuppu üles või alla. Hääle automaatreguleerimiseks koputage valikut ∨ ja valige stiil.

### Ruumilise heli sisselülitamine

- 1 Kui rakendus Walkman® on avatud, koputage valikut
- 2 Koputage nuppu Seaded > Heliefektid > Heliefektid > Ringheli (VPT).
- 3 Seadete valimiseks libistage vasakule või paremale ja koputage kinnitamiseks valikut **OK**.

# Visualiseerija

Visualiseerija abil saab laulude esitamisel lisada neile visuaalseid efekte. Iga laulu efektid põhinevad muusika omadustel. Need muutuvad näiteks vastavalt muusika valjusele, rütmile ja sageduse tasemele. Saate muuta ka tausta teemat.

#### Visualiseerija sisselülitamine

- 1 Koputage rakenduses WALKMAN valikut
- 2 Koputage ikooni Visualizer.
- Täisekraankuva aktiveerimiseks koputage ekraani.

# Tausta stiili muutmine

- 1 Koputage rakenduses WALKMAN valikut
- 2 Koputage ikooni **Visualizer**.
- 3 Koputage :> **Teema** ja valige teema.

# Muusika tuvastamine rakendusega TrackID™

Kasutage TrackID<sup>™</sup> muusika tuvastamise teenust, et tuvastada muusikapala, mida kuulete. Salvestage laulust lühike näidis ja teile kuvatakse esitaja nimi, laulu pealkiri ja albumi nimi mõne sekundi jooksul. Rakenduses TrackID<sup>™</sup> tuvastatud muusikapalu saate ka osta. TrackID<sup>™</sup> edetabelitest näete, mida TrackID<sup>™</sup> kasutajad üle maailma otsivad. Parimate tulemuste saamiseks kasutage tarkvara TrackID<sup>™</sup> vaikses kohas.

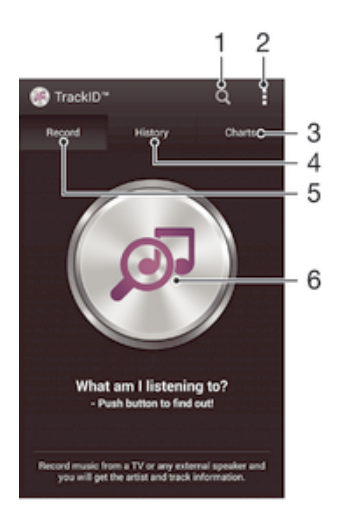

- 1 Muusika otsimine Internetist
- 2 Valikute vaatamine
- 3 Esitatava muusika edetabelite vaatamine
- 4 Otsinguajaloo vaatamine
- 5 Muusika salvestamise põhikuva
- 6 Kuulatava muusika väljaselgitamine
- Rakendus TrackID<sup>™</sup> ja teenus TrackID<sup>™</sup> pole kõigis riikides/piirkondades ega ka kõigis võrkudes toetatud. Samuti ei pruugi kõik teenusepakkujad neid toetada.

### Muusika tuvastamine TrackID<sup>™</sup>-tehnoloogia abil

- 1 Avage kuva Avakuva ja koputage valikut 🌚
- 2 Otsige üles rakendus **TrackID™** ja koputage seda, seejärel hoidke seadet muusikaallika suunas.
- 3 Koputage valikut . Kui teenus TrackID™ tunneb muusikapala ära, kuvatakse ekraanil tulemused.
- Rakenduse TrackID™ avakuvale naasmiseks vajutage nuppu

#### TrackID<sup>™</sup> edetabelite vaatamine

 Avage rakendus TrackID™ ja seejärel koputage valikut Edetabelid. Kuvatakse teie piirkonna edetabel.

#### Muude piirkondade TrackID™ edetabelite vaatamine

- 1 Avage rakendus **TrackID™** ja seejärel koputage valikut **Edetabelid**.
- 2 Koputage valikuid > **Piirkonnad** ja valige siis riik või piirkond.

# Rakenduses TrackID™ tuvastatud muusikapala ostmine

- 1 Kui rakendus **TrackID™** on muusikapala ära tundnud, koputage valikut **Laadi alla**.
- 2 Järgige ostu lõpuleviimiseks seadmes kuvatavaid juhiseid.
- Ostetava muusikapala valimiseks võite avada ka vahekaardid Ajalugu ja Edetabelid. Lisaks on teil võimalik rakenduses TrackID™ osta muusikapalu, mis on veebitekstiotsinguga tuvastatud.

#### Muusikapala jagamine

- 1 Kui rakendus **TrackID™** on muusikapala ära tundnud, koputage valikut **Jaga** ning seejärel valige jagamisviis.
- 2 Toimingu lõpuleviimiseks järgige seadmes kuvatavaid juhiseid.

# Muusikapala esitaja teabe vaatamine

• Kui rakendus **TrackID™** on muusikapala ära tundnud, koputage valikut **Esitaja teave**.

# Muusikapalade ajaloost muusikapala kustutamine

- 1 Avage rakendus **TrackID™** ja seejärel koputage valikut **Ajalugu**.
- 2 Puudutage pikalt muusikapala pealkirja ja seejärel koputage Kustuta.

# Interneti-teenus Music Unlimited

Music Unlimited on tellimuspõhine teenus, mis pakub juurdepääsu miljonitele lauludele mobiilsidevõrgu või Wi-Fi<sup>®</sup>-ühenduse kaudu. Pilveteenuses olevat isiklikku muusikateeki saate hallata ja muuta mitmesugustes seadmetes. Samuti saate sünkroonida oma esitusloendid ja muusika Windows<sup>®</sup>-i opsüsteemiga arvuti abil. Lisateavet leiate veebisaidilt *www.sonyentertainmentnetwork.com*.

Sony Entertainment Network ning teenused Video Unlimited ja Music Unlimited pole kõikides piirkondades saadaval. Vaja on eraldi tellimust. Kehtivad lisatingimused.

### Teenuse Music Unlimited kasutamise alustamine

- 1 Avage rakenduse WALKMAN avakuva ja koputage valikuid **I** > **Seaded**.
- 2 Lohistage väärtuse Music Unlimited kõrval olevat liugurit paremale nii, et funktsioon Music Unlimited lülitatakse sisse, seejärel järgige kuvatavaid juhiseid.

# **FM-raadio**

# Raadio kuulamine

Seadme FM-raadio töötab nagu tavaline FM-raadio. Näiteks saate FM-raadiojaamu otsida ja kuulata ning neid lemmikute hulka salvestada. Enne raadio kasutamist tuleb seadmega ühendada juhtmega peakomplekt või kõrvaklapid. Peakomplekt või kõrvaklapid toimivad antennina. Kui üks neist seadmetest on ühendatud, saate soovi korral heli esitamiseks kasutada valjuhääldit (raadioheli asemel).

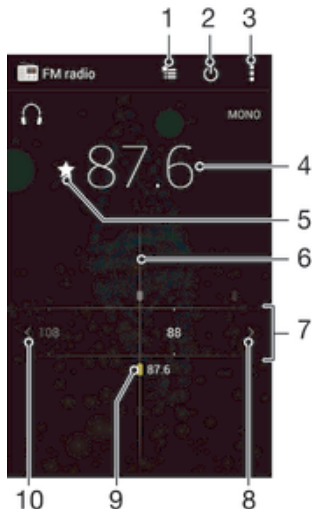

- 1 Lemmikute loend
- 2 Raadio sisse-/väljalülitusnupp
- 3 Menüüvalikute vaatamine
- 4 Häälestatud sagedus
- 5 Raadiokanali salvestamine lemmikuna või lemmikute hulgast eemaldamine
- 6 Häälestusnupp
- 7 Sagedusriba kanalite vahel liikumiseks lohistage vasakule või paremale
- 8 Raadiokanali otsimiseks sagedusribal edasi liikumine
- 9 Salvestatud lemmikkanal
- 10 Raadiokanali otsimiseks sagedusribal tagasi liikumine

# FM-raadio kuulamine

- 1 Ühendage seadmega peakomplekt või kõrvaklapid.
- Avage kuva Avakuva ja koputage ikooni .
- 3 Otsige üles valik **FM-raadio** ja koputage seda. Jaamade sageduste ribal liikudes kuvatakse saadaolevad raadiojaamad.
- FM-raadio avamisel kuvatakse saadaolevad jaamad automaatselt. Kui jaama RDS-teave on saadaval, kuvatakse see paar sekundit pärast jaama kuulamise alustamist.

#### Raadiokanalite vahel liikumine

Lohistage sagedusriba vasakule või paremale.

# Uue kanalijaama otsimise käivitamine

- 1 Kui raadio on avatud, vajutage nuppu
- 2 Koputage Otsi kanaleid. Raadio otsib kanaleid kogu sagedusribalt ja kuvab kõik saadaolevad kanalid.

### Raadio heli ümberlülitamine valjuhääldisse

- 1 Kui raadio on avatud, vajutage .
- 2 Koputage Esita kõlaris.
- Heli tagasilülitamiseks juhtmega peakomplekti või kõrvaklappidesse vajutage klahvi ja koputage valikul Esita kõrvaklappides.

### FM-raadios esitatava laulu tuvastamine TrackID™ abil

- 1 Kui teie seadme FM-raadios mängib muusikapala, vajutage **I**, seejärel valige **TrackID™**.
- 2 Kui rakendus TrackID<sup>™</sup> otsib pala, kuvatakse edenemisindikaator. Kui tuvastamine oli edukas, esitatakse muusikapala otsimise tulemused või võimalike muusikapalade loend.
- 3 FM-raadiosse naasmiseks vajutage 🕤.
- TrackID™ rakendust ja TrackID™ teenust ei toetata kõigis riikides ja piirkondades ega kõigi piirkondade kõigis võrkudes ja/või teenusepakkujate juures.

# Lemmikraadiojaamad

### Kanali salvestamine lemmikuks

- 1 Kui raadio on avatud, otsige kanal, mille soovite salvestada lemmikuks.
- 2 Koputage ikooni 🏠.
- 3 Sisestage kanali nimi ja valige sellele värv, seejärel vajutage nuppu Salvesta.

### Lemmikraadiojaama kuulamine

- 1 Koputage valikut 🚈.
- 2 Tehke valik.

### Kanali eemaldamine lemmikute hulgast

- 1 Kui raadio on avatud, otsige üles kanal, mille soovite eemaldada.
- 2 Koputage ikooni 🛧 ja seejärel valikul Kustuta.

# Heliseaded

# Ümberlülitamine mono ja stereoheli režiimi vahel

- 1 Kui raadio on avatud, vajutage
- 2 Koputage Luba stereoheli.
- 3 Raadio kuulamiseks monohelile vajutage ja koputage **Rakenda monoheli**.

### Raadio piirkonna valimine

- 1 Kui raadio on avatud, vajutage
- 2 Koputage Raadio piirk. määramine.
- 3 Tehke soovitud valik.

### Visualiseerija seadistamine

- 1 Kui raadio on avatud, koputage ikooni
- 2 Koputage valikut Visualizer.
- 3 Tehke valik.

# Kaamera

# Pildistamine ja videote salvestamine

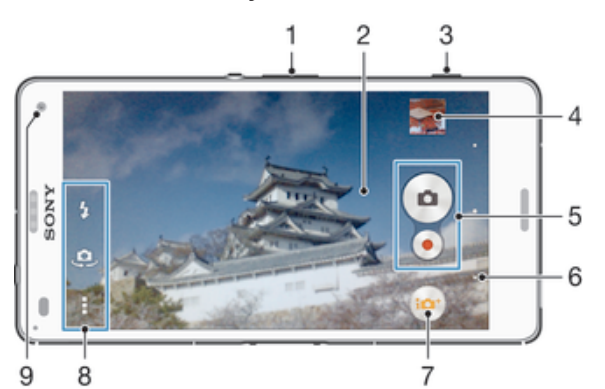

- 1 Suurendamine ja vähendamine
- 2 Põhikaamera kuva
- 3 Kaameraklahv kaamera aktiveerimine / pildistamine / videoklippide salvestamine
- 4 Fotode ja videoklippide vaatamine
- 5 Pildistamine või videoklippide salvestamine
- 6 Tagasiliikumine või kaamera sulgemine
- 7 Pildistamisrežiimi seadete ikoon
- 8 Kaamera seadete ikoon ja otsetee ikoonid
- 9 Esikaamera objektiiv

# Pildistamine lukustuskuvalt

- 1 Ekraani aktiveerimiseks vajutage lühidalt toitenuppu ().
- 2 Kaamera aktiveerimiseks puudutage pikalt valikut 📩 ja lohistage seda ülespoole.
- 3 Kui kaamera on avatud, koputage ikooni .

# Pildistamine kaameraklahvi abil

- 1 Aktiveerige kaamera.
- 2 Vajutage kaameraklahv lõpuni alla.

# Pildistamine ekraanil oleva kaameranupu koputamise teel

- 1 Aktiveerige kaamera.
- 2 Suunake kaamera objektile.
- 3 Koputage ekraanil oleval kaameranupul . Kaamera pildistab kohe, kui sõrme eemaldate.

# Autoportree pildistamine telefoni esikaamera abil

- 1 Aktiveerige kaamera.
- 2 Koputage valikut 🤐.
- 3 Pildistamiseks vajutage kaameraklahvi. Kaamera pildistab kohe, kui sõrme eemaldate.

# Fotokaamera välgu kasutamine

- 1 Kui kaamera on avatud, koputage valikut **4**.
- 2 Valige soovitud välklambi seade.
- 3 Pildistage.

# Suumimisfunktsiooni kasutamine

• Kui kaamera on avatud, vajutage helitugevusklahvi üles või alla.

• Kui kaamera on avatud, libistage sõrmi kaameraekraanil laiali või kokku.

# Video salvestamine kaameraklahviga

- 1 Aktiveerige kaamera.
- 2 Koputage valikut 💩 ja siis valikut 👜.
- 3 Kui videokaamerat pole valitud, koputage ikooni 🖽.
- 4 Video salvestamiseks vajutage kaameraklahvi.
- 5 Salvestamise lõpetamiseks vajutage uuesti kaameraklahvi.

# Video salvestamine ekraani koputades

- 1 Aktiveerige kaamera.
- 2 Suunake kaamera objekti poole.
- 3 Salvestamise alustamiseks koputage valikut •.
- 4 Salvestamise lõpetamiseks koputage valikut .
- See funktsioon on saadaval ainult pildistamisrežiimis Optimaalne automaatrežiim.

### Oma fotode ja videote vaatamine

- 1 Aktiveerige kaamera ja koputage foto või video vaatamiseks pisipilti.
- 2 Fotode ja piltide vaatamiseks libistage sõrme vasakule või paremale.

### Foto või salvestatud video kustutamine

- 1 Liikuge sirvides foto või videoni, mille soovite kustutada.
- 2 Koputage ikooni 💼 kuvamiseks ekraani.
- 3 Koputage valikut 💼.
- 4 Kinnitamiseks koputage valikut Kustuta.

# Näotuvastus

Näotuvastust saab kasutada foto keskmest välja jääva näo teravustamiseks. Kaamera tuvastab automaatselt kuni viis nägu ja raamib need valge joonega. Värviline raam näitab, milline nägu on teravustamiseks välja valitud. Fookusse seatakse kaamerale kõige lähemal olev nägu. Kui soovite teravustada mõnda muud nägu, koputage vastavat raami.

#### Näotuvastuse sisselülitamine

- 1 Aktiveerige kaamera.
- 2 Koputage ikooni 💿 ja siis valige ikoon 💿.
- 3 Koputage ikooni 🕻 ja siis ikooni 💼.
- 4 Valige **Teravustamis-režiim** > **Näotuvastus**.

#### Pildistamine näotuvastuse abil

- 1 Kui kaamera on avatud ja **Näotuvastus** on sisse lülitatud, suunake kaamera pildistatava objekti suunas. Tuvastatakse kuni viis nägu; iga tuvastatud nägu ümbritsetakse raamiga.
- 2 Vajutage kaameranupp poolenisti alla. Värvilises raamis kuvatakse fookuses olev nägu.
- 3 Foto tegemiseks vajutage kaameranupp lõpuni alla.

# Smile Shutter™-i kasutamine naeratavate nägude tuvastamiseks

Pildistamiseks hetkel, kui nägu naeratab, saab kasutada Smile Shutter™-tehnoloogiat. Kaamera tuvastab kuni viis nägu; naeratuse tuvastamiseks ja automaatse teravustamise jaoks valitakse üks neist. Kui valitud nägu naeratab, pildistab kaamera automaatselt.

# Naeratuspäästiku Smile Shutter™ sisselülitamine

- 1 Aktiveerige kaamera.
- Koputage valikut i ja siis valikut 1.
- 3 Koputage valikut Naeratuspäästik ja valige naeratuse suurus.

#### Pildistamine funktsiooniga Smile Shutter™

- 1 Kui kaamera on avatud ja funktsioon Smile Shutter™ on sisse lülitatud, suunake kaamera pildistatavale. Kaamera valib teravustatava näo.
- 2 Valitud nägu kuvatakse värvilises raamis ja foto tehakse automaatselt.
- 3 Kui naeratust ei tuvastata, siis vajutage kaameraklahvi, et teha foto käsitsi.

# Fotodele asukohateabe lisamine

Fotodele ligikaudse asukoha andmete lisamiseks lülitage sisse geosildistusfunktsioon. Asukoht määratletakse traadita side võrgu (mobiilsidevõrgu või WiFi) kaudu saadavate andmete või GPS-tehnoloogia abil.

Kui kaameraekraanile ilmub ikoon 🥠, on geosildistusfunktsioon sisse lülitatud, kuid asukohateavet pole leitud. Kui ekraanile ilmub ikoon 🌒, on geosildistusfunktsioon sisse lülitatud ja teie fotole saab lisada geograafilist asukohta näitava sildi. Kui neist kumbagi ei kuvata, pole geosildistusfunktsioon sisse lülitatud.

#### Asukohasiltide sisselülitamine

- 1 Koputage kuval Avakuva ikooni 👜.
- 2 Valige **Seaded** > **Asukoht**.
- 3 Lohistage valiku **Asukoht** kõrval liugurit paremale.
- 4 Aktiveerige kaamera.
- 5 Valige ja siis 🗶
- 6 Lohistage valiku Asukohasiltide lisamine kõrval liugurit paremale.
- 7 Koputage valikut OK.

# Üldised kaameraseaded

# Pildistusrežiimi seadete ülevaade

optimaalne automaatrežiim

Saate telefoni seadeid igasugustele pildistamisoludele optimeerida.

Käsitsi

Saate kaamera seadeid käsitsi kohandada.

4K-video

Saate salvestada videoid 4K kõrglahutusega.

Timeshift video

Saate salvestada suure kaadrisagedusega videoid ja rakendada aegluubis efekte.

#### Otseesitus YouTube'is

Saate edastada reaalajas video YouTube™-i.

Tausta hajutus

Saate fotode tausta udusemaks muuta, et objekt näiks kontrastina teravam.

🍖 AR-i efekt

Saate pildistada või jäädvustada videoid virtuaalsete pildistamisolude ja tegelastega.

Koov efekt

Saate fotodele või videotele efekte lisada.

ĵ) Info-eye™

Saate otsida lisateavet selle kohta, mida kaamera pildinäidikul näete.

Timeshift burst

Võite arvukate piltide seast parima välja valida.

Social live

Saate edastada reaalajas video suhtlusvõrgustikku Facebook™.

- Saate teha lainurk- ja panoraamfotosid.
- Nägu pildile Saate pildistada esi- ja tagakaameraga korraga.
- Mitmikkaamera

Saate sama stseeni jäädvustada ühel ekraanil mitme nurga alt.

- Sound Photo Saate pildistada taustahelidega.
- AR-meelelahutus

Saate oma kaamera pildinäidikus katsetada virtuaalseid objekte ja rikastada oma fotosid või videoid.

# Kvaliteetne automaatrežiim

Kvaliteetne automaatrežiim tuvastab pildistamisolud ja reguleerib automaatselt seadeid nii, et saaksite teha võimalikult hea kvaliteediga fotosid.

# Käsitsirežiim

Kasutage käsitsirežiimi siis, kui soovite pildistamisel ja videote salvestamisel kaameraseadeid käsitsi reguleerida.

# AR-i efekt

Saate oma fotodele või videotele lisada AR-efekte (võimendatud reaalsuse efekt), et neid lõbusamaks teha. Kaamera kasutamisel võimaldab see seade oma fotodele või videotele lisada 3D-omadusi. Valige lihtsalt soovitud stseen ja kohandage selle asukohta pildinäidikus.

# Kunstiline efekt

Fotodele ja videotele saate erinevaid efekte rakendada. Näiteks võite fotode vanemaks muutmiseks lisada nostalgilise efekti või nende lõbusamaks muutmiseks visandiefekti.

# Sweep Panorama

Saate teha lainurk- ja panoraamfotosid horisontaalselt või vertikaalselt lihtsalt vajutades ja liigutades seadet.

# Panoraamfoto tegemine

- 1 Aktiveerige kaamera.
- 2 Koputage ikooni 💿 ja siis valige ikoon 🚍.
- 3 Pildistamissuuna valimiseks koputage valikut 🗾.
- 4 Vajutage kaamera nuppu ja liigutage kaamerat aeglaselt ning sujuvalt ekraanil näidatud suunas.

# Info-eye™

Rakendus Info-eye<sup>™</sup> aitab teil kaamera pildinäidikuga otsida teavet ümbruses olevate asjade kohta. Näiteks saate teha orientiirist foto ja saada selle kohta teavet otse ekraanilt. Võite ka teha foto raamatust või skannida QR-koodi ja saada kohe taustateavet.

Info-eye<sup>™</sup> tunneb ära vaid valitud orientiirid või objektid.

# Vöötkoodi või QR-koodi skannimine Info-eye™ abil

- 1 Aktiveerige kaamera.
- 2 Koputage ikooni 💿 ja siis valige ikoon 🕦.
- 3 Suunake kaamera vöötkoodi või QR-koodi suunas nii, et kood kuvatakse pildinäidikul, ja seejärel pildistage koodi.
- 4 Oodake, kuni fotot analüüsitakse. Tooteteabe vaatamiseks puudutage pikalt valikut **Toote andmed** ja seejärel lohistage see ülespoole.

# Timeshift burst

Kaamera teeb kahe sekundi jooksul 61 fotost koosneva sarivõtte – üks sekund enne ja pärast kaameranupu vajutamist. Nii saate minna tagasi ja otsida välja parima pildi.

### Timeshift bursti kasutamine

- 1 Aktiveerige kaamera.
- 2 Koputage valikut 💩 ja siis valikut 🜒.
- 3 Fotode tegemiseks vajutage kaameranupp täiesti alla ja laske siis lahti. Tehtud fotod kuvatakse pisipildivaates.
- Kerige pisipiltides ja valige foto, mille soovite salvestada, seejärel koputage ikooni
   ⊘.

# Social live

Social live on kaamera võtterežiim, mis võimaldab videot otse teie Facebook™-i lehele voogesitada. Teil peab olema vaid aktiivne Interneti-ühendus ja peate olema Facebook™-i sisse loginud. Videod saavad olla kuni 10 minuti pikkused.

# Otsevideo edastamine funktsiooniga Social live

- 1 Aktiveerige kaamera.
- 2 Koputage valikut 💩 ja siis valikut 💿.
- 3 Logige sisse Facebook<sup>™</sup>-i kontole.
- 4 Edastamise alustamiseks koputage ikooni .
- 5 Edastamise ajal foto tegemiseks koputage ikooni .
- 6 Edastamise lõpetamiseks koputage ikooni .

# Video ajanihe

Saate salvestada suure kaadrikiirusega (120 kaadrit sekundis) video ja seejärel rakendada efekte nii, et videolõike või tervet videot oleks võimalik esitada aegluubis.

# Tausta hajutusrežiim

Kaamera hägusa tausta efekti abil saate muuta subjektid tausta sutes teravamaks ja erksamaks. Tausta hajutusrežiimi korral teeb kaamera kaks võtet, tuvastab tausta ja hägustab selle, hoides subjekti samal ajal teravana. Täpselt nagu SLR-digikaameraga pildistamisel. Saate valida kolme erineva hajutuse vahel ja häälestada hajutustaset eelvaatekuval.

# Näorežiim

Saate kasutada näorežiimi esi- ja põhikaamera korraga sisselülitamiseks, et endast ja objektist samal ajal pilti teha.

# Multikaamera

Multikaamera režiim võimaldab pildistada mitme nurga alt, luues ühenduse teiste kaamerate või Xperia<sup>™</sup> seadmetega. Teiste seadmetega ühenduse loomise korral kuvatakse iga seadme pildinäidiku pilti teie seadme ekraanil.

# Kiirkäivitus

Kiirkäivituse seadete abil saate kaamera käivitada ka siis, kui ekraan on lukus.

#### Ainult käivita

Kui see seade on aktiveeritud, saate kaameraklahvi vajutades ja seda all hoides käivitada kaamera ka siis, kui ekraan on lukus.

#### Käivita ja pildista

Kui see seade on aktiveeritud, saate kaameraklahvi vajutades ja seda all hoides käivitada kaamera ja automaatselt pildistada ka siis, kui ekraan on lukus.

#### Käivita ja filmi

Kui see seade on aktiveeritud, saate kaameraklahvi vajutades ja seda all hoides käivitada kaamera ja alustada video filmimist ka siis, kui ekraan on lukus.

#### Väljas

# Asukohasiltide lisamine

Saate lisada fotodele asukohateabe.

# Puutesalvestus

Teravustage ala ja seejärel puudutage seda kaamera ekraanil sõrmega. Kaamera pildistab kohe, kui sõrme eemaldate.

# Heli

Saate valida, kas lülitada katikuheli sisse või välja.

# Andmete salvestamine

Saate valida, kas salvestada andmed eemaldatavale SD-mälukaardile või seadme sisemällu.

### Sisemälu

Fotod ja videod salvestatakse seadme mällu.

# SD-kaart

Fotod ja videod salvestatakse SD-mälukaardile.

# Touch Block

Aktiveerige puutefunktsiooni keelamiseks, et vältida soovimatuid puudutusi.

# Valge tasakaal

See funktsioon reguleerib värvitasakaalu vastavalt valgustingimustele. Valguse tasakaalu seade ikoon III on saadaval kaamera ekraanil.

### AUTO Automaatne

Värvitasakaalu reguleeritakse vastavalt valgustingimustele automaatselt.

-Hõõglamp

Värvitasakaalu reguleeritakse soojade valgustingimuste jaoks (nt lambivalguses).

- 出 Luminofoorlamp Värvitasakaalu reguleeritakse luminofoorvalguse jaoks.
- # Päevavalgus

Värvitasakaalu reguleeritakse päikesepaisteliste välistingimuste jaoks.

Pilvine

Värvitasakaalu reguleeritakse pilvise taevaga valgusolude jaoks.

See seade on saadaval ainult pildistamisrežiimis Käsitsi.

# Fotokaamera seaded

# Fotokaamera seadete määramine

- 1 Aktiveerige kaamera.
- 2 Kõigi seadete kuvamiseks koputage ikooni
- 3 Valige seaded, mida soovite kohandada. Seejärel tehke soovitud muudatused.

# Fotokaamera seadete ülevaade

# Eraldusvõime

Enne pildistamist saate valida mitme eraldusvõime ja kuvasuhte vahel. Suurema eraldusvõimega pilt vajab rohkem mälu.

20.7MP 5248×3936(4:3) 20,7-megapikslise eraldusvõimega pilt kuvasuhtega 4:3. Sobib fotodele, mida vaadatakse mitte-laiekraanilt või prinditakse kõrge eraldusvõimega printeris.

#### 15.5MP

### 5248×2952(16:9)

15,5-megapikslise eraldusvõimega pilt kuvasuhtega 16:9. Sobib fotodele, mida vaadatakse laiekraanidel.

#### 8MP

#### 3264×2448(4:3)

8-megapikslise eraldusvõimega pilt kuvasuhtega 4:3. Sobib fotodele, mida vaadatakse mitte-laiekraanilt või prinditakse kõrge eraldusvõimega printeris.

#### 8MP

# 3840×2160(16:9)

8-megapikslise eraldusvõimega pilt kuvasuhtega 16:9. Sobib fotodele, mida vaadatakse laiekraanidel.

#### 3MP

#### 2048×1536(4:3)

3-megapikslise eraldusvõimega pilt kuvasuhtega 4:3. Sobib fotodele, mida vaadatakse mitte-laiekraanilt või prinditakse kõrge eraldusvõimega printeris.

### 2MP

#### 1920×1080(16:9)

2-megapikslise eraldusvõimega pilt kuvasuhtega 16:9. Sobib fotodele, mida vaadatakse laiekraanidel.

See seade on saadaval ainult pildistamisrežiimis Käsitsi.

# Automaattaimer

Automaattaimeri abil saate pildistada, ilma et peaksite seadet käes hoidma. Kasutage seda funktsiooni autoportreede või grupipiltide tegemiseks, nii et kõik jääksid pildile. Automaattaimerit saate kasutada ka kaamera juhusliku liigutamise vältimiseks pildistamise ajal.

#### Sees (10 s)

Saate seada 10-sekundilise viivituse kaameraekraani koputamise ja pildistamise vahel.

#### Sees (2 s)

Saate seada 2-sekundilise viivituse kaameraekraani koputamise ja pildistamise vahel.

#### Väljas

Kaamera pildistab kohe, kui kaameraekraani koputate.

# Smile Shutter™

Funktsiooniga Smile Shutter™ saate enne pildistamist määrata, millisele naeratusele kaamera reageerib.

### Teravustamis-režiim

Teravustamise funktsiooniga määratakse pildi see osa, mis peab olema teravate detailidega. Kui pidev automaatne teravustamine on sisse lülitatud, siis reguleerib kaamera teravust pidevalt nii, et kollase fookuseraami sees olev ala püsiks terav.

#### Ühepunkt. autom. teravustamine

Kaamera teravustab valitud isiku või objekti automaatselt. Pidev automaatne teravustamine on sees. Puudutage pikalt kaamera ekraani, kuni kollane fookuseraam värvub siniseks. See näitab, et objekt on teravustatud. Foto tehakse siis, kui sõrme eemaldate.

#### Mitmepunkiline autom. teravust.

Kaamera teravustab automaatselt mitut pildile jäävat ala. Puudutage pikalt kaamera ekraani, kuni kollane fookuseraam värvub siniseks. See näitab, et objekt on teravustatud. Foto tehakse siis, kui sõrme eemaldate. Pidev automaatne teravustamine on väljas.

#### Näotuvastus

Kaamera tuvastab kaadris automaatselt kuni viis inimnägu, mis tähistatakse ekraanil raamidega. Kaamera teravustab automaatselt lähima näo. Kui soovite teravustamiseks valida mõne muu näo, koputage seda ekraanil. Kui koputate kaamera ekraani, näitab sinine raam, milline nägu on valitud ja teravustatud. Näotuvastust ei saa kõigi pildistamisolude korral kasutada. Pidev automaatne teravustamine on sees.

#### **Puutefookus**

Teravustatava ala seadmiseks puudutage soovitud ala kaamera ekraanil. Pidev automaatne teravustamine on väljas. Puudutage pikalt kaamera ekraani, kuni kollane fookuseraam värvub siniseks. See näitab, et objekt on teravustatud. Foto tehakse siis, kui sõrme eemaldate.

#### Objekti jälitamine

Kui valite mõne objekti seda pildinäidikul puudutades, jälgib kaamera seda objekti.

See seade on saadaval ainult pildistamisrežiimis Käsitsi.

# HDR

HDR-i (kõrgdünaamilise ulatuse) seade võimaldab pildistada tugeva tagantvalgustuse või terava kontrasti korral. HDR kompenseerib detailide kadumise ja loob pildi, millel on näha nii tumedad kui ka hästi valgustatud alad.

See seade on saadaval ainult pildistamisrežiimis Käsitsi.

# ISO

Hämaras pildistamisest või liikuvatest objektidest tingitud pildihägusust saate vähendada ISO-tundlikkuse suurendamisega.

#### Automaatne

ISO-tundlikkus määratakse automaatselt.

#### 50

ISO-tundlikkuse väärtus on 50.

#### 100

ISO-tundlikkuse väärtus on 100.

#### 200

ISO-tundlikkuse väärtus on 200.

### 400

ISO-tundlikkuse väärtus on 400.

#### 800

ISO-tundlikkuse väärtus on 800.

#### 1600

ISO-tundlikkuse väärtus on 1600.

#### 3200

ISO-tundlikkuse väärtus on 3200.

# See seade on saadaval ainult pildistamisrežiimis Käsitsi.

### Mõõtmine

See funktsioon määratleb automaatselt hästi tasakaalustatud särituse, mõõtes kaadrisse jäävale stseenile langeva valguse hulka.

#### Keskel

Mõõdab pildi keskelt ja määrab särituse objekti heleduse põhjal.

#### Punktmõõtmine

Seadistab särituse jäädvustatava stseeni väga väikesele osale.

# Nägu

Mõõdab valguse hulka näol ja kohandab säritust, et nägu poleks liiga tume ega liiga hele.

#### Mitu

Jagab pildi mitmeks osaks ja mõõdab iga osa, et määrata hästi tasakaalustatud säritus.

See seade on saadaval ainult salvestamisrežiimis Käsitsi.

# Pildistabilisaator

Pildistamisel võib olla raske seadet liikumatult paigal hoida. Stabilisaator aitab kompenseerida käevärinaid.

See seade on saadaval ainult pildistamisrežiimis Käsitsi.

# Eelvaade

Soovi korral saate pärast pildistamist või filmimist kuvada foto või video eelvaate.

#### Piiranguta

Foto või video eelvaade kuvatakse pärast pildistamist või filmimist.

#### 5 sekundit

Foto või video eelvaade kuvatakse pärast pildistamist või filmimist 5 sekundiks.

#### 3 sekundit

Foto või video eelvaade kuvatakse pärast pildistamist või filmimist 3 sekundiks.

#### Muuda

Foto või video avatakse pärast pildistamist või filmimist töötlemiseks.

#### Väljas

Foto või video salvestatakse pärast pildistamist või filmimist ja eelvaadet ei kuvata.

### Näo registreerimine

Saate rakenduses Kaamera aktiveerida nägude registreerimise, et pildinäidikul kuvatavad näod automaatselt teravustataks.

# Välklamp

Halbade valgusolude või tagantvalgustuse korral kasutage fotode tegemisel välklampi. Kui koputate kaamera ekraanil välklambi ikooni 4, on saadaval järgmised valikud.

| Automaatne<br>Kaamera otsustab automaatselt, kas valgusolude tõttu on vaja kasutada välklampi.                                                                                                    | A <b>4</b> |
|----------------------------------------------------------------------------------------------------|------------|
| Täitevälk<br>Kasutage seda seadet siis, kui taust on heledam kui objekt. See eemaldab soovimatud tumedad varjud.                                                                                                    | 4          |
| <b>Punasilmsuse vähendamine</b><br>Selle valiku korral vähendatakse silmade punast värvust fotol.                                                                                                    | ٢          |
| Väljas<br>Välklamp on välja lülitatud. Mõnikord võib foto kvaliteet olla ilma välguta parem isegi halbades<br>valgusoludes. Hea foto jäädvustamiseks välku kasutamata läheb vaja kindlat kätt. Uduste piltide<br>vältimiseks kasutage automaattaimerit. | ٤          |
| <b>Taskulamp</b><br>Pildistamisel on valgusti või välklamp sisse lülitatud.                                                                                                    | ÷O         |

# Pildistamisolude valimine

Pildistamisolude valimise funktsiooni eelhäälestatud pildistamisolude abil saate kaamera tavaolukordades kiiresti seadistada. Kaamera määrab seaded, mis sobivad valitud pildistamisoludega ja tagavad parima pildikvaliteedi.

#### SCN Väljas

Pildistamisolude valimise funktsioon on väljas ja te saate käsitsi pildistada.

#### Pehme nahk

Pildistage nägusid täiustatud ilu efekti abil.

#### Udustatud taust

Kasutage pildistamisel pehmetoonilisi taustasid.

#### Hägusustörje

Kasutage kaamera stabiliseerimiseks hämarates pildistamisoludes pildistamise korral.

#### 🔺 Maastik

Kasutage seda valikut maastikufotode tegemiseks. Kaamera teravustab kaugemal paiknevaid objekte.

#### Tagavalguse HDR-korrigeerim.

Kasutage detailide parendamiseks suure kontrastsusega piltide pildistamisel. Sisseehitatud tagavalguse korrektsioon analüüsib pilti ja reguleerib selle valgust automaatselt, et teha õigesti valgustatud pilt.

#### Öine portree

Öösel või puuduliku valgustuse korral kasutage pildistamisel püstpaigutust. Pika säriaja tõttu tuleb kaamerat hoida liikumatult või asetada see kindlale alusele.

#### Öövõte

Kasutage seda seadet öösel või vähese valguse korral pildistades. Pika säriaja tõttu tuleb kaamerat hoida liikumatult või asetada see kindlale alusele.

#### Mäestpildistamine hämaras

Kasutage seda hämaras ja ilma statiivita pildistades vähendatud müra ja hägususega fotode tegemiseks.

# sour valgustundlikkus

Kasutage seda välguta vähese valgusega oludes pildistamisel. Vähendab hägusust.

#### ¶¶ Toit

Kasutage seda serveeritud toitude pildistamisel eredate värvide esiletoomiseks.

#### Lemmikloom

Kasutage seda lemmikloomade pildistamiseks. Vähendab hägusust ja punasilmsust.

#### Supelrand

Lumi

Kasutage seda mereranna või järvekallaste pildistamiseks.

# Kasutage seda ereda valgusega keskkonnas ülesäritatud fotode vältimiseks.

8

### 🔆 Pidu

Kasutage seda valikut siseruumides vähese valguse korral pildistamiseks. See pildistamisolu kasutab siseruumide taustvalgust või küünlavalgust. Pika säriaja tõttu tuleb kaamerat hoida liikumatult või asetada see kindlale alusele.

#### 🔌 Sport

Kasutage seda valikut kiiresti liikuvate objektide pildistamiseks. Lühike säriaeg vähendab liikumisest tingitud hägusust.

#### Dokument

Kasutage seda valikut teksti või joonistuste pildistamiseks. See valik suurendab ja teravdab foto kontrastsust.

#### Ilutulestik

Kasutage seda valikut ilutulestiku jäädvustamiseks kogu selle ilus.

See seade on saadaval ainult pildistamisrežiimis Käsitsi.

# Videokaamera seaded

#### Videokaamera seadete määramine

- 1 Aktiveerige kaamera.
- 2 Koputage mõnele ekraanil olevale seadistusikoonile.
- 3 Kõikide seadete kuvamiseks koputage ikoonil
- 4 Valige seade, mida soovite muuta ja seejärel tehke oma muudatused.

# Videokaamera seadete ülevaade

# Video eraldusvõime

Saate video eraldusvõimet erinevate vormingute jaoks kohandada.

#### Täis-HD (30 kaadrit sekundis)

1920×1080(16:9) 30 kaadrit sekundis täis-HD-vorming (täiskõrglahutus) kuvasuhtega 16 : 9.

#### Täis-HD (60 kaadrit sekundis)

1920×1080(16:9)

60 kaadrit sekundis täis-HD-vorming (täiskõrglahutus) kuvasuhtega 16 : 9.

HD

#### 1280×720(16:9)

HD-vorming (kõrglahutus) kuvasuhtega 16 : 9.

#### VGA 640×480(4:3)

VGA-vorming kuvasuhtega 4 : 3.

#### MMS-sõnum

Saate salvestada videoid, mis sobivad MMS-sõnumiga saatmiseks. Selle videovormingu salvestusaeg on piiratud, et videofailid mahuksid MMS-sõnumisse.

### See seade on saadaval ainult salvestamisrežiimis Käsitsi.

# Automaattaimer

Automaattaimeri abil saate video salvestada seadet käes hoidmata. Kasutage seda näiteks rühmavideote salvestamisel, kui soovite videos jäädvustada kõik inimesed. Lisaks saate automaattaimerit kasutada videote salvestamisel kaamera värisemise vältimiseks.

#### Sees (10 s)

Saate seada 10-sekundilise viivituse kaameraekraani koputamise ja video salvestamise vahel.

#### Sees (2 s)

Saate seada 2-sekundilise viivituse kaameraekraani koputamise ja video salvestamise vahel.

#### Välias

Video salvestamine algab kohe, kui koputate kaameraekraani.

# Naeratuspäästik Smile Shutter™(video)

Naeratuspäästiku funktsiooni Smile Shutter™ abil saate enne video salvestamist määrata, millist tüüpi naeratusele kaamera reageerib.

# Teravustamis-režiim

Teravustamise seadega määratakse video see osa, mis peab olema terav. Kui pidev automaatne teravustamine on sisse lülitatud, siis reguleerib kaamera teravust pidevalt nii, et valge fookuseraami sees olev ala püsiks terav.

#### Ühepunkt. autom. teravustamine

Kaamera teravustab valitud isiku või objekti automaatselt. Pidev automaatne teravustamine on sees.

#### Näotuvastus

Kaamera tuvastab kaadris automaatselt kuni viis inimnägu, mis tähistatakse ekraanil raamidega. Kaamera teravustab automaatselt lähima näo. Kui soovite teravustamiseks valida mõne muu näo, koputage seda ekraanil. Kui koputate kaamera ekraani, näitab kollane raam, milline nägu on valitud ja teravustatud. Näotuvastust ei saa kõigi filmimisolude korral kasutada. Pidev automaatne teravustamine on sees.

#### Objekti jälitamine

Kui valite mõne objekti seda pildinäidikul puudutades, jälgib kaamera seda objekti.

See seade on saadaval ainult salvestusrežiimis Käsitsi.

### HDR-video

Kõrgdünaamilise ulatuse (HDR) seade võimaldab videoid filmida tugeva tagantvalgustuse või terava kontrasti korral. Video HDR kompenseerib detailide kadumise ja loob pildi, millel on näha nii tumedad kui ka hästi valgustatud alad.

See seade on saadaval ainult pildistamisrežiimis Käsitsi.

# Mõõtmine

See funktsioon määratleb automaatselt hästi tasakaalustatud särituse, mõõtes kaadrisse jäävale stseenile langeva valguse hulka.

#### Keskel

Mõõdab pildi keskelt ja määrab särituse objekti heleduse põhjal.

#### Punktmõõtmine

Seadistab särituse jäädvustatava stseeni väga väikesele osale.

#### Nägu

Mõõdab valguse hulka näol ja kohandab säritust, et nägu poleks liiga tume ega liiga hele.

#### Mitu

Jagab pildi mitmeks osaks ja mõõdab iga osa, et määrata hästi tasakaalustatud säritus.

# See seade on saadaval ainult salvestamisrežiimis Käsitsi.

# SteadyShot<sup>™</sup>

Video salvestamise ajal võib olla keeruline seadet paigal hoida. Stabilisaator aitab kompenseerida käevärinaid.

#### Intelligent active

Aktiveerige üldiste ja üksikasjalikemate kaamera värina tunnuste eemaldamiseks.

# Tavaline

Aktiveerige kõrgsageduslike kaamera värina tunnuste eemaldamiseks.

#### Välias

Stabilisaator on välja lülitatud.

# Mikrofon

Saate valida, kas soovite videote salvestamisel jäädvustada ka taustahelisid.

# Eelvaade

Soovi korral saate pärast filmimist kuvada video eelvaate.

### Sees

Video eelvaade kuvatakse pärast filmimist.

#### Muuda

Video avatakse pärast filmimist töötlemiseks.

#### Väljas

Video salvestatakse pärast filmimist ja eelvaadet ei kuvata.

# Välklamp

Halbade valgusolude või tagantvalgustuse korral kasutage videote salvestamisel välklampi. Video välklambi ikoon = on saadaval ainult videokaamera ekraanil. Pidage meeles, et vahel võib video kvaliteet halbades valgustingimustes olla valguse täieliku puudumise korral isegi parem.

-C

-2

Sees Väljas

# Filmimisolude valimine

Filmimisolude valimise funktsioon võimaldab kaamera eelhäälestatud filmimisolude abil kaamera tavaolukordades kiiresti seadistada. Kaamera määrab hulga seadeid, mis sobivad valitud filmimisoludega ja tagavad võimalikult hea videokvaliteedi.

#### SCN Väljas

Filmimisolude valimise funktsioon on välja lülitatud ja videoid saab filmida käsitsi.

#### Udustatud taust

Kasutage pehme taustaga videote filmimiseks.

#### Maastik

Kasutage maastikuvideote jaoks. Kaamera teravustab kaugemal paiknevaid objekte.

🌙 Öö

Kui see seade on sisse lülitatud, suurendatakse valgustundlikkust. Kasutage vähevalgustatud keskkondades. Kiiresti liikuvate objektide korral võib video jääda udune. Hoidke kätt paigal või kasutage tuge. Parema videokvaliteedi huvides lülitage öörežiim hea valgustuse korral välja.

### 2 Supelrand

Kasutage mererannast või järvekallastest videote tegemiseks.

#### 🎖 Lumi

Kasutage seda seadet eredas valguses ülesäritatud videote vältimiseks.

#### 🔌 Sport

Kasutage seda seadet kiiresti liikuvate objektide korral. Lühike säriaeg vähendab liikumisest tingitud hägusust.

### 🧏 Pidu

Kasutage seda seadet vähevalgustatud ruumides videote tegemiseks. See filmimisolu seade kasutab siseruumide taustvalgust või küünlavalgust. Kiiresti liikuvate objektide korral võib video jääda udune. Hoidke kätt paigal või kasutage tuge.

# See seade on saadaval ainult salvestamisrežiimis Käsitsi.

# Fotod ja videod rakenduses Album

# Fotode ja videote vaatamine

Albumi rakenduse kaudu saate vaadata kaameraga salvestatud fotosid ja videoid või seadmesse salvestatud sarnast sisu. Kõik fotod ja videod kuvatakse ruudustikus kuupäevalises järjekorras.

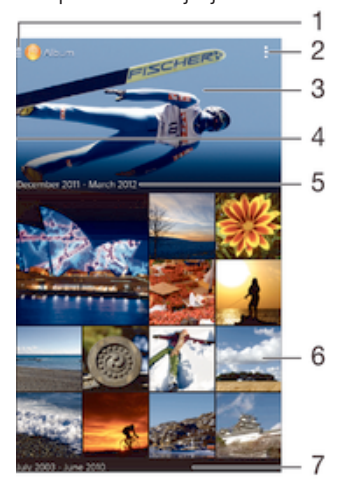

- 1 Koputage ikooni albumi avakuva menüü avamiseks
- 2 Menüüvalikute vaatamine
- 3 Kõikide või lemmikutesse lisatud piltide slaidiseanss
- 4 Lohistage ekraani vasakut serva paremale, et avada albumi avakuva menüü
- 5 Rühmas olevate objektide kuupäev
- 6 Koputage fotot või videot selle vaatamiseks
- 7 Sisu vaatamiseks kerige üles või alla

#### Fotode ja videote vaatamine

- 1 Koputage ekraanil Avakuva suvandil .
- 2 Leidke **Album** ja koputage sellel.
- 3 Koputage fotol või videol selle vaatamiseks.
- 4 Järgmise foto või video vaatamiseks libistage sõrme vasakule. Eelmise foto või video vaatamiseks libistage sõrme paremale.
- Kui ekraani asend seadme küljeli keeramisel automaatselt ei muutu, märkige jaotises Seaded > Ekraan > Kuva pööramine ruut Pööra kuva automaatselt.

### Pisipiltide suuruse muutmine

 Albumi piltide ja videote pisipiltide vaatamisel vedage suurendamiseks kaks sõrme lahku ja vähendamiseks vedage sõrmed kokku.

#### Foto suumimine

 Suurendamiseks pildi vaatamise ajal vedage kaks sõrme lahku ja vähendamiseks suruge sõrmed kokku.

#### Oma fotode slaidiesituse vaatamine

- Foto vaatamise ajal koputage tööriistariba kuvamiseks ekraani ja seejärel koputage
   Slaidiseanss, et käivitada kõikide albumis olevate fotode näitamine.
- Slaidiesituse lõpetamiseks koputage fotole.

### Oma fotode slaidiesituse vaatamine koos muusikaga

- 1 Foto vaatamisel koputage ekraanile, et kuvada tööriistariba, seejärel koputage **sensMe™ slideshow**.
- 2 Valige muusika ja teema, mida soovite kasutada slaidiesituses, seejärel koputage
   (▶). Rakendus Album analüüsib teie fotosid ja kasutab SensMe<sup>™</sup> muusika andmeid, et esitada slaidiesitus.
- 3 Esituse peatamiseks koputage ekraani, et kuvada juhtseadised, seejärel koputage (1).

# Video esitamine

- 1 Leidke rakenduses Album video, mida soovite esitada, ja koputage seda.
- 2 Valige Filmid > Ainult üks kord.
- 3 Kui juhtnuppe ei kuvata, koputage nende kuvamiseks ekraanile. Juhtnuppude peitmiseks koputage uuesti ekraanile.

# Video peatamine

- 1 Juhtnuppude kuvamiseks koputage video esitamise ajal ekraani.
- 2 Koputage (II).

# Video kiire edasi- ja tagasikerimine

- 1 Juhtnuppude kuvamiseks koputage video esitamise ajal ekraani.
- 2 Tagasikerimiseks lohistage edenemisriba vasakule või edasikerimiseks paremale.

# Video helitugevuse reguleerimine

• Vajutage helitugevusnuppu.

# Fotode ja videote jagamine ja haldamine

Saate jagada seadmesse salvestatud fotosid ja videoid. Samuti saate neid mitmel moel hallata. Näiteks saate töötada fotode komplektidega, fotosid kustutada ja neid kontaktidega linkida.

Autorikaitsega üksuste kopeerimine, saatmine ega edastamine ei pruugi olla võimalik. Mõnda objekti ei saa saata, kui fail on liiga suur.

# Foto või video jagamine

- 1 Koputage albumis fotot või videot, mida soovite jagada.
- 2 Tööriistaribade kuvamiseks koputage ekraani, seejärel koputage valikut 🔩
- 3 Koputage rakendust, mida te soovite foto jagamiseks kasutada, seejärel järgige saatmiseks kuvatavaid juhiseid.

#### Foto kasutamine kontakti pildina

- 1 Foto vaatamisel koputage tööriistaribade kuvamiseks ekraani ja koputage siis valikuif > Kasuta > Kontakti pilt.
- 2 Kui seda palutakse, valige **Kontaktid** > **Ainult üks kord**. Seejärel valige kontakt.

# Foto kasutamine taustpildina

- 1 Foto vaatamisel koputage tööriistaribade kuvamiseks ekraani ja koputage siis valikuif > Kasuta > Taustpilt.
- 2 Järgige ekraanil kuvatavaid juhiseid.

# Foto pööramine

- 1 Foto vaatamisel koputage tööriistaribade kuvamiseks ekraani ja koputage siis valikut **1**.
- 2 Koputage valikut **Pööra**. Foto salvestatakse uues asendis.

# Foto või video kustutamine

- 1 Foto vaatamisel koputage tööriistaribade kuvamiseks ekraani ja koputage siis valikut m.
- 2 Koputage valikut **Kustuta**.

# Foto- ja videokomplektidega töötamine Albumis

- 1 Kui vaatate albumis fotode ja videote pisipilte, koputage valikut **j**a seejärel valikut **Vali objekte**.
- 2 Koputage üksusi, millega soovite töötada. Valitud üksuse tähistatakse sinise raamiga.
- 3 Valitud üksustega töötamiseks kasutage tööriistaribadel olevaid tööriistu.
- Valikurežiimi aktiveerimiseks võite ka mõnda üksust pikalt puudutada, kuni raam muutub siniseks. Seejärel koputage muid valitavaid üksusi.

# Nägudega fotode analüüsimine rakenduses Album

Saate analüüsida seadmes kõiki fotosid, millel on inimeste näod. Kui fotode analüüsimisfunktsioon on aktiveeritud, siis jääb see sisse ja uued fotod analüüsitakse nende lisamisel. Pärast analüüsimist saate sama isiku fotod rühmitada ühte kausta.

# Fotode analüüsimisfunktsiooni sisselülitamine

- 1 Koputage kuval Avakuva ikooni .
- 2 Otsige üles valik **Album** ja koputage seda.
- 3 Lohistage rakenduse Album avakuva vasakut serva paremale, seejärel koputage valikut Näod. Kõik seadmes olevad fotod analüüsitakse ja rühmitatakse kausta Nimeta näod.

# Näole nime lisamine

- 1 Koputage paanil **Näod** kausta **Nimeta näod**, seejärel liikuge sirvides kaustani **Muud näod** ja valige nägu, millele soovite nime lisada.
- 2 Koputage valikut Lisa nimi.
- 3 Tippige nimi ja koputage siis valikuid Valmis > Lisa uue isikuna.

# Näole lisatud nime muutmine

- 1 Näo vaatamisel täisekraanvaates koputage tööriistaribade kuvamiseks ekraani. Seejärel koputage valikuid > Muuda nimesilte.
- 2 Koputage valikut **OK**.
- 3 Koputage muudetava näo nime.
- 4 Muutke nime ja koputage seejärel valikuid Valmis >Lisa uue isikuna.

# Fotode töötlemine fototöötlusrakendusega

Saate töödelda kaameraga pildistatud originaalfotosid ja neile efekte lisada. Näiteks saate muuta valgusefekte. Töödeldud foto salvestamisel jääb foto algne, muutmata versioon seadmesse alles.

# Foto töötlemine

 Foto vaatamisel koputage tööriistaribade kuvamiseks ekraani ja koputage siis valikut 
.

# Foto kärpimine

- 1 Foto vaatamisel koputage tööriistaribade kuvamiseks ekraani ja koputage siis valikut 💽.
- 2 Kui seda palutakse, valige **Fotoredaktor** > **Ainult üks kord**.
- 3 Koputage valikuid 🕁 > Kärbi.
- 4 Valimiseks koputage ikooni .
- 5 Kärpimisraami kohandamiseks puudutage pikalt kärpimisraami serva. Kui nurkadesse ilmuvad ruudud, lohistage pilti raami suuruse muutmiseks.
- 6 Kärpimisraami kõikide servade üheaegseks suuruse muutmiseks puudutage ja hoidke ühest nurgast kinni, kuni kuvatakse nurgaruudud ja seejärel lohistage nurka soovitud suuruseni.
- 7 Kärpimisraami nihutamiseks fotol mõnda teise kohta puudutage pikalt raami keskosa ja siis lohistage see soovitud asukohta.
- 8 Koputage valikut **Rakenda kärpimine**.
- 9 Fotost kärbitud koopia salvestamiseks koputage valikut Salvesta.

### Fotole eriefektide rakendamine

- 1 Foto vaatamisel koputage tööriistaribade kuvamiseks ekraani ja seejärel koputage ikooni 🗔.
- 2 Kui palutakse, valige Fotoredaktor > Ainult üks kord.
- 3 Koputage ikooni 🕁 ja seejärel tehke valik.
- 4 Redigeerige fotot vastavalt vajadusele ja seejärel koputage valikut **Salvesta**.

### Foto täiustamine täpsemate seadete abil

- 1 Foto vaatamisel koputage tööriistaribade kuvamiseks ekraani ja koputage siis valikut 💽.
- 2 Kui seda palutakse, valige **Fotoredaktor** > **Ainult üks kord**.
- 3 Koputage valikut □, seejärel tehke valik.
- 4 Töödeldud foto salvestamiseks koputage valikut Salvesta.

#### Foto valgusseadete seadistamine

- 2 Kui seda palutakse, valige Fotoredaktor > Ainult üks kord.
- 3 Koputage valikut Ø, seejärel tehke valik.
- 4 Töödeldud foto salvestamiseks koputage valikut Salvesta.

#### Foto värvide küllastumistaseme määramine

- 1 Foto vaatamisel koputage tööriistaribade kuvamiseks ekraani ja koputage siis valikut 💽.
- 2 Kui seda palutakse, valige Fotoredaktor > Ainult üks kord.
- 3 Koputage valikut 🗞, seejärel tehke valik.
- 4 Töödeldud foto salvestamiseks koputage valikut Salvesta.

# Albumi avakuva menüü

Albumi avakuva menüü kaudu saate sirvida kõiki oma fotoalbumeid, sh albumeid kaameraga tehtud fotode ja videotega ning veebiteenustes (nt PlayMemories Online, Picasa<sup>™</sup> ja Facebook) jagatud sisu. Kui olete mõnda neist teenustest sisse loginud, saate hallata sisu, kommenteerida fotosid ja videoid ning vaadata sõprade kommentaare. Rakenduses Album saate ka fotodele asukohasilte lisada, fotosid teatud määral töödelda ning kasutada sisu jagamiseks traadita Bluetooth®tehnoloogiat ja e-posti.

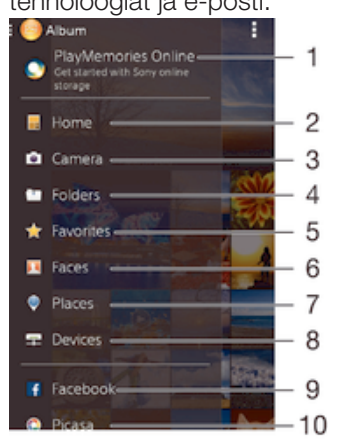

- 1 Fotode ja videote vaatamine teenuses PlayMemories Online
- 2 Saate naasta albumi rakenduse avakuvale
- 3 Seadme kaameraga tehtud fotode ja videote vaatamine
- 4 Saate telefoni eri kaustadesse salvestatud fotosid ja videoid vaadata
- 5 Kõikide lemmikfotode ja -videote vaatamine
- 6 Kõigi selliste fotode vaatamine, millel on nägusid

- 7 Kõikide fotode vaatamine kaardil või globaalses režiimis
- 8 Fotode ja videote vaatamine samas võrgus
- 9 Fotode ja videote vaatamine Facebook™-is
- 10 Fotode ja videote vaatamine Picasa<sup>™</sup>-s
- Teenus PlayMemories Online pole igas riigis või piirkonnas saadaval.

### Fotode ja videote vaatamine Albumi veebiteenustes

- 1 Koputage kuval Avakuva ikooni .
- 2 Leidke ja koputage valikut **Album**, seejärel lohistage rakenduse Album avakuva vasakut serva paremale.
- 3 Koputage soovitud veebiteenust ja järgige selle käivitamiseks kuvatavaid juhiseid. Kuvatakse kõik saadaolevad veebialbumid, mis te teenusesse üles laadisite.
- 4 Koputage albumit, mille sisu soovite vaadata, seejärel koputage albumis olevat fotot.
- 5 Libistage sõrme ekraanil vasakule, et vaadata järgmist fotot või videot. Eelmise foto või video vaatamiseks libistage sõrme ekraanil paremale.

#### Veebialbumi sisu kommentaaride vaatamine ja lisamine

- 1 Fotode vaatamise ajal veebialbumis koputage tööriistariba kuvamiseks ekraani, seejärel koputage kommentaaride vaatamiseks valikut **a**.
- 2 Sisestage oma kommentaarid tekstiväljale ja koputage valikut Postit.

#### Fotole või videole meeldivusavalduse "Meeldib" lisamine Facebook™-is

 Fotode või videote vaatamise ajal Facebook<sup>™</sup>-i albumites koputage ekraanile, et kuvada tööriistariba ja seejärel koputage , et näidata suhtlusvõrgustikus
 Facebook<sup>™</sup> oma avaldust "Meeldib".

# Oma fotode vaatamine kaardil

Asukohateabe lisamist nimetatakse asukohasiltide lisamiseks. Saate oma fotosid kaardil vaadata ja neile silte lisada ning sõpradele ja perele näidata, kus pildistamise ajal olite. Lisateavet vt *Fotodele asukohateabe lisamine* lk 81.

Kui lülitate sisse asukoha tuvastamise ja aktiveerite kaameras asukohasiltide lisamise, saate fotodele kohe sildid lisada, et neid hiljem kaardil vaadata.

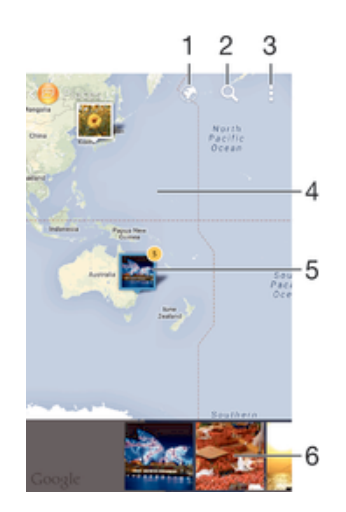

- 1 Asukohasiltidega fotode kuvamine gloobusevaates
- 2 Asukoha otsimine kaardil
- 3 Menüüvalikute kuvamine
- 4 Suurendamiseks koputage kaks korda. Vähendamiseks vedage sõrmed kokku. Kaardi erinevate osade vaatamiseks lohistage sõrme ekraanil

- 5 Samade asukohasiltidega fotode ja/või videote rühm
- 6 Valitud fotode ja/või videote rühma pisipildid. Täisekraanil vaatamiseks koputage üksust.
- Kui samas kohas on pildistatud mitu fotot, siis kuvatakse neist ainult üks. Fotode koguarv kuvatakse paremas ülanurgas, näiteks a. Kõigi rühmas olevate fotode vaatamiseks koputage kaanepilti ja seejärel mõnda pisipilti ekraani allosas.

# Asukohasildi lisamine fotole

- 1 Foto vaatamisel koputage ekraani, et kuvada tööriistariba, seejärel koputage valikut **Koputa asukoha määr.**, et avada kaardivaade.
- 2 Otsige üles soovitud asukoht ja koputage seda, et foto kaardile paigutada.
- 3 Foto asukoha muutmiseks koputage kaardil selles kohas, kuhu soovite foto teisaldada.
- 4 Kui olete asukoha leidnud, koputage valikut **OK**, et asukohasilt salvestada ja pildivaaturisse naasta.

# Asukohasiltidega fotode vaatamine kaardil

- 1 Koputage kuval Avakuva ikooni .
- 2 Otsige üles valik **Album** ja koputage seda.
- 3 Lohistage rakenduse Album avakuva vasakut serva paremale, seejärel koputage valikut **Kohad**.
- 4 Koputage fotot, mida soovite kaardil vaadata.

# Asukohasiltidega fotode vaatamine maakeravaates

- 1 Koputage kuval Avakuva ikooni .
- 2 Otsige üles valik **Album** ja koputage seda.
- 3 Lohistage rakenduse Album avakuva vasakut serva paremale, seejärel koputage valikut **Kohad** > **③**.
- 4 Koputage fotot, mida soovite gloobusel vaadata.

# Foto asukohasildi muutmine

- 1 Foto vaatamisel albumi kaardil puudutage pikalt fotot, kuni selle raam muutub siniseks. Seejärel koputage kaardil soovitud kohta.
- 2 Koputage valikut **OK**.

# Kaardivaate muutmine

Kui vaatate albumis kaarti, koputage ikooni , seejärel koputage valikut Klassikaline vaade või Satelliitvaade.

# Videod

# Videote vaatamine rakenduses Filmid

Rakendusega Filmid saate esitada filme ja muid videofaile, mille olete seadmesse salvestanud või alla laadinud. Rakendus Filmid võimaldab teil hankida iga filmi plakateid, sisukokkuvõtte ning teavet žanri ja režissööri kohta. Saate oma filme esitada ka samasse võrku ühendatud muudes seadmetes.

Mõnda videofaili ei saa rakenduses Filmid esitada.

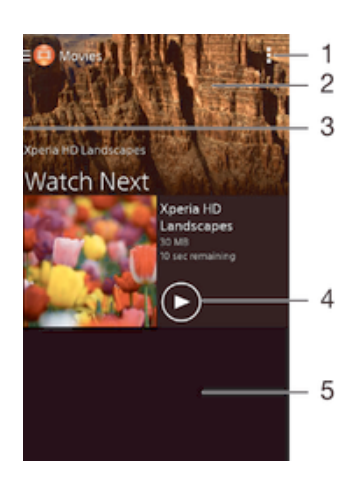

- 1 Menüüvalikute kuvamine
- 2 Viimati esitatud video vaatamine
- 3 Kõigi allalaaditud ja salvestatud videote sirvimiseks lohistage kuva vasakut serva paremale
- 4 Koputamine salvestatud või allalaaditud videofailide esitamiseks
- 5 Sisu vaatamiseks kerige üles- või allapoole
- Sony Entertainment Network ning teenused Video Unlimited ja Music Unlimited pole kõikides piirkondades saadaval. Vaja on eraldi tellimust. Kehtivad lisatingimused.

# Video esitamine rakenduse Filmid kaudu

- 1 Koputage kuval Avakuva ikooni . Seejärel otsige üles ikoon **Filmid** ja koputage seda.
- 2 Otsige üles esitatav video ja koputage seda. Kui videot ei kuvata, lohistage kuva vasakut serva paremale, et avada rakenduse Filmid avakuvamenüü, seejärel leidke video, mida soovite esitada, ja koputage seda.
- 3 Juhtnuppude kuvamiseks või peitmiseks koputage ekraani.
- Esitamise peatamiseks koputage ikooni (ii). Esitamise jätkamiseks koputage ikooni
   (b).
- 5 Tagasikerimiseks lohistage edenemisriba näidikut vasakule. Edasikerimiseks lohistage edenemisriba näidikut paremale.

# Video esitamine välisseadmes

- 1 Kõikide juhtnuppude kuvamiseks koputage video esitamise ajal ekraanile.
- 2 Koputage valikuid > **Throw**.
- 3 Valige video esitamiseks välisseade. Kui saadaval pole ühtegi välisseadet, siis järgige mõne lisamiseks ekraanil kuvatavaid juhiseid.

# Rakenduse Filmid seadete muutmine

- 1 Koputage kuval Avakuva ikooni . Seejärel otsige üles ikoon **Filmid** ja koputage seda.
- 2 Koputage valikuid :> Seaded, seejärel muutke seadeid soovi järgi.

### Heliseadete muutmine video esitamise ajal

- 1 Juhtnuppude kuvamiseks koputage video esitamise ajal ekraani.
- 2 Koputage ikooni **i** ja siis ikooni **Heliseaded**.
- 3 Märkige ruudud nende seadete juures, mille soovite aktiveerida.
- 4 Kui olete lõpetanud, koputage nuppu OK.

### Videote ühiskasutusse andmine

- 1 Video esitamise ajal koputage , seejärel koputage Jaga.
- 2 Avanevas menüüs koputage rakendust, mida te soovite video jagamiseks kasutada, seejärel järgige saatmiseks vastavaid samme.

# Videosisu edastamine seadmesse

Enne rakenduse Filmid kasutamist tuleks muudes seadmetes (nt arvutis) olevad filmid, telesaated ja muu videosisu seadmesse edastada. Sisu edastamiseks on mitu võimalust.

- Ühendage seade USB-kaabli abil arvutiga ja lohistage videofailid arvutis otse failihaldurisse. Vaadake teemat *Failide haldamine arvutis* lehel126.
- Kui teil on PC-arvuti, saate sisu korraldamiseks ja videofailide edastamiseks arvutist seadmesse kasutada Sony rakendust Media Go<sup>™</sup>. Lisateabe saamiseks ja rakenduse Media Go<sup>™</sup> allalaadimiseks minge veebilehele http://mediago.sony.com/enu/features.
- Kui teil on Apple® Mac®-i arvuti, saate videofaile iTunesist oma seadmesse edastada rakenduse Sony Bridge for Mac abil. Lisateabe saamiseks ja rakenduse Sony Bridge for Mac allalaadimiseks minge veebilehele

www.sonymobile.com/global-en/tools/bridge-for-mac/.

# Videosisu haldamine

# Filmi teabe hankimine käsitsi

- 1 Veenduge, et teie seadmes oleks andmesideühendus aktiveeritud.
- 2 Koputage kuval Avakuva ikooni . Seejärel otsige üles ikoon **Filmid** ja koputage seda.
- 3 Rakenduse Filmid avakuvamenüü avamiseks lohistage kuva vasakut serva paremale, seejärel sirvige erinevaid kategooriaid ja leidke videofail, mille teavet soovite hankida.
- 4 Puudutage pikalt video pisipilti, seejärel koputage valikut Otsi teavet.
- 5 Sisestage otsinguväljale video võtmesõnad ja seejärel koputage klaviatuuril kinnitusklahvile. Loendis näidatakse kõik vasted.
- 6 Valige otsingutulemus ja seejärel koputage Valmis. Algab teabe allalaadimine.
- Vast lisatud videote kohta saate teavet automaatselt hankida iga kord, kui rakendus Filmid avaneb, kui märgite seadetes ruudu Hangi video andmeid.
- Kui alla laaditud teave pole õige, otsige uute märksõnade abil uuesti.

#### Video teabe kustutamine

- 1 Koputage kuval Avakuva ikooni . Seejärel otsige üles ikoon **Filmid** ja koputage seda.
- 2 Rakenduse Filmid avakuvamenüü avamiseks lohistage kuva vasakut serva paremale, seejärel sirvige erinevaid kategooriaid ja leidke videofail, mida soovite redigeerida.
- 3 Puudutage pikalt video pisipilti, seejärel koputage valikut **Kustuta teave**.

#### Video kustutamine

- 1 Koputage avakuval ikooni . Seejärel otsige üles ikoon Filmid ja koputage seda.
- 2 Rakenduse Filmid avakuvamenüü avamiseks lohistage kuva vasakut serva paremale, seejärel sirvige erinevaid kategooriaid ja leidke videofail, mille soovite kustutada.
- 3 Puudutage pikalt video pisipilti ja seejärel koputage kuvatavas loendis käsku **Kustuta**.
- 4 Kinnitamiseks koputage uuesti valikut Kustuta.

# **Teenus Video Unlimited**

Teenusest Video Unlimited saate osta ja laenutada filme või telesaateid, mida saate lisaks Android™-seadmele vaadata ka arvutis, seadmes PlayStation<sup>®</sup> Portable (PSP<sup>®</sup>),

PlayStation<sup>®</sup> 3, PlayStation<sup>®</sup> 4 või PlayStation<sup>®</sup> Vita. Valida saate Hollywoodi uusimate filmide, märuli-, komöödia- ja klassikaliste filmide ning muude kategooriate filmide hulgast.

Teil tuleb luua Sony Entertainment Networki konto, et saaksite teenuse Video Unlimited™ kaudu filme osta või laenutada. Kui teil on PlayStation®-i võrgukonto juba olemas, võite kasutada seda kontot.

Sony Entertainment Network ning teenused Video Unlimited ja Music Unlimited pole kõikides piirkondades saadaval. Vaja on eraldi tellimust. Kehtivad lisatingimused.

# Teenuse Video Unlimited kasutamise alustamine

- 1 Koputage kuval Avakuva ikooni 🕮.
- Leidke ja koputage valikut Q.
- 3 Video Unlimitedi esimesel käivitamisel koputage ekraanil valikut **Järgmine** ja Video Unlimitedi põhikuva avamiseks koputage valikut **Alusta kohe**.
- 4 Koputage valikuid > Logi sisse, seejärel järgige kontole sisselogimiseks ekraanil kuvatavaid juhiseid või looge filmide ostmiseks või laenutamiseks uus konto.

# Ühenduvus

# Seadme kuva peegeldamine teleriekraanil kaabli abil

Saate seadme MHL-kaabli või HDMI-kaabli abil teleriga ühendada ja vaadata seadmesse salvestatud sisu teleriekraanilt. Kui olete seadme sel viisil ühendanud ühilduva teleriga, avaneb teleri käivitusrakendus. Selle rakenduse abil saate esitada seadmes olevaid meediumifaile teleris ja muudes seadmetes.

Võimalik, et teil tuleb kaabel ja adapter eraldi osta.

# Seadmes oleva sisu vaatamine teleris, mis toetab MHL-sisendit

- 1 Ühendage oma seade MHL-kaabli abil teleriga. Mui ühendus on loodud, kuvatakse seadme olekuribal.
- 2 Rakendus TV-rakenduse käivitaja käivitub automaatselt. Järgige juhiseid oma meediumifailide vaatamiseks teleris.

### Seadme sisu esitamine HDMI<sup>™</sup>-sisendit toetavas teleris

- 1 Ühendage seade MHL-adapteriga ja seejärel adapter USB-toiteallikaga.
- 2 Ühendage adapter HDMI™-kaabli abil teleriga. Kui ühendus on loodud, kuvatakse seadme olekuribal .
- 3 Rakendus **TV-rakenduse käivitaja** käivitub automaatselt. Järgige juhiseid meediumifailide vaatamiseks teleris.

### Teleri kaugjuhtimispuldi kasutamise kohta abi kuvamine

- 1 Kui seade on ühendatud teleriga, lohistage olekuriba allapoole, et avada teadaannete paneel.
- 2 Koputage **MHL-ühendus**.
- 👻 Teadaannete paneeli avamiseks võite vajutada ka teleri kaugjuhtimispuldi kollast nuppu.

# Seadme ja teleri ühenduse katkestamine

Eraldage seadmest MHL<sup>™</sup>-kaabel või MHL-adapter.

# Seadme kuva juhtmeavaba peegeldamine teleris

Kuvapeegeldusfunktsiooni abil saate seadme ekraanil kuvatava kuvada teleriekraanil või muul suurel ekraanil ilma kaablita. Wi-Fi Direct™-tehnoloogia loob kahe seadme vahel juhtmevaba ühenduse ning te saate mugavalt tugitoolis istudes vaadata oma lemmikfotosid. Samuti saate selle funktsiooni abil kuulata seadmesse salvestatud muusikat teleri kõlaritest.

- Eespool kirjeldatud funktsiooni töötamiseks peab teie teler toetama Wi-Fi CERTIFIED Miracast<sup>™</sup>-i põhist kuvapeegeldust. Kui teie teler kuvapeegeldust ei toeta, peate eraldi ostma juhtmeta kuva adapteri.
- Kui kasutate kuvapeegeldust, võivad teistest Wi-Fi®-võrkudest tulevad häired pildikvaliteeti halvendada.

### Seadme kuva peegeldamine teleriekraanil

- 1 **Teler**. Järgige kuvapeegeldusfunktsiooni sisselülitamiseks oma teleri kasutusjuhendi juhiseid.
- 2 Seade. Koputage kuval Avakuva ikooni .
- 3 Otsige üles ja valige Seaded > Xperia™ ühenduvus > Kuvapeegeldus > Käivita.
- 4 Valige seade, kus soovite sisu peegeldada, ja seejärel kuvatakse sisu teleris.
- Rige katke kuvapeegelduse kasutamisel seadme Wi-Fi/-i antenniala.
- Eespool kirjeldatud funktsiooni töötamiseks peab teie teler toetama Wi-Fi CERTIFIED Miracast™-i põhist kuvapeegeldust.

# Sisu jagamine DLNA Certified<sup>™</sup>-seadmetega

Saate vaadata või esitada oma seadmetesse salvestatud sisu teistel seadmetel, näiteks teleris või arvutis. Need seadmed peavad sisu jagamise võimaldamiseks olema Digital Living Alliance'i märkega DLNA Certified<sup>™</sup> ja olema ühendatud samasse Wi-Fi®-võrku nagu teie seade. Saate oma seadmes vaadata või esitada ka teiste DLNA Certified<sup>™</sup>-seadmete sisu.

Pärast seadmetevahelise sisu vahetamise seadistamist saate kuulata näiteks salvestatud muusikafaile oma arvutist või vaadata seadme kaameraga tehtud pilte suure ekraaniga telerist.

# Märgisega DLNA Certified<sup>™</sup> seadmetes olevate failide esitamine

Kui esitate faile teisest DLNA Certified<sup>™</sup>-seadmest oma seadme kaudu, töötab teine seade serverina. Teiste sõnadega jagab seade oma sisu võrgu kaudu. Serverseadmel peab olema oma sisu jagamise funktsioon, see peab olema aktiveeritud ja võimaldama juurdepääsu teie seadmele. Peale selle peab seade olema ühendatud samasse Wi-Fi®-võrku kui teie seade.

# Jagatud muusikapalade esitamine oma seadmes

- 1 Veenduge, et seadmed, millega soovite faile jagada, oleksid ühendatud seadmega samasse Wi-Fi®-võrku.
- 2 Koputage kuval Avakuva nuppu 👜, seejärel otsige üles ja koputage valikut 🚳.
- 3 Lohistage rakenduse Walkman® avakuva vasakut serva paremale ja koputage valikut **Seadmed**.
- 4 Valige seade ühendatud seadmete loendist.
- 5 Sirvige ühendatud seadme kaustu ja valige muusikapala, mida soovite esitada. Muusikapala esitamine algab automaatselt.

# Jagatud video esitamine oma seadmes

- 1 Veenduge, et seadmed, millega soovite faile jagada, oleksid ühendatud seadmega samasse Wi-Fi®-võrku.
- 2 Koputage kuval Avakuva nuppu , seejärel otsige üles ja koputage valikut Filmid.
- 3 Lohistage filmide avakuva vasakut serva paremale ja koputage valikut **Seadmed**.
- 4 Valige seade ühendatud seadmete loendist.
- 5 Sirvige ühendatud seadme kaustu ja valige video, mida soovite esitada.

#### Jagatud foto vaatamine oma seadmes

- 1 Veenduge, et seadmed, millega soovite faile jagada, oleksid ühendatud seadmega samasse Wi-Fi®-võrku.
- 2 Koputage kuval Avakuva nuppu , seejärel otsige üles ja koputage valikut **Album**.
- 3 Lohistage albumi avakuva vasakut serva paremale ja koputage valikut **Seadmed**.
- 4 Valige seade ühendatud seadmete loendist.
- 5 Sirvige ühendatud seadme kaustu ja valige foto, mida soovite vaadata.

# Oma seadme failide esitamine märgisega DLNA Certified<sup>™</sup> seadmetes

Enne oma seadme meediumifailide vaatamist või esitamist märgisega DLNA Certified<sup>™</sup> seadmetes peate failide jagamise seadistama oma seadmes. Seadmeid, millega te sisu jagate, nimetatakse klientseadmeteks. Näiteks võib klientseadmena töötada teler, lauavõi tahvelarvuti. Kui teie seade teeb oma sisu kasutatavaks klientseadmetele, siis töötab see meediumiserverina. Kui seadistate oma seadmes failijagamise, peate andma juurdepääsuloa ka klientseadmetele. Pärast seda saavad need seadmed registreeritud klientideks. Juurdepääsulubasid ootavad seadmed on loendis kui ootel olevad seadmed.

# Failide jagamise seadistamine muude DLNA Certified™-seadmetega

- 1 Ühendage seade Wi-Fi®-võrku.
- 2 Koputage kuval Avakuva ikooni 🕮. Seejärel otsige üles ikoon 🚳 ja koputage seda.
- 3 Koputage valikut i ja siis valikut Meediumiserver.
- 4 Funktsiooni **Jaga meediumisisu** sisse lülitamiseks lohistage liugurit. Olekuribal kuvatakse 
  ☐. Teie seade töötab nüüd meediaserverina.
- 5 Ühendage arvuti või muud seadmed oma seadmega samasse Wi-Fi®-võrku.
- 6 Seadme olekuribale ilmub teadaanne. Avage teadaanne ja määrake juurdepääsuload vastavatele teistele seadmetele.
- Ulalkirjeldatud juhised võivad olenevalt kasutatavast klientseadmest erineda. Lisateavet saate klientseadme kasutusjuhendist. Kui seadet ei saa ühendada, kontrollige, kas Wi-Fi®-võrk töötab.
- Menüüsse Meediumiserver pääsete juurde ka valikute Seaded > Xperia™ ühenduvus > Meediumiserveri seaded kaudu. Vaate Meediumiserver sulgemisel jääb failide jagamise funktsioon taustal tööle.

### Failide jagamise lõpetamine seadmetega, millel on märgis DLNA Certified™

- 1 Koputage kuval Avakuva ikooni .
- 2 Otsige üles ja valige Seaded > Xperia<sup>™</sup> ühenduvus > Meediumiserveri seaded.
- 3 Lohistage valiku Jaga meediumisisu kõrval olev liugur vasakule.

### Juurdepääsulubade määramine ootel olevale seadmele

- 1 Koputage kuval Avakuva ikooni .
- 2 Otsige üles ja valige Seaded > Xperia™ ühenduvus > Meediumiserveri seaded.
- 3 Valige seade loendist **Ootel seadmed**.
- 4 Valige juurdepääsuloa tase.

# Registreeritud seadme nime muutmine

- 1 Koputage kuval Avakuva ikooni .
- 2 Otsige üles ja valige Seaded > Xperia™ ühenduvus > Meediumiserveri seaded.
- 3 Valige seade loendist **Registreeritud seadmed** ja seejärel valige **Muuda nime**.
- 4 Sisestage seadme uus nimi.

# Registreeritud seadme juurdepääsutaseme muutmine

- 1 Koputage kuval Avakuva ikooni .
- 2 Otsige üles ja valige Seaded > Xperia<sup>™</sup> ühenduvus > Meediumiserveri seaded.
- 3 Valige seade loendist **Registreeritud seadmed**.
- 4 Koputage valikut Muuda pääsutaset ja tehke soovitud valik.

# Abiteabe leidmine sisu jagamiseks teiste seadmetega, millel on märk DLNA Certified™

- 1 Koputage kuval Avakuva ikooni 🕮.
- 2 Otsige üles ja valige Seaded > Xperia™ ühenduvus > Meediumiserveri seaded.
- 3 Koputage valikut 🔞.

# Failide esitamine digimeedia edastaja abil

DLNA<sup>™</sup>-tehnoloogiat kasutades saate oma seadmes salvestatud meediafailid suunata teise seadmesse, mis on samas Wi-Fi®-võrgus. Teine seade peab olema võimeline toimima digimeedia edastajana (DRM), mis tähendab, et see saab ette kanda või taasesitada teie seadmest saadud sisu. DMR-seadmeks võib olla DLNA-funktsiooniga teler või arvuti, milles on operatsioonisüsteem Windows® 7 või uuem.

- Digimeedia edastaja aktiveerimiseks vajalikud seaded võivad olla erinevate seadmete puhul erinevad. Juhinduge kasutatava seadme kasutusjuhendist, kust saate üksikasjalikku teavet.
- Digitaalhalduse õigustega (DRM) sisu ei saa esitada digimeedia edastajana kasutades DLNA™-tehnoloogiat.

### Seadmes olevate fotode ja videote vaatamine DMR-seadmes

- 1 Veenduge, et olete DMR-seadme õigesti seadistanud ja see on ühendatud teie seadmega samasse Wi-Fi®-võrku.
- 2 Koputage kuval Avakuva ikooni 👜.
- 3 Leidke ja koputage valikut **Album**.
- 4 Sirvige ja avage fotod või videod, mida soovite vaadata.
- 5 Koputage tööriistariba avamiseks ekraani, seejärel koputage valikut i ja valige DMR-seade, millega soovite sisu jagada. Valitud sisu hakatakse valitud seadmes kronoloogilises järjestuses esitama.
- 6 DMR-seadmest lahtiühendamiseks koputage i ja valige **Katkesta ühendus**. Faili ei esitata enam teie DMR-seadmes, kuid seda esitatakse teie seadmes.
- Saate jagada videoid oma seadmes rakendusest Movies, koputades videot ja seejärel nuppu

#### Seadmes oleva muusikapala esitamine DMR-seadmes

- 1 Veenduge, et olete DMR-seadme õigesti seadistanud ja see on ühendatud teie seadmega samasse Wi-Fi®-võrku.
- 2 Koputage kuval Avakuva nuppu 🕮, seejärel otsige üles ja koputage valikut 🚳.
- 3 Valige muusikakategooria ja liikuge sirvides muusikapalani, mida soovite jagada, ja koputage seda.
- 4 Koputage valikut i ja valige DMR-seade, millega soovite sisu jagada. Muusikapala esitatakse automaatselt valitud seadmes.
- 5 DMR-seadmega ühenduse katkestamiseks koputage valikut i ja valige oma seade. Muusikapala ei esitata enam teie DMR-seadmes, kuid seda esitatakse teie seadmes.

# Mängude mängimine teleriekraanil juhtmevaba kontrolleriga DUALSHOCK™3/DUALSHOCK™4

Saate teleriekraanil mängida seadmesse salvestatud mänge ja juhtida neid juhtmevaba kontrolleriga DUALSHOCK™3/DUALSHOCK™4.

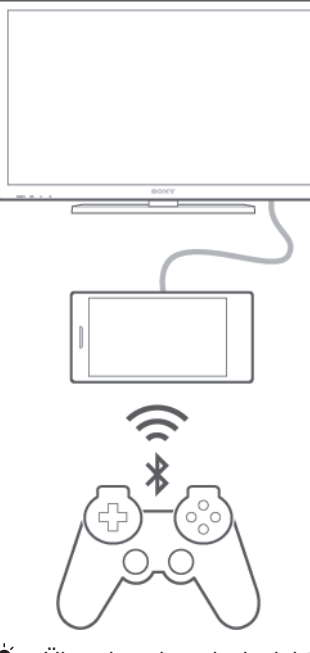

Ühenduse loomiseks juhtmevaba kontrolleri DUALSHOCK™3 ja seadme vahel on vaja adapterit USB On-The-Go.

# Ühenduse loomine juhtmevaba kontrolleriga DUALSHOCK™3

- 1 Veenduge, et teie seadmes on Bluetooth®-funktsioon sisse lülitatud.
- 2 Ühendage USB On-The-Go (OTG) adapter oma seadmega.
- 3 Ühendage juhtmevaba kontroller DUALSHOCK™3 USB-kaabli abil OTGadapteriga.
- 4 Kui seadme ekraani ülaosas kuvatakse olekuribal teade **Juhtpult ühendatud (juht-ga)**, eraldage USB-kaabel.
- 5 Kui ühendus on loodud, kuvatakse olekuribal teade **Juhtpult ühendatud** (juhtmeta).

### Ühenduse loomine juhtmevaba kontrolleriga DUALSHOCK™4

- 1 Koputage kuval Avakuva ikooni .
- 2 Leidke ja koputage valikut Seaded > Xperia<sup>™</sup> ühenduvus > DUALSHOCK<sup>™</sup>3/ DUALSHOCK<sup>™</sup>4.
- 3 Valige **DUALSHOCK™4** ja järgige ühenduse loomise lõpetamiseks ekraanil kuvatavaid juhtnööre.

# NFC

Lähiväljaside (NFC) abil saate teiste seadmetega jagada andmeid (nt videoid, fotosid, veebilehtede aadresse, muusikafaile või kontakte). NFC abil saate ka skannida silte lisateabe saamiseks toote või teenuse kohta ja silte, mis aktiveerivad seadme mõne funktsiooni.

NFC on traadita side tehnoloogia, mille maksimaalne leviala on üks sentimeeter. Seega tuleb andmeid vahetavaid seadmeid hoida lähestikku. NFC kasutamiseks tuleb NFC-funktsioon sisse lülitada ja seadme ekraan peab olema aktiivne.

! NFC ei pruugi kõigis riikides ega regioonides saadaval olla.

# NFC funktsiooni sisse lülitamine

- 1 Vaatel Avakuva koputage 🕮.
- 2 Leidke ja koputage Seaded > Veel....
- 3 Märgistage märkeruut Lähiväljaside (NFC).

# Kontakti jagamine mõne muu seadmega NFC abil

- 1 Veenduge, et mõlemas seadmes on NFC-funktsioon sisse lülitatud ja ekraan aktiveeritud.
- 2 Kontaktide vaatamiseks avage kuva Avakuva, valige ikoon 
  ja seejärel koputage ikooni
- 3 Koputage kontakti, mida soovite jagada.
- 4 Hoidke oma seadme ja vastuvõtva seadme tagakülgi vastakuti nii, et seadmete NFC-tuvastusalad puudutavad teineteist. Kui seadmete vahel on ühendus loodud, kuvatakse kontakti pisipilt.
- 5 Edastamise alustamiseks koputage pisipilti.
- 6 Kui teave on eastatud, kuvatakse vastuvõtva seadme ekraanil kontaktteave ja see salvestatakse ka vastuvõtvasse seadmesse.

# Muusikafaili jagamine muu seadmega NFC abil

- 1 Veenduge, et NFC-funktsioon oleks sisse lülitatud nii teie seadmes kui ka vastuvõtvas seadmes ja et mõlema ekraanid oleks aktiivsed.
- 2 Rakenduse WALKMAN avamiseks koputage nuppu 😁 ja seejärel leidke nupp 🚳 ja koputage seda.
- 3 Valige muusika kategooria ja otsige üles muusikapala, mida soovite jagada.
- 4 Esitamiseks koputage muusikapala. Muusikapala peatamiseks koputage ikooni (ii). Edastamine toimub nii muusikapala esitamise ajal kui ka siis, kui pala esitamine on peatatud.
- 5 Hoidke oma seadme ja vastuvõtva seadme tagakülgi vastakuti nii, et seadmete NFC-tuvastusalad puudutavad teineteist. Kui seadmete vahel on ühendus loodud, kuvatakse veebilehe pisipilt.
- 6 Edastuse alustamiseks koputage pisipilti.
- 7 Kui edastamine on jõudnud lõpule, siis hakatakse muusikafaili vastuvõtvas seadmes kohe esitama. Samal ajal salvestatakse fail vastuvõtvasse seadmesse.

### Foto või video jagamine muu seadmega NFC abil

- 1 Veenduge, et mõlemas seadmes on NFC-funktsioon sisse lülitatud ja ekraan aktiveeritud.
- 2 Fotode ja videote vaatamiseks oma seadmes avage kuva Avakuva, koputage i ja seejärel otsige üles ja valige **Album**.
- 3 Koputage fotot või videot, mida soovite jagada.
- 4 Hoidke oma seadme ja vastuvõtva seadme tagakülgi vastakuti nii, et seadmete NFC-tuvastusalad puudutavad teineteist. Kui seadmete vahel on ühendus loodud, kuvatakse foto või video pisipilt.
- 5 Edastuse alustamiseks koputage pisipilti.
- 6 Kui edastamine on toimunud, kuvatakse foto või video vastuvõtva seadme ekraanil. Samal ajal salvestatakse üksus vastuvõtvasse seadmesse.

# Veebiaadressi jagamine muu seadmega NFC abil

- 1 Veenduge, et mõlemas seadmes on NFC-funktsioon sisse lülitatud ja ekraan aktiveeritud.
- 2 Koputage kuval Avakuva ikooni .
- 3 Veebibrauseri avamiseks otsige üles ja valige 🛐
- 4 Laadige veebileht, mida soovite jagada.
- 5 Hoidke oma seadme ja vastuvõtva seadme tagakülgi vastakuti nii, et seadmete NFC-tuvastusalad puudutavad teineteist. Kui seadmete vahel on ühendus loodud, kuvatakse veebilehe pisipilt.
- 6 Edastuse alustamiseks koputage pisipilti.
- 7 Kui edastamine on lõpule viidud, kuvatakse veebileht vastuvõtva seadme ekraanil.

# NFC-siltide skannimine

Teie seadmega saab skannida erinevaid NFC-silte. Näiteks on seade võimeline skannima silte, mis on plakatil, kuulutusel või kaupluses. Võite hankida lisateavet, nt veebiaadressi.

# NFC-sildi lugemine

- Veenduge, et teie seadmes on NFC-funktsioon sisse lülitatud ja ekraan on aktiveeritud.
- 2 Pange oma seade sildi kohale nii, et NFC-tuvastusala seda puudutab. Seade skannib silti ja kuvab selle sisu. Koputage sildi sisu, et seda avada.

# NFC-ga ühilduva seadmega ühendamine

Võite ühendada seadme mõne muu Sony toodetud NFC-ga ühilduva seadmega (näiteks kõlari või kõrvaklappidega). Sellise ühenduse loomiseks saate lisateavet ühilduva seadme kasutusjuhendist.

Võib-olla peate ühenduse toimimiseks aktiveerima mõlema seadme Wi-Fi®- või Bluetooth®ühenduse.

# Bluetooth®-i traadita side tehnoloogia

Bluetooth®-funktsiooni kasutades saate saata faile teistesse Bluetooth®-iga ühilduvasse seadmesse või ühendada vabakäetarvikuid.Bluetooth®-ühendus töötab kõige paremini kuni 10 meetri ulatuses. Seadmete vahel ei tohiks olla takistusi. Mõnikord on vaja oma seade teiste Bluetooth®-seadmetega käsitsi siduda.

Bluetooth®-seadmete koostalitlusvõime ja ühilduvus võivad erineda.

# Bluetooth®-funktsiooni sisselülitamine ja seadme saadaolevaks muutmine

- 1 Koputage kuval Avakuva ikooni .
- 2 Otsige üles valik **Seaded** ja koputage seda.
- <sup>3</sup> Koputage Bluetooth<sup>®</sup>-i funktsiooni sisselülitamiseks **Bluetooth**-i kõrval olevat sisse-väljalülitamislülitit.
- 4 Koputage valikut Bluetooth. Kuvatakse teie seade ja saadaolevad Bluetooth<sup>®</sup>seadmed.
- <sup>5</sup> Koputage oma seadme nime, et muuta see teistele Bluetooth<sup>®</sup>-seadmetele saadavaks.

# Teiste Bluetooth®-seadmete jaoks seadme nähtaval oleku aja kohandamine

- 1 Koputage kuval Avakuva ikooni 🕮.
- 2 Otsige üles ja valige **Seaded** > **Bluetooth**.
- 3 Koputage ikooni i ja valige Nähtavuse ajalõpp.
- 4 Tehke valik.

# Seadmele nime panemine

Saate anda oma seadmele nime. Seda nime näidatakse teistes seadmetes pärast seda, kui olete sisse lülitanud Bluetooth<sup>®</sup>-funktsiooni ja olete oma seadme teinud nähtavaks.

# Seadmele nime panemine

- <sup>1</sup> Veenduge, et Bluetooth<sup>®</sup>-funktsioon oleks sisse lülitatud.
- 2 Koputage kuval Avakuva ikooni .
- 3 Otsige üles ja valige Seaded > Bluetooth.
- 4 Valige i ja seejärel valige Nimeta telefon ümber.
- 5 Sisestage seadme jaoks nimi.
- 6 Koputage valikut Nimeta ümber.

# Teise Bluetooth<sup>®</sup>-seadmega sidumine

Kui seote seadme muu seadmega, saate seadme näiteks Bluetooth<sup>®</sup>-peakomplekti või Bluetooth<sup>®</sup>-autokomplektiga ühendada ning kasutada neid seadmeid muusika jagamiseks.

Kui olete seadme sidunud teise Bluetooth<sup>®</sup>-seadmega, siis jätab seade selle sidumise mällu. Seadme sidumisel Bluetooth<sup>®</sup>-seadmega peate võib-olla sisestama pääsukoodi. Seade proovib automaatselt üldpääsukoodi 0000. Kui see ei toimi, kasutage Bluetooth<sup>®</sup>seadme dokumentatsioonis olevat pääsukoodi. Te ei pea pääsukoodi uuesti sisestama järgmine kord, kui ühendate seadme varem seotud Bluetooth<sup>®</sup>-seadmega.

- Teatud Bluetooth<sup>®</sup>-seadmete (nt enamiku Bluetooth<sup>®</sup>-peakomplektide) korral tuleb need muu seadmega nii siduda kui ka ühendada.
- Seadme saate siduda mitme Bluetooth<sup>®</sup>-seadmega, kuid ühenduse saate luua korraga ainult ühe Bluetooth<sup>®</sup>-profiiliga.

# Seadme sidumine mõne muu Bluetooth®-seadmega

- <sup>1</sup> Veenduge, et seadmega seotava seadme Bluetooth<sup>®</sup>-funktsioon oleks aktiveeritud ja seade oleks muude Bluetooth<sup>®</sup>-seadmete jaoks nähtav.
- 2 Koputage kuval Avakuva ikooni 👜.
- <sup>3</sup> Otsige üles ja valige Seaded > Bluetooth. Kõik saadaolevad Bluetooth<sup>®</sup>-seadmed kuvatakse loendis.
- <sup>4</sup> Koputage selle Bluetooth<sup>®</sup>-seadme nime, mille soovite oma seadmega siduda.
- 5 Sisestage vajadusel pääsukood või kinnitage sama pääsukood mõlemas seadmes. Teie seade ja muu seade on nüüd seotud.

# Seadme ja mõne muu Bluetooth®-seadme vahel ühenduse loomine

- 1 Koputage kuval Avakuva ikooni .
- 2 Otsige üles ja valige **Seaded** > **Bluetooth**.
- <sup>3</sup> Koputage Bluetooth<sup>®</sup>-seadet, millega soovite ühenduse luua.

# Bluetooth<sup>®</sup>-seadme sidumise tühistamine

- 1 Koputage kuval Avakuva ikooni .
- 2 Otsige üles ja valige **Seaded** > **Bluetooth**.
- 3 Koputage jaotises **Seotud seadmed** nuppu **x** selle seadme kõrval, mille sidumise soovite tühistada.
- 4 Koputage valikut **Tühista sidumine**.

# Objektide saatmine ja vastuvõtmine Bluetooth®-tehnoloogia abil

Objekte saab jagada teiste Bluetooth<sup>®</sup>-tehnoloogiat kasutavate seadmetega nagu telefonid ja arvutid. Bluetooth<sup>®</sup>-funktsiooni abil saab saata ja vastu võtta erinevat tüüpi objekte, näiteks järgmised.

- Fotod ja videod
- Muusika- ja muud helifailid
- Kontaktid
- Veebilehed

# Bluetooth®-i kaudu objektide saatmine

- <sup>1</sup> Vastuvõttev seade: veenduge, et Bluetooth<sup>®</sup>-funktsioon on sisse lülitatud ja seade on teistele Bluetooth<sup>®</sup>-seadmetele nähtav.
- 2 Saatev seade: avage rakendus, mis sisaldab saadetavat elementi, ja liikuge seejärel elemendini.
- 3 Olenevalt rakendusest ja saadetavast objektist tuleb teil vajaduse korral näiteks objekti all hoida, avada objekt ja vajutada <. Elemendi saatmiseks võib olla ka teisi võimalusi.
- 4 Valige Bluetooth.
- <sup>5</sup> Kui palutakse, lülitage Bluetooth<sup>®</sup> sisse.
- 6 Koputage vastuvõtva seadme nime.
- 7 Vastuvõttev seade: kui küsitakse, nõustuge ühendusega.
- 8 Saatev seade: kui küsitakse, nõustuge ühendusega vastuvõtvale seadmele.
- 9 Vastuvõttev seade: nõustuge sissetuleva elemendiga.
#### Bluetooth®-i kaudu objektide vastuvõtmine

- Veenduge, et Bluetooth<sup>®</sup>-funktsioon oleks sisse lülitatud ja seade oleks muude Bluetooth<sup>®</sup>-seadmete jaoks nähtav.
- 2 Nüüd hakkab saatev seade teie seadmesse andmeid saatma.
- 3 Küsimisel sisestage sama pääsukood mõlemas seadmes või kinnitage soovitatud pääsukood.
- 4 Kui seadmes teavitatakse sissetulevast failist, lohistage olekuriba allapoole ja koputage teadaannet failiedastusega nõustumiseks.
- 5 Failiedastuse alustamiseks koputage valikut Nõustu.
- 6 Edastuse edenemise kuvamiseks lohistage olekuriba allapoole.
- 7 Vastu võetud objekti avamiseks lohistage olekuriba allapoole ja koputage vastavat teadaannet.

#### Bluetooth®-i kaudu saadud failide vaatamine

- 1 Koputage kuval Avakuva ikooni .
- 2 Otsige üles ja valige **Seaded** > **Bluetooth**.
- 3 Valige i ja seejärel valige Kuva vastuvõetud failid.

# Ühe puutega häälestus

Ühe puutega häälestuse funktsiooni saate kasutada kahe Xperia™ seadme vahel juhtmevabalt töötavate funktsioonide häälestuse automaatseks käivitamiseks. Näiteks saate ühe puutega häälestuse funktsiooni abil käivitada kuvapeegelduse ja Xperia Link™i põhiseadete konfigureerimise. Kui olete häälestuse lõpetanud, on funktsioonide kasutamiseks vaja teha vaid üks puudutus.

Ühe puutega häälestuse funktsioon aktiveeritakse NFC-ga. Teiste ühe puutega funktsioonide hulka kuuluvad Bluetooth® ja meediumiserver. Lisateavet kuvapeegelduse, meediumiserveri, NFC ja Bluetooth®-i häälestuse kohta leiate kasutusjuhendi vastavatest jaotistest.

#### Ühe puutega häälestuse käivitamine seadmel

- 1 Koputage kuval Avakuva ikooni .
- 2 Otsige üles ja valige **Seaded** > **Xperia™ ühenduvus** > **Ühe puutega häälestamine**. NFC funktsioon lülitatakse automaatselt sisse.
- 3 Veenduge, et NFC-funktsioon on teisel Xperia<sup>™</sup> seadmel sisse lülitatud.
- 4 Veenduge, et mõlema seadme ekraan on avatud ja aktiivne.
- 5 Hoidke mõlemat seadet nii, et nende NFC-tuvastusalad puutuvad kokku. Ühe puutega häälestus käivitatakse automaatselt.
- Mõlemad seadmed peavad toetama ühe puutega häälestuse funktsiooni.

# Nutikad, aega säästvad rakendused ja funktsioonid

# Lisaseadmete ja seadete juhtimine Smart Connecti abil

Kasutage rakendust Smart Connect, et määrata, mis juhtub seadmes lisaseadme ühendamisel või ühenduse katkestamisel. Näiteks saate määrata, et peakomplekti ühendamisel hakkab alati FM-raadio rakendus mängima.

Saate Smart Connecti kasutada ka selleks, et määrata ühe kindla toimingu või mitu toimingut, mis teie seadmes kindlal ajal käivituvad. Näiteks kui ühendate peakomplekti kella 7 ja 9 vahel hommikul, saate määrata, et:

- käivitatakse rakendus WALKMAN;
- veebibrauser avab hommikuse lehe;
- helina asemel telefon vibreerib.

Smart Connecti abil saate samuti hallata lisaseadmeid (nt SmartTags ja SmartWatch). Lisateavet konkreetse lisaseadme kohta leiate kasutusjuhendist.

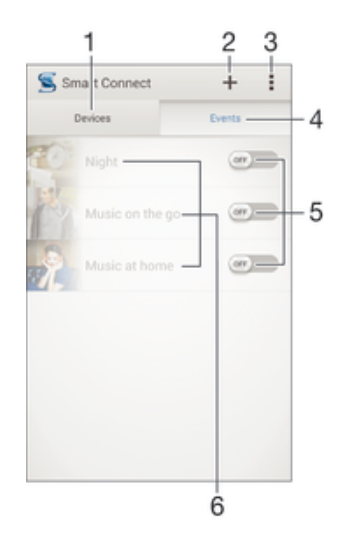

- 1 Koputamine lisatud seadmete kuvamiseks
- 2 Seadme või sündmuse lisamine
- 3 Menüüvalikute kuvamine
- 4 Koputamine kõigi lisatud sündmuste kuvamiseks
- 5 Koputamine sündmuse aktiveerimiseks
- 6 Koputamine sündmuse üksikasjade vaatamiseks

#### Smart Connecti sündmuse loomine

- 1 Koputage kuval Avakuva ikooni 🕮. Seejärel otsige üles ikoon <u>s</u> ja koputage seda.
- 2 Kui avate Smart Connecti esimest korda, koputage tutvustuskuva sulgemiseks valikut **OK**.
- 3 Koputage sakil Sündmused valikut +.
- 4 Kui loote sündmuse esimest korda, koputage tutvustuskuva sulgemiseks veel kord valikut **OK**.
- 5 Lisage tingimused, mille korral soovite sündmuse käivitada. Tingimuseks võib olla ühenduse loomine lisaseadmega, konkreetne ajavahemik või mõlemad.
- 6 Jätkamiseks koputage ikooni →.
- 7 Lisage toiming, mis peaks pärast lisaseadmega ühenduse loomist aset leidma, ja seadke vastavalt soovile muud seaded.
- 8 Jätkamiseks koputage valikut  $\rightarrow$ .
- 9 Määrake sündmuse nimi ja valige **Lõpeta**.
- Bluetooth®-lisaseadme lisamiseks peate selle kõigepealt oma seadmega siduma.

#### Smart Connecti sündmuse muutmine

- 1 Käivitage rakendus Smart Connect.
- 2 Koputage sakil **Sündmused** soovitud sündmust.
- 3 Kui sündmus on välja lülitatud, lohistage selle sisselülitamiseks liugurit paremale.
- 4 Koputage valikut Muuda, seejärel muutke seadeid vastavalt vajadusele.

#### Sündmuse kustutamine

- 1 Käivitage rakendus Smart Connect.
- 2 Puudutage sakil **Sündmused** pikalt sündmust, mille soovite kustutada, ja valige **Kustuta sündmus**.
- 3 Kinnitamiseks koputage käsku Kustuta.
- Sündmuse saate kustutada ka nii, kui avate sündmuse, koputate ikooni 🖡 valite käsu Kustuta sündmus ja seejärel käsu Kustuta.

#### Seadmete haldamine

Rakendusega Smart Connect saate hallata mitmesuguseid seadmega ühendatud nutitarvikuid (nt Sony tarvikuid SmartTags, SmartWatch ja Smart Wireless Headset pro). Smart Connect laadib alla kõik vajalikud rakendused ja leiab saadavuse korral ka muude tootjate rakendusi. Seadmed, millega on juba ühendus loodud, kuvatakse loendis, kust saate iga seadme kohta lisateavet.

#### Tarviku sidumine ja sellega ühenduse loomine

- 1 Käivitage rakendus Smart Connect. Kui avate rakenduse Smart Connect esimest korda, koputage tutvustuskuva sulgemiseks valikut **OK**.
- 2 Koputage valikut Seadmed ja siis valikut +.
- 3 Seadmete otsimiseks koputage valikut OK.
- 4 Koputage otsingutulemuste loendis lisatava seadme nime.

#### Ühendatud tarviku seadete kohandamine

- 1 Siduge tarvik oma seadmega ja looge sellega ühendus.
- 2 Käivitage rakendus Smart Connect.
- 3 Koputage valikut **Seadmed** ja seejärel koputage ühendatud tarviku nime.
- 4 Kohandage soovitud seaded.

# Seadme kasutamine treeningukeskusena tehnoloogia ANT+™ abil

Saate oma seadet kasutada koos tehnoloogiat ANT+™ toetavate tervise- ja treeninguseadmetega. Kui käite näiteks jooksmas tehnoloogiaga ANT+™ ühilduva südamemonitori ja sammulugejaga (kiiruse ja distantsi mõõtmiseks), saate jooksmisandmed oma seadmesse koguda. Seejärel saate sooritust analüüsida ja näete, kuidas tulemust parandada.

Rakenduste poest Google Play<sup>™</sup> saate alla laadida mitmesuguseid rakendusi, mis toetavad tehnoloogiat ANT+<sup>™</sup> kasutavaid spordi-, treeningu- ja terviseseadmeid. Teavet tehnoloogiaga ANT+<sup>™</sup> ühilduvate toodete kohta leiate veebisaidilt www.thisisant.com/ directory.

# Seadme kasutamine rahakotina

Kasutage oma seadet kaupade eest maksmiseks ilma rahakotti välja võtmata. Kõik installitud makseteenused koondatakse vaatamiseks ja haldamiseks. Pange tähele, et maksmisel peate NFC-funktsiooni sisse lülitama enne, kui seade kaardilugejat puudutab. Lisateavet NFC kohta vaadake teemast *NFC* lk 105.

! Mobiilimakseteenused ei pruugi igas piirkonnas saadaval olla.

#### Makseteenuste haldamine

- 1 Koputage kuval Avakuva ikooni 🕮.
- 2 Leidke ja koputage valikut Seaded > Puuduta ja maksa. Kuvatakse makseteenuste loend.
- 3 Hallake makseteenuseid oma soovi järgi, nt muutke makse vaiketeenust.

# Reisimine ja kaardid

# Asukohateenuste kasutamine

Asukohateenused võimaldavad rakendustel (nt Kaardid ja kaamera) kasutada teie ligikaudse asukoha määramiseks nii mobiiliside- ja Wi-Fi®-võrkude teavet kui ka globaalse positsioneerimissüsteemi (GPS) teavet. Kui te pole GPS-satelliitide vaateväljas, saab seade teie asukoha määrata Wi-Fi®-funktsiooni abil. Kui te ei ole Wi-Fi®-võrgu levialas, saab seade teie asukoha määrata mobiilsidevõrgu kaudu. Selleks, et seadmed saaksid teie asukohta otsida, peavad asukohateenused olema lubatud.

#### Asukohateenuste lubamine

- 1 Koputage kuval Avakuva ikooni .
- 2 Otsige üles ja valige Seaded > Asukoht.
- 3 Lohistage valiku **Asukoht** kõrval liugurit paremale.
- 4 Kinnitamiseks koputage kaks korda valikut Nõustu.
- Kui lubate asukohateenused, lubatakse vaikimisi ka teenused GPS-satelliidid ja Google'i asukohateenus. Saate mõlemad valikud käsitsi keelata.

#### Google'i rakenduste jaoks asukohale juurdepääsu lubamine

- 1 Vaatel Avakuva koputage valikul .
- 2 Leidke ja koputage Seaded > Google > Asukoht.
- 3 Lohistage valiku Asukoht kõrval olevat liugurit paremale.
- 4 Kinnitamiseks koputage kaks korda valikut Nõustu.
- Kui lubate asukohateenused, lubatakse vaikimisi ka teenused GPS-satelliidid ja Google'i asukohateenus. Saate mõlemad valikud käsitsi keelata.

#### GPS-i täpsuse tõhustamine

Seadme GPS-funktsiooni esmakordsel kasutamisel võib teie asukoha kindlaksmääramine võtta aega 5 kuni 10 minutit. Asukoha tuvastamiseks on vajalik, et teil oleks vaba vaade taevasse. Seiske paigal ja ärge katke GPS-i antenni kinni (esiletõstetud ala pildil). GPS-signaalid võivad läbida pilvi ja plasti, kuid mitte massiivseid objekte, nt ehitisi ja mägesid. Kui teie asukohta mõne minuti jooksul ei tuvastata, siis liikuge teise asukohta.

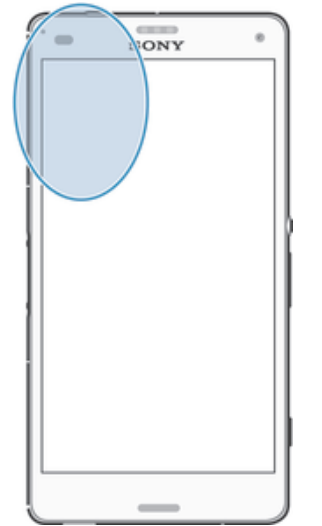

# Google Maps<sup>™</sup> ja navigeerimine

Rakenduse Google Maps™ abil saate jälgida oma praegust asukohta ja liiklusolukordi reaalajas. Samuti pakub rakendus üksikasjalikke liiklusjuhiseid.

Kui vaatate kaarti, siis kasutate Interneti-ühenduse saamiseks andmeliiklust ja seade võtab andmeid vastu. Seega võiksite kaardid oma seadmesse salvestada enne reisi alustamist. Nii saate vältida suuri rändlustasusid.

Rakenduse Google Maps<sup>™</sup> võrgus kasutamiseks on vaja Interneti-ühendust. Seadme kaudu Interneti-ühenduse loomisega võivad kaasneda andmesidetasud. Lisateavet saate oma võrguoperaatorilt. Rakendus Google Maps<sup>™</sup> ei pruugi kõigil turgudel, kõikides riikides või regioonides saadaval olla.

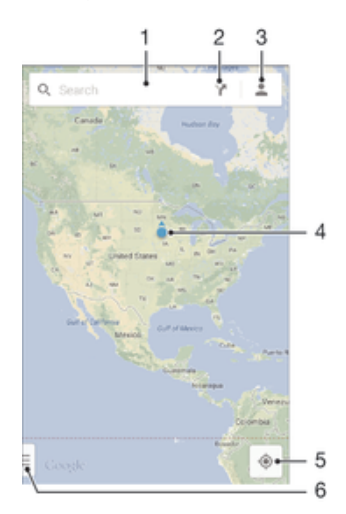

- 1 Asukoha otsimiseks aadressi või nime (nt restorani nime või aadressi) sisestamine
- 2 Transpordiliigi valimine ja juhiste hankimine sihtkohta jõudmiseks
- 3 Kontoprofiili vaatamine
- 4 Asukohamärk kuvab otsitava asukoha kaardil
- 5 Praeguse asukoha kuvamine
- 6 Spikri ja valikute vaatamine

#### Asukoha kuvamine kaardil

- 1 Koputage kuval Avakuva ikooni 🕮.
- 2 Otsige üles valik Kaardid ja koputage seda. Seejärel koputage ikooni .

#### Asukoha otsimine

- 1 Koputage kuval Avakuva ikooni .
- 2 Otsige üles valik Kaardid ja koputage seda.
- 3 Sisestage otsinguväljale otsitava asukoha nimi.
- 4 Otsingu alustamiseks koputage klaviatuuril sisestusklahvi või valige loendist soovitatud asukoht. Kui otsing õnnestub, kuvatakse kaardil asukoht ikooniga ?

#### Juhiste hankimine

- 1 Koputage kaardil ikooni Y.
- 2 Valige transpordiliik, sisestage alguspunkt ja sihtkoht. Soovitatavad marsruudid kuvatakse loendis.
- 3 Juhiste kuvamiseks kaardil koputage soovitatavate marsruutide loendis mõnda valikut.

#### Kaardi vallasrežiimis kättesaadavaks muutmine

- 1 Kaarti vaadates koputage otsinguvälja.
- 2 Liikuge kerides allapoole ja koputage valikut **Muuda see kaart vallasrežiimis** kättesaadavaks. Kaardil kuvatud ala salvestatakse teie seadmesse.

#### Lisateave rakenduse Google Maps<sup>™</sup> kohta

• Koputage Google Maps™-i kasutamise ajal ikooni 🛛, seejärel koputage valikut Abi.

# Andmeliikluse kasutamine reisimise ajal

Kui reisite kuskil, kus te ei saa kasutada mobiilside koduvõrku, peate võib-olla Internetti pääsemiseks kasutama mobiilset andmeliiklust. Sel juhul peate seadmes aktiveerima andmesiderändluse. Soovitame eelnevalt kontrollida asjakohaseid andmeedastustasusid.

Andmesiderändluse aktiveerimine või desaktiveerimine

- 1 Koputage kuval Avakuva ikooni .
- 2 Otsige üles ja valige **Seaded** > **Veel...** > **Mobiilivõrgud**.
- 3 Märkige või tühjendage ruut Andmesiderändlus.
- Andmesiderändlust ei saa aktiveerida, kui mobiilandmesideühendused on välja lülitatud.

# Seadme kasutamine auto teabe- ja meelelahutussüsteemiga

Kui ühendate seadme USB-kaabli abil MirrorLink™-i serdiga teabe- ja meelelahutussüsteemiga, saate sõitmise ajal näiteks navigeerimisrakendust kasutada või seadmest muusikat kuulata. Kui seade on ühendatud, saate rakendustes navigeerida auto teabe- ja meelelahutussüsteemi juhtelementidega.

Mõned rakendused ei pruugi MirrorLink<sup>™</sup>-i ühenduse ajal saadaval olla. Samuti pole MirrorLink<sup>™</sup>-i kaudu saadaval kaitstud andmed (nt digitaalteoste autorikaitsega (DRM – Digital Rights Management) rangelt kaitstud videod).

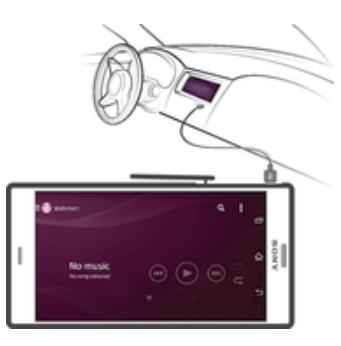

#### Seadme ühendamine auto teabe- ja meelelahutussüsteemiga

- Ühendage oma seade auto teabe- ja meelelahutussüsteemiga USB-kaabli abil. Seadme kuva kuvatakse auto teabe- ja meelelahutussüsteemi kuval.
- Kui teie seadme ja auto teabe- ja meelelahutussüsteemi vahel ei looda ühendust automaatselt, peate MirrorLink™-i käsitsi käivitama.

#### MirrorLink™-i käsitsi käivitamine

- 1 Veenduge, et teie seade oleks ühendatud USB-kaablit kasutades auto infomeelelahutussüsteemiga.
- 2 Koputage kuval Avakuva ikooni .
- 3 Leidke ja koputage valikut Seaded > Xperia<sup>™</sup> ühenduvus > MirrorLink<sup>™</sup>.
- 4 Koputage ikooni Käivita MirrorLink™ ja seejärel valikut OK.
- 5 Kui ühendust ei õnnestu endiselt luua, koputage valikut **Võrguaadress** teise võrguaadressi valimiseks, kui sama võrguaadressid kasutavad teised teenused, nagu Bluetooth® ja Wi-Fi®, ning proovige uuesti.

# Lennurežiim

Lennurežiimis on võrgufunktsioonid ja raadio välja lülitatud, et häiretundlikke lennuseadmeid mitte segada. Küll aga saate mängida mänge, kuulata muusikat, vaadata videoid ja muud sisu, mis on teie seadme mälukaardil või sisemälus. Kui äratused on aktiveeritud, siis antakse ka äratussignaale.

Lennurežiimis tarbib seade vähem voolu.

#### Lennurežiimi sisselülitamine

- Vaatel Avakuva koputage .
   Otsige ja koputage Seaded > Veel....
   Märkige ruut Lennukirežiim.
- \* Samuti võite all hoida toitenuppu 🕛 ja avanevas menüüs teha valiku Lennukirežiim.

# Kalender ja äratuskell

# Kalender

Ajakava haldamiseks saate kasutada kalendrirakendust. Kui olete seadmesse sisse loginud ja sünkrooninud oma seadme ühe või mitme kalendreid sisaldava veebikontoga (nt Google™-i konto või Exchange ActiveSynci kontoga), kuvatakse nende kontode kalendrisündmused ka kalendrirakenduses. Saate valida, millised kalendrid soovite integreerida ühendatud kalendrivaatesse.

Kui meelespea on kätte jõudmas, esitab telefon meeldetuletuseks lühikese märguandeheli. Olekuribal kuvatakse ikoon 📰.

Outlooki kalendri saate seadmega sünkroonida rakenduse PC Companion abil. Sel juhul kuvatakse kõik teie Outlooki kalendri meelespead seadme kalendrivaates.

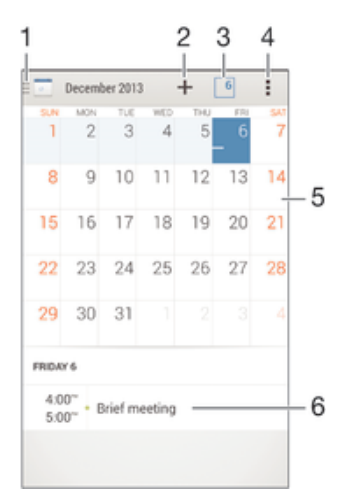

- 1 Vaatetüübi ja kuvatavate kalendrite valimine
- 2 Kalendrisündmuse lisamine
- 3 Praeguse kuupäeva juurde naasmine
- 4 Seadete ja muude valikute avamine
- 5 Valitud päeva päevakord
- 6 Sõrme vasakule või paremale libistamine kiiremaks sirvimiseks

#### Kalendrisündmuse loomine

- 1 Avage kuva Avakuva ja koputage ikooni . Seejärel koputage valikut Kalender.
- 2 Koputage valikut +.
- 3 Kui olete kalendri sünkrooninud ühe või mitme kontoga, valige konto, millele soovite sündmuse lisada. Kui soovite sündmuse lisada ainult oma seadme kalendrisse, koputage valikut Seadme kalender.
- 4 Sisestage või valige soovitud teave ja lisage sellele sündmusele osalejad.
- 5 Sündmuse salvestamiseks ja kutsete saatmiseks valige Valmis.

#### Kalendrisündmuse vaatamine

- 1 Avage kuva Avakuva ja koputage ikooni . Seejärel koputage valikut Kalender.
- 2 Koputage kuvatavat sündmust.

#### Mitme kalendri kuvamine

- Koputage kuval Avakuva ikooni 
   Seejärel otsige üles ikoon Kalender ja koputage seda.
- 2 Valige 🔄 ning seejärel märkige kuvatavate kalendrite valimiseks vastavad ruudud.

#### Kalendrivaate suumimine

• Kui valitud on vaade Nädal või Päev, viige sõrmed kuva suurendamiseks kokku.

#### Riigipühade kuvamine kalendrirakenduses

- 1 Avage kuva Avakuva ja koputage ikooni . Seejärel koputage valikut Kalender.
- 2 Valige ja siis **Seaded**.
- 3 Koputage valikut **Riigipühad**.
- 4 Tehke valik või valige nende kombinatsioon ja koputage nuppu OK.

#### Sünnipäevade kuvamine kalendrirakenduses

- 1 Avage kuva Avakuva ja koputage ikooni . Seejärel koputage valikut Kalender.
- 2 Valige ja siis **Seaded**.
- 3 Lohistage valiku Sünnipäevad kõrval olevat liugurit paremale.
- 4 Valige **Sünnipäevad** ja seejärel valige kontaktirühm, mille sünnipäevi soovite kuvada.

#### Ilmaennustuse kuvamine kalendrirakenduses

- 1 Avage kuva Avakuva ja koputage ikooni . Seejärel koputage valikut Kalender.
- 2 Valige ja siis **Seaded**.
- 3 Lohistage valiku **Ilmateade** kõrval liugurit paremale.
- 4 Kui asukohateenused on keelatud, koputage käsku Lisa ja seejärel otsige üles lisatav linn.
- Asukohateenuste lubamise kohta lisateabe saamiseks vaadake teemat *Asukohateenuste kasutamine* lehel 113.

#### Ilmaennustusseadete muutmine kalendrirakenduses

- 1 Avage kuva Avakuva ja koputage ikooni . Seejärel koputage valikut Kalender.
- 2 Valige ja siis **Seaded**.
- 3 Koputage valikut **Ilmateade**.
- 4 Kohandage seadeid vastavalt vajadusele.

# Äratus ja kell

Saate seada ühe või mitu äratust ja kasutada äratussignaalina suvalist seadmesse salvestatud heli. Kui seade on välja lülitatud, siis äratusheli ei esitata. Küll aga kõlab äratusheli siis, kui seade töötab hääletus režiimis.

Äratuse kellaajavorming on sama, mille olete valinud üldistes kellaajaseadetes (nt 12tunnine või 24-tunnine kellaajavorming).

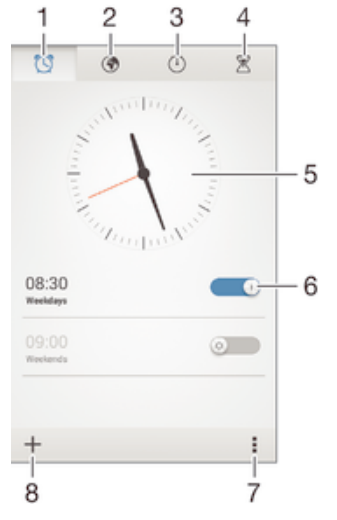

- 1 Äratuse avakuva avamine
- 2 Maailmakella kuvamine ja seadete kohandamine
- 3 Stopperifunktsiooni avamine

- 4 Taimerifunktsiooni avamine
- 5 Kella kuupäeva- ja kellaajaseadete avamine
- 6 Äratuse sisse- või väljalülitamine
- 7 Valikute vaatamine
- 8 Uue äratuse lisamine

#### Uue äratuse määramine

- 1 Koputage avakuval valikut .
- 2 Leidke ja koputage üksust Äratus ja kell.
- 3 Koputage ikooni +.
- 4 Koputage valikut Kellaaeg ja kohandage kellaaeg üles-/allakerimisega.
- 5 Koputage ikooni **Määra**.
- 6 Soovi korral muutke muid äratuse seadeid.
- 7 Koputage ikooni Valmis.

#### Äratuse edasilükkamine selle kõlamisel

• Koputage Lükka edasi.

#### Äratuse väljalülitamine selle kõlamisel

- Lohistage 😋 paremale.
- Edasilükatud äratuse väljalülitamiseks saate ka olekuriba alla lohistada, et avada teavituspaan, ja koputada seejärel valikut 🖗.

#### Olemasoleva äratuse muutmine

- 1 Avage rakendus Äratus ja kell, seejärel koputage äratust, mida soovite muuta.
- 2 Tehke soovitud muudatused.
- 3 Koputage valikut Valmis.

#### Äratuse sisse- ja väljalülitamine

 Avage rakendus Äratus ja kell, seejärel lohistage äratuse kõrval oleva liugur sissevõi väljalülitatud asendisse.

#### Äratuse kustutamine

- 1 Avage rakendus Äratus ja kell, seejärel puudutage pikalt äratust, mille soovite kustutada.
- 2 Valige **Kustuta äratus** ja siis **Jah**.

#### Äratuse heli määramine

- 1 Avage rakendus Äratus ja kell, seejärel koputage äratust, mida soovite muuta.
- 2 Koputage valikut **Äratuse heli**, tehke valik ja koputage muusikafailide seast valimiseks ikooni **J**.
- 3 Koputage kaks korda valikut Valmis.

#### Korduva äratuse määramine

- 1 Avage rakendus Äratus ja kell, seejärel koputage äratust, mida soovite muuta.
- 2 Koputage valikut Korda.
- 3 Märkige soovitud päevade ruudud ja seejärel koputage valikut OK.
- 4 Koputage valikut Valmis.

#### Äratuse värinafunktsiooni aktiveerimine

- 1 Avage rakendus Äratus ja kell, seejärel koputage äratust, mida soovite muuta.
- 2 Märkige ruut Värinalarm.
- 3 Koputage valikut Valmis.

#### Äratuse esitamine, kui seade töötab hääletus režiimis

- 1 Avage rakendus Äratus ja kell, seejärel koputage äratust, mida soovite muuta.
- 2 Märkige ruut Äratus hääletus režiimis ja seejärel koputage valikut Valmis.

# Tugi ja hooldus

# Teie seadme tugi

Kasutage seadmes olevat tugirakendust kasutusjuhendi otsimiseks, tõrkeotsingu vastete lugemiseks ning tarkvarateabe värskenduste ja muu tootega seotud teabe leidmiseks.

#### Juurdepääs tugirakendusele

- 1 Vaatel Avakuva koputage .
- 2 Leidke 🔄, koputage seda ja seejärel valige soovitud tugiteabeüksus.
- Veenduge, et teil oleks toimiv Interneti-ühendus, eelistatavalt Wi-Fi® kaudu, et piirata tugirakenduse kasutamisel võrgutasusid.

# Spikker menüüdes ja rakendustes

Mõnel rakenduse ja seadel on valikumenüüs saadaval spikker, mida tavaliselt neis rakendustes tähistab ikoon **[**.

# Aidake meil tarkvara täiustada

Saate lubada seadme kasutusteabe saatmise, et Sony Mobile saaks anonüümseid veaaruandeid ja statistikat, mis aitavad meie tarkvara täiustada. Kogutav teave ei sisalda mingeid isiklikke andmeid.

#### Kasutusteabe saatmise lubamine

- 1 Koputage kuval Avakuva ikooni .
- 2 Otsige üles ja valige Seaded > Teave telefoni kohta > Kasutusteabe seaded.
- 3 Märkige ruut Saada kasutusteavet, kui see pole veel märgitud.
- 4 Koputage valikut Nõustu.

# Arvutitööriistad

Saadaval on mitu tööriista, mille abil saate seadme ja arvuti vahel ühenduse luua ja arvuti kaudu sisu (nt kontakte, filme, muusikat ja fotosid) hallata.

# PC Companion Microsoft® Windows®-ile

PC Companion on arvutirakendus, mis võimaldab kasutada lisafunktsioone ja -teenuseid, millega saab teha järgmist:

- edastada kontakte, muusikat, videoid ja pilte vanasse seadmesse ja vastupidi;
- uuendada telefoni tarkvara;
- varundada arvuti sisu;
- sünkroonida arvuti kalendreid seadmes olevatega ja vastupidi.
   PC Companioni kasutamiseks peab teie arvuti olema Internetiga ühendatud ja arvutis peab töötama üks järgmistest opsüsteemidest:
- Microsoft® Windows® 7
- Microsoft® Windows® 8
- Microsoft® Windows Vista®
- Microsoft® Windows® XP (hoolduspakett SP 3 või uuem) Saate rakenduse PC Companion laadida alla aadressilt www.sonymobile.com/global-en/tools/pc-companion.

# Rakendus Media Go™ Microsoft® Windows®-ile

Windows®-i arvutite jaoks mõeldud rakendusega Media Go<sup>™</sup> saate edastada fotosid, videoid ja muusikat seadmest arvutisse ja vastupidi ning sisu mõlemas seadmes hallata. Rakenduse Media Go<sup>™</sup> saate installida ja seda kasutada rakenduse PC Companion kaudu. Lisateabe saamiseks rakenduse Media Go<sup>™</sup> kasutamise kohta minge veebilehele *http://mediago.sony.com/enu/features*.

Rakenduse Media Go™ kasutamiseks peab teil olema üks järgmistest opsüsteemidest:

- Microsoft® Windows® 7
- Microsoft® Windows® 8
- Microsoft® Windows Vista®
- Microsoft® Windows® XP (hoolduspakett SP 3 või uuem)

### Sony Bridge for Mac

Sony Bridge for Mac on arvutirakendus, mis võimaldab kasutada täiendavaid funktsioone ja teenuseid, mille abil saab teha järgmist:

- edastada kontakte, muusikat, videoid ja pilte vanasse seadmesse ja vastupidi;
- uuendada telefoni tarkvara:
- edastada meediumifaile seadmest Apple® Mac®-i arvutisse ja vastupidi;
- varundada Apple® Mac®-i arvuti sisu.

Rakenduse Sony Bridge for Mac kasutamiseks peab teil olema Interneti-ühendusega Apple® Mac®-i arvuti, milles töötab MacOS 10.6 või uuem versioon. Rakenduse Sony Bridge for Mac saate alla laadida ka veebilehelt

www.sonymobile.com/global-en/tools/bridge-for-mac/.

# Seadmetarkvara uuendamine

Peaksite oma seadme tarkvara uuendama, et optimaalse jõudluse tagamiseks saada uusimaid funktsioone, täiendusi ja veaparandusi. Kui tarkvarauuendus on saadaval, kuvatakse olekuribal ikoon 🛛. Samuti saate käsitsi uuendusi otsida.

Lihtsaim viis tarkvarauuenduse installimiseks on teha seda seadmest juhtmevabalt. Mõned uuendused pole siiski juhtmevabaks allalaadimiseks saadaval. Sel juhul peate

seadme tarkvara uuendamiseks kasutama arvutis rakendust PC Companion või Apple® Mac<sup>®</sup>-i arvutis rakendust Sony Bridge for Mac.

Lisateavet tarkvarauuenduste kohta vaadake aadressilt www.sonymobile.com/update.

#### Uue tarkvara olemasolu kontrollimine

- 1 Koputage avakuval valikut .
- 2 Leidke ja koputage valikut Update Center.

#### Seadme uuendamine juhtmevaba ühenduse kaudu

Seadme uuendamiseks juhtmevaba ühenduse kaudu kasutage rakendust Update Center. See töötab nii rakenduseuuenduste kui ka süsteemiuuenduste korral ning võib lihtsustada teie seadme jaoks mõeldud uute rakenduste allalaadimist. Mobiilsidevõrkude kaudu allalaaditavad uuendused sõltuvad teie operaatorist. Uue tarkvara allalaadimisel on andmeedastustasude vältimiseks soovitatav mobiilsidevõrgu asemel kasutada Wi-Fi®võrku.

#### Süsteemiuuenduse allalaadimine ja installimine

- 1 Koputage avakuval ikooni
- 2 Leidke ja koputage valikut **Update Center**.
- 3 Valige soovitud süsteemiuuendus ja koputage valikut Lae alla.
- 4 Kui allalaadimine on lõpetatud, koputage valikut Installi ja järgige installimise lõpetamiseks ekraanil kuvatavaid juhtnööre.

### Rakenduseuuenduse allalaadimine ja installimine

- 1 Koputage avakuval valikut .
- 2 Leidke ja koputage valikut Update Center.
- 3 Valige soovitud rakenduseuuendus ja koputage valikut **Uuenda**. Uuendus installitakse pärast allalaadimist automaatselt.

#### Uue rakenduse installimine

- Koputage avakuval valikut .
- Leidke ja koputage valikut **Update Center**. 2
- Valige soovitud rakendus ja koputage valikut Installi. Rakendus installitakse pärast allalaadimist automaatselt.

#### Süsteemiuuenduse allalaadimine ja installimine teadaannete paneelilt

- 1 Teadaannete paneeli avamiseks lohistage olekuriba allapoole.
- 2 Kerige alla ja valige soovitud süsteemiuuendus ning koputage valikut **Lae alla**.
- 3 Kui allalaadimine on lõpetatud, koputage valikut **Installi** ja järgige installimise lõpetamiseks ekraanil kuvatavaid juhtnööre.

#### Rakenduseuuenduse allalaadimine ja installimine teadaannete paneelilt

- 1 Teadaannete paneeli avamiseks lohistage olekuriba allapoole.
- 2 Kerige alla ja valige soovitud rakenduseuuendus ning koputage valikut **Uuenda**. Uuendus installitakse pärast allalaadimist automaatselt.

#### Uue rakenduse installimine teadaannete paneelilt

- 1 Teadaannete paneeli avamiseks lohistage olekuriba allapoole.
- 2 Kerige alla ja valige soovitud rakendus ning koputage valikut **Instili**. Uus rakendus installitakse pärast allalaadimist automaatselt.

#### Seadme uuendamine arvuti abil

Tarkvarauuendusi saate seadmesse alla laadida ja installida Interneti-ühendusega arvuti abil. Vaja läheb USB-kaablit ja PC-arvutit, milles töötab rakendus PC Companion, või Apple<sup>®</sup> Mac<sup>®</sup>-i arvutit, milles töötab rakendus Sony Bridge for Mac.

Kui teie arvutisse pole installitud rakendust PC Companion või Sony Bridge for Mac, ühendage seade arvutiga USB-kaabli abil ja järgige ekraanil kuvatavaid installimisjuhiseid.

#### Seadme uuendamine arvuti abil

- Veenduge, et PC-arvutisse on installitud rakendus PC Companion või Apple<sup>®</sup> Mac<sup>®</sup>-arvutisse on installitud rakendus Sony Bridge for Mac.
- 2 Ühendage USB-kaabli abil seade arvutiga.
- 3 Arvuti. Avage rakendus PC Companion või Sony Bridge for Mac. Arvuti tuvastab mõne hetke pärast teie seadme ja hakkab otsima uut tarkvara.
- 4 Arvuti. Uue tarkvara leidmisel kuvatakse hüpikaken. Asjakohaste tarkvarauuenduste saamiseks järgige ekraanil kuvatavaid juhiseid.

# Kadunud seadme otsimine

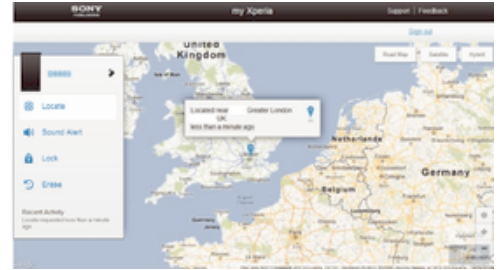

Kui teil on Google™-i konto, aitab veebiteenus my Xperia teil seadet otsida ja seda turvaliseks muuta, kui te peaksite seadme kaotama. Saate teha järgmist:

- otsida seadet kaardilt;
- esitada helimärguande ka siis, kui seade on hääletus režiimis;
- lukustada seadme kaugjuhtimise teel ning lasta seadmel kuvada teie kontaktteabe selle isiku jaoks, kes seadme leiab;
- viimase võimalusena tühjendada kaugjuhtimise teel oma seadme sise- ja välismälu.
- Teenus my Xperia ei pruugi kõigis riikides/piirkondades saadaval olla.

#### Teenuse my Xperia aktiveerimine

- 1 Koputage kuval Avakuva ikooni .
- 2 Otsige üles ja valige **Seaded** > **Turve** > **my Xperia** > **Aktiveeri**.
- 3 Märkige ruut ja koputage siis nuppu **Nõustu**.
- Kontrollimaks, et teenus my Xperia suudab teie seadme asukoha leida, avage veebisait *myxperia.sonymobile.com* ja logige sisse sama Google<sup>™</sup>-i kontoga, millega seadistasite oma seadme.

# **IMEI-number**

Igal telefonil on ainulaadne IMEI (International Mobile Equipment Identity) number. Kopeerige see number endale. Kui teie telefon varastatakse, saab võrguoperaator IMEInumbrit kasutades tõkestada telefonile juurdepääsu teie asukohariigi võrgus.

#### IMEI-koodi vaatamine

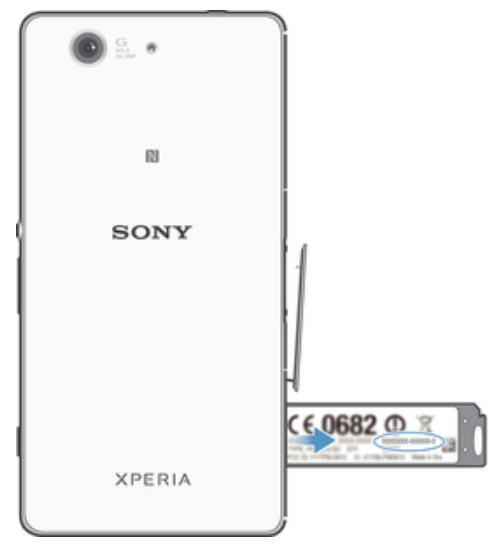

- 1 Eemaldage nano-SIM-kaardi hoidiku kate.
- 2 Sisestage sirgekstõmmatud kirjaklambri ots (või muu pika ja peenikese otsaga ese) sildialuse süvendisse, seejärel tõmmake alust väljapoole, et näha IMEI-koodi.
- IMEI-koodi vaatamiseks võite avada ka seadme telefoninumbri valija ja sisestada väärtuse \*#06#.

#### IMEI-koodi vaatamine seadmes

- 1 Vaatel Avakuva koputage .
- 2 Leidke ja koputage Seaded > Teave telefoni kohta > Olek.
- 3 IMEI-koodi vaatamiseks kerige jaotiseni IMEI.

# Aku ja toitehaldus

Teie seadmel on sisseehitatud aku. Saate jälgida akukasutust ja vaadata, millised rakendused kasutavad kõige rohkem toidet. Saate eemaldada või keelata rakendusi ja aktiveerida mitmeid energiasäästurežiime, et aku kauem vastu peaks. Samuti saate vaadata aku ligikaudset kestvusaega ja kohandada aku seadeid, et suurendada jõudlust ja pikendada aku vastupidavust.

#### Akukasutuse haldamine

- 1 Koputage kuval Avakuva ikooni 👜.
- 2 Leidke ja koputage valikut Seaded > Toitehaldus > Rakenduse energiatarve. Ilmub ülevaade rakendustest, mis on suure andmeliikluse mahuga või mida te pole pikka aega kasutanud.
- 3 Vaadake teave üle ja tehke vajalikud toimingud, nt desinstallige rakendus või piirake selle kasutust.

#### Vaatamine, millised rakendused kasutavad enim akutoidet

- 1 Vaatel Avakuva koputage .
- 2 Leidke ja koputage **Seaded** > **Toitehaldus** > **Akukasutus**.

#### Aku hinnangulise kasutusaja kuvamine

- 1 Vaatel Avakuva koputage .
- 2 Leidke ja koputage **Seaded** > **Toitehaldus**.

### Energiasäästurežiimid

Aku tööea pikendamiseks on saadaval mitu energiasäästurežiimi.

| STAMINA-režiim              | Keelab Wi-Fi®ja mobiilsideandmed, kui ekraan on välja lülitatud, ja piirab<br>riistvarajõudlust. Kui see režiim aktiveeritakse, ilmub olekuribale 🖬.                                         |
|-----------------------------|----------------------------------------------------------------------------------------------------|
| Ultra STAMINA režiim        | Piirab seadme talitlust, et saaks teha ainult põhitoiminguid, nagu telefonikõnede tegemine ja SMS-sõnumite saatmine. Kui see režiim on aktiveeritud, ilmub olekuribale 📷.                    |
| Tühjavõitu aku režiim       | Muudab seadme käitumist, näiteks kohandab ekraani heledust ja ekraani ajalõpu seadet, kui aku laetuse tase langeb alla kindla väärtuse. Kui see režiim aktiveeritakse, ilmub olekuribale (). |
| Asukohapõhine Wi-Fi         | Määrab teie seadme aktiveerima Wi-Fi®-funktsiooni ainult salvestatud Wi-Fi®-<br>võrgu levipiirkonda jõudes.                                                                                  |
| Pane taustandmed<br>järjek. | Optimeerib väljaminevat liiklust, kui ekraan on välja lülitatud, saates andmeid eelmääratud ajavahemike järel.                                                                               |

#### Energiasäästurežiimi aktiveerimine

- 1 Koputage kuval Avakuva ikooni .
- 2 Leidke ja koputage valikut Seaded > Toitehaldus.
- 3 Eelistatud režiimi aktiveerimiseks lohistage sobivat liugurit paremale või tähistage asjakohane märkeruut ja vajaduse korral kinnitage.
- 4 Kui liugurit või märkeruutu pole, koputage aktiveeritava režiimi nime ja vajaduse korral kinnitage.

#### STAMINA-režiimi funktsiooni ülevaade

STAMINA-režiimil on mitmeid funktsioone, mis võimaldavad aku jõudlust optimeerida.

| Laiendatud ooterežiim | Takistab rakendustel andmeliiklust kasutada, keelates Wi-Fi®ja mobiilsideandmed,    |
|-----------------------|-------------------------------------------------------------------------------------|
|                       | kui ekraan on välja lülitatud. Saate välistada mõne rakenduse ja teenuse peatamise, |
|                       | kui see funktsioon on aktiivne.                                                     |

STAMINA-režiimi kell Hoiab võrguühendused peatatuna olukorras, kui vajutate kellaja vaatamiseks tihti toitenuppu.

Laiendatud kasutus Piirab seadme kasutamise ajal riistvarajõudlust.

#### STAMINA-režiimi funktsioonide aktiveerimine

- 1 Koputage kuval Avakuva ikooni .
- 2 Otsige üles ja valige Seaded > Toitehaldus, seejärel valige STAMINA-režiim.
- 3 Aktiveerige STAMINA-režiim, kui see pole aktiveeritud.
- 4 Tähistage märkeruudud aktiveeritavate funktsioonide kõrval ja koputage vastava viiba kuvamisel valikut **Aktiveeri**.

#### STAMINA-režiimis töötavate rakenduste valimine

- 1 Koputage kuval Avakuva ikooni .
- 2 Otsige üles ja valige Seaded > Toitehaldus, seejärel valige STAMINA-režiim.
- 3 Aktiveerige STAMINA-režiim, kui see pole aktiveeritud.
- 4 Veenduge, et ruut Laiendatud ooterežiim on märgitud, ja seejärel valige Ooterežiimis aktiveeritud rakendused > Lisa rakendusi.
- 5 Kõikide rakenduste ja teenuste vaatamiseks kerige vasakule või paremale ning märkige käivitatavate rakenduste märkeruudud.
- 6 Kui olete lõpetanud, koputage nuppu Valmis.

# Mälu ja salvestusruum

Teie seadmes saab fotode, rakenduste ja muude failide salvestamiseks kasutada mitut tüüpi mälu- ja salvestusvõimalusi.

- Sisemälu maht on umbes 12 GB ja seda kasutatakse allalaaditud ja edastatud sisu salvestamiseks koos isiklike seadete ja andmetega. Näiteks võib tuua äratuse, helitugevuse ja keeleseaded, e-posti, järjehoidjad, kontaktid, kalendrisündmused, fotod, videod ja muusika.
- Täiendava salvestusruumi saamiseks võite kasutada eemaldatavat mälukaarti mahuga kuni **128** GB. Enamik rakendusi saavad andmeid mälukaardilt lugeda, kuid ainult teatud rakendused saavad faile seda tüüpi mällu salvestada. Saate näiteks määrata kaamerarakenduse fotod otse mälukaardile salvestama.
- Dünaamilise mälu (RAM) maht on ligikaudu **2** GB ja seda ei saa salvestamiseks kasutada. Muutmälu kasutatakse töötavate rakenduste ja opsüsteemide jaoks.
- Võimalik, et teil tuleb mälukaart eraldi osta.

Lisateabe saamiseks Androidi seadmete mälukasutuse kohta laadige alla oma seadme kohta käiv lühiülevaade veebilehelt *www.sonymobile.com/support*.

#### Mälujõudluse tõhustamine

Seadmemälu kipub tavalise kasutuse korral täituma. Kui seade muutub aeglasemaks või rakendused sulguvad järsku, peaksite arvestama järgmisega.

- Seadmes peab alati olema rohkem kui 100 MB vaba sisemälu ja rohkem kui 100 MB vaba muutmälu.
- Sulgege töötavad rakendused, mida te ei kasuta.
- Tühjendage kõikide rakenduste vahemälu.
- Desinstallige allalaaditud rakendused, mida te ei kasuta.
- Teisaldage fotod, videod ja muusika sisemälust mälukaardile.
- Kui teie seade ei saa mälukaardi sisu lugeda, peate selle võib-olla vormindama.

#### Mälu oleku vaatamine

- 1 Koputage kuval Avakuva ikooni .
- 2 Otsige üles ja valige **Seaded** > **Mälu**.

#### Vaba ja kasutatud muutmälu vaatamine

- 1 Koputage kuval Avakuva ikooni 🕮.
- 2 Otsige üles ja valige **Seaded** > **Rakendused** > **Töötab**.

#### Kõikide rakenduste vahemälu tühjendamine

- 1 Koputage kuval Avakuva ikooni .
- 2 Otsige üles ja valige **Seaded** > **Mälu**.
- 3 Valige Vahemälus olevad andmed > OK.
- Kui tühjendate vahemälu, ei lähe teie oluline teave ega olulised seaded kaotsi.

#### Meediumifailide edastamine mälukaardile

- 1 Veenduge, et mälukaart on seadmesse sisestatud.
- 2 Koputage kuval Avakuva ikooni .
- 3 Otsige üles ja valige **Seaded** > **Mälu** > **Edasta andmed SD-kaardile**.
- 4 Märkige, mis tüüpi failid soovite mälukaardile edastada.
- 5 Koputage nuppu **Edasta**.

#### Rakenduste ja teenuste töö peatamine

- 1 Koputage kuval Avakuva ikooni .
- 2 Otsige üles ja valige **Seaded** > **Rakendused** > **Töötab**.
- 3 Valige rakendus või teenus ja koputage valikut **Peata**.

#### Mälukaardi vormindamine

- 1 Koputage kuval Avakuva ikooni .
- 2 Otsige üles ja valige Seaded > Mälu > Kustuta SD-kaart.
- 3 Kinnitamiseks valige Kustuta SD-kaart > Kustuta kõik.
- Vormindamisel kustutatakse mälukaardilt kogu sisu. Enne vormindamist veenduge, et olete varundanud kõik andmed, mida soovite säilitada. Sisu varundamiseks saate selle oma arvutisse kopeerida. Lisateabe saamiseks vaadake teemat *Failide haldamine arvutis* lehel126.

# Failide haldamine arvutis

Selleks et saaksite faile arvutisse edastada ja neid seal hallata, ühendage oma seade Windows®-i arvutiga USB-kaabli abil. Kui kaks seadet on ühendatud, saate arvuti failisirvija abil lohistada sisu ühest seadmest teise või seadme sisemälust SD-kaardile ja vastupidi.

Kui teil on Apple® Mac®-i arvuti, saate seadme failisüsteemile juurdepääsuks kasutada rakendust Sony Bridge for Mac. Rakenduse Sony Bridge for Mac saate alla laadida ka veebilehelt *www.sonymobile.com/global-en/tools/bridge-for-mac/*.

Juhul, kui edastate muusikat, videoid, pilte või muid meediumifaile oma seadmesse, siis on parem kasutada Windows®-i arvutis rakendust Media Go™. Media Go™ teisendab meediumifailid, et saaksite neid oma seadmes kasutada. Lisateabe saamiseks ja rakenduse Media Go™ allalaadimiseks minge veebilehele http://mediago.sony.com/enu/features.

### Failide edastamine meediumiedastusrežiimi abil Wi-Fi®-võrgu kaudu

Wi-Fi<sup>®</sup>-ühenduse abil saate faile edastada seadmest mõnda muusse MTP-ga ühilduvasse seadmesse (nt arvutisse) ja vastupidi. Enne ühenduse loomist tuleb kaks seadet omavahel siduda. Juhul kui edastate oma seadmest arvutisse või vastupidi muusikat, videoid, pilte või muid meediumifaile, on parem kasutada arvutis rakendust Media Go<sup>™</sup>. Media Go<sup>™</sup> teisendab meediumifailid, et saaksite neid oma seadmes kasutada.

Selle funktsiooni kasutamiseks vajate Wi-Fi<sup>®</sup>-toega seadet, mis toetab meediumiedastust (nt arvutit, kus töötab Microsoft<sup>®</sup> Windows Vista<sup>®</sup> või Windows<sup>®</sup> 7).

#### Ettevalmistused seadme ja arvuti koos kasutamiseks juhtmeta

- 1 Veenduge, et meediumiedastusrežiim oleks seadmes lubatud. See on üldjuhul vaikimisi lubatud.
- 2 Ühendage oma seade arvutiga USB-kaabli abil.
- 3 Arvuti. Kui kuvatakse hüpikaken, valige *Configure device for network access* (Seadme konfigureerimine võrgupääsuks) ja järgige arvuti ja seadme sidumise juhiseid.
- 4 Kui olete sidumisega lõpule jõudnud, lahutage USB-kaabel mõlemast seadmest.

#### Traadita side ühenduse loomine seotud seadmega

- 1 Veenduge, et meediumiedastusrežiim oleks seadmes lubatud. See on üldjuhul vaikimisi aktiveeritud.
- <sup>2</sup> Veenduge, et Wi-Fi<sup>®</sup>-funktsioon oleks sisse lülitatud.
- 3 Koputage kuval Avakuva ikooni .
- 4 Otsige üles ja valige **Seaded** > **Xperia™ ühenduvus** > **USB-ühenduvus**.
- 5 Valige jaotises **Juhtmevaba meediumiedastus** seotud seade, millega soovite ühenduse luua.
- 6 Koputage valikut Ühenda.

#### Seotud seadmega ühenduse katkestamine

- 1 Koputage kuval Avakuva ikooni .
- 2 Otsige üles ja valige **Seaded** > **Xperia™ ühenduvus** > **USB-ühenduvus**.
- 3 Koputage jaotises **Juhtmevaba meediumiedastus** seotud seadet, millega soovite ühenduse katkestada.
- 4 Koputage valikut Katkesta ühendus.

#### Seotud seadme eemaldamine

- 1 Koputage kuval Avakuva ikooni .
- 2 Otsige üles ja valige Seaded > Xperia™ ühenduvus > USB-ühenduvus.
- 3 Valige seotud seade, mille soovite eemaldada.
- 4 Koputage ikooni **Tühista sidumine**.

### Sisu varundamine ja taastamine

Üldjuhul ei tohiks te fotosid, videoid ja muud isiklikku sisu salvestada ainult oma seadme sisemällu. Kui riistvaraga midagi juhtub või kui teie seade läheb kaduma või see varastatakse, on seadme sisemällu salvestatud andmed jäädavalt kaotsi läinud. Varundamiseks soovitatakse kasutada rakendusi PC Companion või Sony Bridge for Mac, mis salvestavad teie andmed turvaliselt arvutisse, s.t välisesse seadmesse. See meetod on eriti soovitatav siis, kui uuendate oma seadme tarkvara. Kui andmed on turvaliselt arvutisse varundatud, saate varundus- ja taasterakenduse abil varundada ka põhiseaded ja -andmed seadme SD-kaardile või välisele USBmäluseadmele. See varundusmeetod on kasulik näiteks siis, kui lähtestate tehaseandmed ja ei uuenda tarkvaraversiooni.

### Andmete varundamine arvutisse

Seadmes olevate andmete varundamiseks PC-arvutisse või Apple<sup>®</sup> Mac<sup>®</sup>-i arvutisse kasutage rakendust PC Companion või Sony Bridge for Mac. Need varundusrakendused võimaldavad teil varundada järgmist tüüpi andmeid:

- kontaktid ja kõnelogid,
- tekstsõnumid.
- Seaded
- meediumifailid.

#### Andmete varundamine arvuti abil

- <sup>1</sup> Veenduge, et arvutisse on installitud rakendus PC Companion või Apple<sup>®</sup> Mac<sup>®</sup>-i arvutisse on installitud rakendus Sony Bridge for Mac.
- 2 Ühendage oma seade arvutiga USB-kaabli abil.
- 3 Arvuti. Avage rakendus PC Companion või Sony Bridge for Mac.
- 4 Klõpsake valikut Käivita, et käivitada rakendus Varundus ja taaste.
- 5 Koputage valikut **Varunda** ja järgige seadme andmete varundamiseks ekraanil kuvatavaid juhtnööre.

#### Andmete taastamine arvuti abil

- <sup>1</sup> Veenduge, et arvutisse on installitud rakendus PC Companion või Apple<sup>®</sup> Mac<sup>®</sup>-i arvutisse on installitud rakendus Sony Bridge for Mac.
- 2 Ühendage oma seade arvutiga USB-kaabli abil.
- 3 Arvuti. Avage rakendus PC Companion või Sony Bridge for Mac.
- 4 Klõpsake valikut Käivita, et käivitada rakendus Varundus ja taaste.
- 5 Valige varunduskirjetest varukoopia, koputage valikut **Taasta** ja järgige seadmes andmete taastamiseks ekraanil kuvatavaid juhtnööre.

#### Varunduse ja taaste rakendusega andmete varundamine

Saate kasutada seda meetodit andmete varundamiseks ja taastamiseks Androidi tarkvaraversioonide vahel. Te ei saa seda kasutada andmete taastamiseks pärast süsteemi täiendamist.

Varunduse ja taaste rakendusega saate andmeid käsitsi varundada või lülitada sisse automaatse varunduse funktsiooni, et andmeid regulaarselt salvestada. Varunduse ja taaste rakendust on soovitatav kasutada andmete varundamiseks enne algseadete taastamist. Selle rakendusega saate järgmist tüüpi andmeid varundada SDkaardile või seadmega kaabli kaudu ühendatud välisele USB-mäluseadmele.

- Järjehoidjad
- Kõnelogid
- Kontaktid

- Vestlused
- Kalender
- Tekstsõnumid

#### Automaatse varunduse funktsiooni seadistamine

- 1 Sisu varundamisel USB-mäluseadmele veenduge, et mäluseade on sobiva kaabli kaudu seadmega ühendatud. SD-kaardile varundamisel veenduge, et SD-kaart on õigesti seadmesse sisestatud.
- 2 Koputage kuval Avakuva ikooni .
- 3 Leidke ja koputage valikut Varundus ja taaste.
- 4 Automaatse varunduse funktsiooni lubamiseks lohistage liugurit paremale.
- 5 Varundamise sageduse valimiseks koputage valikut <a>i</a> ja valige soovitud varundamissagedus.
- 7 Varundatavate andmetüüpide valimiseks märkige asjakohased märkeruudud.
- 8 Seadete salvestamiseks koputage valikut 👈.

#### Käsitsi sisu varundamine

- 1 Sisu varundamisel USB-mäluseadmele veenduge, et mäluseade on sobiva kaabli kaudu seadmega ühendatud. SD-kaardile varundamisel veenduge, et SD-kaart on õigesti seadmesse sisestatud.
- 2 Koputage kuval Avakuva ikooni 🕮.
- 3 Leidke ja koputage valikut Varundus ja taaste.
- 4 Koputage valikut **Käsitsi varundamine** ja valige varunduskoht ning varundatavad andmetüübid.
- 5 Koputage valikut **Jätka**.
- 6 Kui andmed on varundatud, koputage valikut Lõpeta.

#### Varundatud sisu taastamine

- 1 Sisu taastamisel USB-mäluseadmelt veenduge, et mäluseade on sobiva kaabli kaudu seadmega ühendatud. SD-kaardilt sisu taastamisel veenduge, et SD-kaart on õigesti seadmesse sisestatud.
- 2 Koputage kuval Avakuva ikooni .
- 3 Leidke ja koputage valikut Varundus ja taaste.
- 4 Koputage valikut **Taasta kohe andmed** ja valige taastamise lähtekoht ning taastatavad andmetüübid.
- 5 Koputage valikut **Jätka**.
- 6 Kui sisu on taastatud, koputage valikut Lõpeta.
- Taastamisel arvestage sellega, et kõik andmed ja seaded, mida muutsite pärast varundamist, kustutatakse taastamise ajal.

# Taaskäivitamine ja lähtestamine

Seadme saate sundtaaskäivitada või -sulgeda, kui see ei reageeri enam või seda ei saa tavalisel moel taaskäivitada. Seadeid ega isiklikke andmeid ei kustutata. Samuti saate taastada seadme algseaded ja valida, kas soovite mõned oma isiklikud andmed kustutada, nagu muusika ja pildid. See toiming on vahel vajalik, kui seade ei tööta enam õigesti, kuid pange tähele, et soovides olulisi andmeid säilitada, peate esmalt need andmed mälukaardile või muule välisele mäluseadmele varundama. Lisateavet vaadake jaotisest *Sisu varundamine ja taastamine* lk 127.

Seade ei pruugi taaskäivituda, kui aku hakkab tühjaks saama. Ühendage seade laadijaga ja proovige uuesti taaskäivitada.

#### Seadme sundtaaskäivitus

- 1 Vajutage ja hoidke all toiteklahvi ().
- 2 Avanevas menüüs valige koputage valikut **Taaskäivitamine** ja seejärel **OK**. Seade taaskäivitub automaatselt.

#### Seadme sundsulgemine

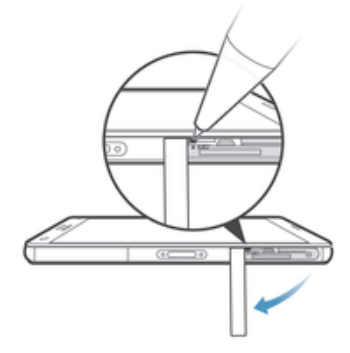

- 1 Eemaldage nano-SIM-kaardi hoidiku kate.
- 2 Hoidke väljalülitusnuppu all, kasutades pliiatsi või muu terava eseme otsa.
- 3 Kui seade vibreerib kiiresti mitu korda, vabastage väljalülitusnupp. Seade lülitub automaatselt välja.
- Ärge kasutage liiga teravaid esemeid, mis võivad väljalülitusnuppu kahjustada.

#### Algseadete taastamine

- Seadme püsivalt kahjustamise vältimiseks ärge taaskäivitage seadet taastamise ajal.
- 1 Enne alustamist varundage kindlasti kõik seadme sisemällu salvestatud olulised andmed mälukaardile või muule välisele mäluseadmele.
- 2 Kuval Avakuva koputage 👜.
- 3 Leidke ja koputage valikut Seaded > Varundamine ja lähtestamine > Tehaseandmete lähtestam..
- 4 Teabe (nt muusika ja pildid) kustutamiseks sisemälust märkige asjakohane ruut.
- 5 Koputage valikut Lähtesta telefon.
- 6 Jätkamiseks joonistage vajaduse korral oma ekraaniavamismuster või sisestage ekraaniavamisparool või PIN-kood.
- 7 Kinnitamiseks koputage Kustuta kõik.
- Kui unustate etapis 6 oma ekraaniavamisparooli, PIN-koodi või mustri, saate selle turbetasandi kustutamiseks kasutada seadme parandusfunktsiooni rakenduses *PC Companion* või *Sony Bridge for Mac.* Parandusfunktsiooni käivitamise korral installitakse seadme tarkvara uuesti ja selle käigus võivad mõned isiklikud andmed kaotsi minna.

# Seadme kasutamine niiskes ja tolmuses keskkonnas

Seadme veekindluse tagamiseks peavad kõik katted (sh mikro-USB-liidese ning SIM-kaardi ja mälukaardi pesa katted) olema kindlalt suletud.

Teie nutiseade on vee- ja tolmukindel vastavalt IP-kaitseklassidele IP65 ja IP68 (vt järgnevat tabelit). Seadme täpsema IP-teabe vaatamiseks avage veebileht *www.sonymobile.com/global-en/legal/testresults/* ja klõpsake vastava seadme nime. Need konkreetsed kaitseklassid tähendavad seda, et teie seade on tolmukindel ning see on kaitstud madalrõhulise vee eest ja vee sissetungimise eest magedas vees kuni 1,5 m sügavusel 30 minuti jooksul. Seadet saate kasutada

- tolmuses keskkonnas, nt tuulisel rannal;
- märgade sõrmedega;
- äärmuslikes ilmastikutingimustes, nt vihma või lume korral;
- magevees kuni 1,5 m sügavusel, nt järves või jões;
- klooriveega basseinis.

Isegi kui teie seade on tolmu- ja veekindel, peaksite vältima selle kasutamist liiga tolmuses, liivases ja mudases keskkonnas või äärmuslikult kõrge või madala temperatuuriga niiskes keskkonnas. Mikro-USB-liidese, SIM-kaardi, mälukaardi ja peakomplekti pesa veekindlus pole kõigis keskkondades ja kõigi tingimuste korral tagatud.

Ärge laske seadet ega selle mikro-USB-pesi ega peakomplekti ühenduspesa kokku puutuda soolase veega. Kui olete näiteks rannas, hoidke seade mereveest eemal. Samuti vältige seadme sattumist vedelate kemikaalide lähedusse. Kui te näiteks pesete nõusid käsitsi ning kasutate vedelat pesuvahendit, vältige seadme kokkupuudet pesuvahendiga. Pärast kokkupuudet soolase veega loputage seadet värskes vees.

Telefoni osade tavaline kulumine ja kahjustused vähendavad selle vastupidavust tolmu ja niiskuse suhtes. Pärast seadme kasutamist vees kuivatage katete ümber olevad alad, sh mikro-USB-liidese, SIM-kaardi pesa ja mälukaardipesa katted.

Kui kuular või mikrofon saavad märjaks, võib see nende töötamist mõjutada seni, kuni seade pole täielikult kuiv. Võtke arvesse, et kuivamiseks võib olenevalt keskkonnast kuluda kuni kolm tundi. Sel ajal saate siiski kasutada seadme muid funktsioone, mis ei kasuta kuularit ega mikrofoni. Kõik ühilduvad lisaseadmed (sh akud, akulaadijad, vabakäeseadmed ja mikro-USB-kaablid) pole iseenesest tolmu- ja veekindlad. Garantii ei hõlma mittesihipärasest või ebaõigest kasutamisest tulenevaid kahjustusi ega defekte (sh kasutamine keskkonnas, kus vastava kaitseklassi piirangud on ületatud). Kui teil on toote kasutamise kohta lisaküsimusi, siis pöörduge abi saamiseks meie klienditoe poole. Garantii kohta teabe saamiseks vt artiklit *Oluline teave*, millele pääseb juurde seadme häälestusjuhendi kaudu.

# Kaitseklass (IP)

Teie seadmele on määratud IP-kaitseklass, mis tähendab, et see on läbinud sertimiskatsed, milles on mõõdetud seadme kaitsevõimet nii tolmu kui ka vee suhtes. IP-kaitseklassi esimene number näitab kaitstuse taset tahkiste (sh tolmu) sissetungimise eest. Teine number näitab seadme kaitstuse taset vee sissetungimise eest.

| Kaitse tahkete osakeste ja tolmu<br>sissetungimise eest                | Kaitse vee sissetungimise eest                                                                                                    |
|------------------------------------------------------------------------|----------------------------------------------------------------------------------------------------|
| IPOX. Eriline kaitse puudub                                            | IPX0. Eriline kaitse puudub                                                                                                    |
| IP1X. Kaitstud tahkiste eest, mille läbimõõt on > 50 mm                | IPX1. Kaitstud langevate veepritsmete eest                                                                                              |
| IP2X. Kaitstud tahkiste eest, mille läbimõõt on > 12,5 mm              | IPX2. Kaitstud langevate veepritsmete eest nurga all kuni<br>15 kraadi                                                                  |
| IP3X. Kaitstud tahkiste eest, mille läbimõõt on > 2,5 mm               | IPX3. Kaitstud veepihu eest                                                                                                    |
| IP4X. Kaitstud tahkiste eest, mille läbimõõt on > 1 mm                 | IPX4. Kaitstud veepritsmete eest                                                                                                    |
| IP5X. Osaliselt kaitstud tolmu eest (tolmu sadestumine ohutus koguses) | IPX5. Kaitstud veejoapritsmete eest vähemalt 3 minutit                                                                                  |
| IP6X. Tolmukindel                                                      | IPX6. Kaitstud tugeva joa pritsmete eest vähemalt 3 minutit                                                                             |
|                                                                        | IPX7. Kaitstud vee sissetungimise mõjude eest kuni 1<br>meetri sügavuses vees 30 minutit                                                |
|                                                                        | IPX8. Kaitstud vee jätkuva sissetungimise mõjude eest<br>sügavamal kui 1 meeter. Täpsed tingimused on antud iga<br>seadme tootja poolt. |

Lisateavet leiate veebisaidilt www.sonymobile.com/testresults.

# Seadme taaskasutus

Kas teil on kodus mõni vana seade? Miks mitte anda see taaskasutusse? Nii saate aidata selle materjale ja osi taaskasutada ja seeläbi keskkonda kaitsta. Taaskasutusse andmise võimalused leiate veebisaidilt *www.sonymobile.com/recycle*.

# Teenuste ja funktsioonidega seotud piirangud

Kõik võrgud ja/või teenusepakkujad ei toeta mõnda selles kasutusjuhendis kirjeldatud teenust ning funktsiooni kõigis riikides, piirkondades ja aladel. See kehtib ka GSM-i

rahvusvahelise hädaabinumbri 112 kohta. Pöörduge oma võrguoperaatori või teenusepakkuja poole ja tehke kindlaks, milliseid teenuseid või funktsioone teil on võimalik kasutada ja kas neile kehtivad täiendavad juurdepääsu- või kasutustasud. Selles juhendis kirjeldatud teatud funktsioonide ja rakenduste kasutamiseks on vaja Interneti-ühendust. Seadme kaudu Interneti-ühenduse loomisega võivad kaasneda andmesidetasud. Lisateabe saamiseks võtke ühendust oma traadita side teenusepakkujaga.

# Juriidiline teave

#### Sony D5803/D5833

Selle kasutusjuhendi väljaandja on Sony Mobile Communications Inc. või selle kohalik haruettevõte. Juhendiga ei kaasne garantii. Sony Mobile Communications Inc. või bette teatamata igal ajal teha selles kasutusjuhendis täiendusi ja parandusi, mis on tingitud trükivigadest, olemasolevate andmete ebatäpsusest või programmide ja/või seadmete täiustamisest. Need muudatused lisatakse kasutusjuhendi uude väljaandesse. Kõik joonised on näitlikud ja seadme tegelik ilme võib joonistel kujutatust erineda.

. Kölk siin nimetatud toote- ja firmanimed on nende omanike kaubamärgid või registreeritud kaubamärgid. Kõik muud kaubamärgid kuuluvad nende vastavatele omanikele. Kõik õigused, mille kohta siin puudub kirjalik kinnitus, on kaitstud. Lisateavet leiate veebilehelt *www.sonymobile.com/us/legal/*.

Selles kasutusjuhendis võidakse viidata kolmandate osapoolte pakutavatele teenustele või rakendustele. Selliste programmide või teenuste kasutamiseks peate end võib-olla kolmanda osapoole toote kasutajaks registreerima ja kehtida võivad täiendavad kasutustingimused. Kolmanda osapoole veebisaidi lolevate või selle kaudu juurdepääsetavate rakenduste puhul lugege esmalt selle veebisaidi kasutustingimusi ja kehtivat privaatsuspoliitikat. Sony ei garanteeri ühegi kolmanda osapoole veebisaidi või pakutava teenuse kättesaadavust ega toimimist. Mobilisideseadmega saate alla laadida, talletada ja edasi saata mitmesugust sisu, näiteks helinaid. Sellise sisu loeutamise võib elle kulenanda osapoole veebisaidi või pakutava teenuse kättesaadavust ega toimimist.

kasutamine võib olla kolmanda osapoole õigustega (sealhulgas, kuid mitte ainult, kohaldatavate autorikaitseseadustega) piiratud või keelatud. Mobilisideseadmesse alla laaditud või selle kaudu edastatud täiendava sisu eest vastutate täielikult teie, mitte Sony. Enne täiendava sisu kasutamist kontrollige, kas see tegevus on vastavate litsentside või muude õiguste alusel lubatud. Sony ei vastuta täiendava sisu täpsuse, tervikluse ega kvaliteedi eest ega ühegi kolmanda osapoole pakutava sisu eest. Sony ei vastuta ühelgi tingimusel täiendava sisu ega muu kolmanda osapoole pakutava sisu täästastamise eest. Lisateavet leiate veebisaidit *www.sonymobile.com*.

Toode on kaitstud intellektuaalomandi õigustega, mille omanik on Microsoft. Selle tehnoloogia kasutamine ja levitamine ilma Microsofti litsentsita on keelatud.

Sisuomanikud kasutavad neile kuuluva intellektuaalomandi (sh autoriõiguste) kaitsmiseks Windows Media digitaalõiguste halduse tehnoloogiat (VMNDRM). Seadmes kasutatakse WMDRM-kaitsega sisu avamiseks WMDRMtarkvara. Kui WMDRM-tarkvara abi ei õnnestu sisu kaitsta, võivad sisu omanikud paluda Microsofili tühistada see tarkvara funktsioon, mis võimaldab WMDRM-i abil kaitstud sisu esitada ja kopeerida. Tühistamine ei kehti kaitseta sisu kohta. Kaitstud sisu litsentside allalaadimisel nõustute, et Microsoft võib litsentsidele lisada tühistusnimekirja. Sisuomanikud võivad teilt sisule juurdepääsemiseks nõuda WMDRM-i uuendamist. Kui uuendusest keeldute, ei pääse te uuendust nõudvale sisule juurde.

Tootele kehtivad litsentsid MPEG-4 visual ning AVC patent portfolio ning toode on ette nähtud isiklikuks ja mitteäriliseks otstarbeks (i) video kodeerimiseks standardi MPEG-4 Visual Standard ("MPEG-4 video") või AVC ("AVC video") kohaselt ja/või (ii) MPEG-4 või AVC video dekodeerimiseks, mille tarbija on kodeerinud isiklikuks ja mitteäriliseks otstarbeks ja/või saanud kasutamiseks videotarnijalt, kellel on MPEG LA litsents MPEG-4 - ja/või AVC videote tarnimiseks. Mis tahes muul otstarbel kasutamiseks ei kehti ega rakendu ükski litsents. Lisateavet, sealhulgas reklaami-, ettevõttesisese ja ärikasutusega seotud teavet, saab MPEG LA, L.L.C käest. Vaadake veebilehte *www.mpegla.com*. Audiodekodeerimise tehnoloogia MPEG Layer-3 on litsentsitud ettevõtetelt Fraunhofer IIS ja Thomson.

SONY MOBILE EI VASTUTA TELEFONI SALVESTATUD ISIKUANDMETE EGA FAILIDE (SH, KUID MITTE AINULT, KONTAKTID, MUUSIKAPALAD JA PILDID) KAOTSIMINEKU, KUSTUTAMISE JAVAÕ ÜLEKIRJUTAMISE EEST, MIS ON TINGITUD SEADME UUENDAMISEST SELLES KASUTUSJUHENDIS VÕI DOKUMENDIS KIRJELDATUD VIISIDE KOHASELT. SONY MOBILE'I EGA TEMA TARNIJATE TÄIELIK VASTUTUS TEIE EES MIS TAHES KAHJUTASUDE, KAHJUDE EGA HAGI ALUSE EEST (NII LEPINGULISED KUI KA LEPINGUVÄLISED KAHJUD, SH, KUID MITTE AINULT, HOOLETUSEST VÕI MUUDEST PÕHJUSTEST TINGITUD) EI ÜLETA MITTE MINGIL JUHUL KOGUSUMMAT, MILLE OLETE SEADME EEST TEGELIKULT TASUNUD. © Sony Mobile Communications Inc., 2014.

Kõik õigused on kaitstud.